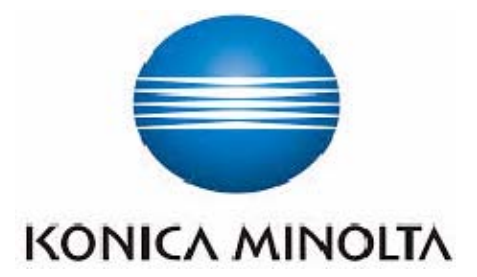

Digital Mobile X-ray Unit KONICA MINOLTA

# **mKDR Xpress**

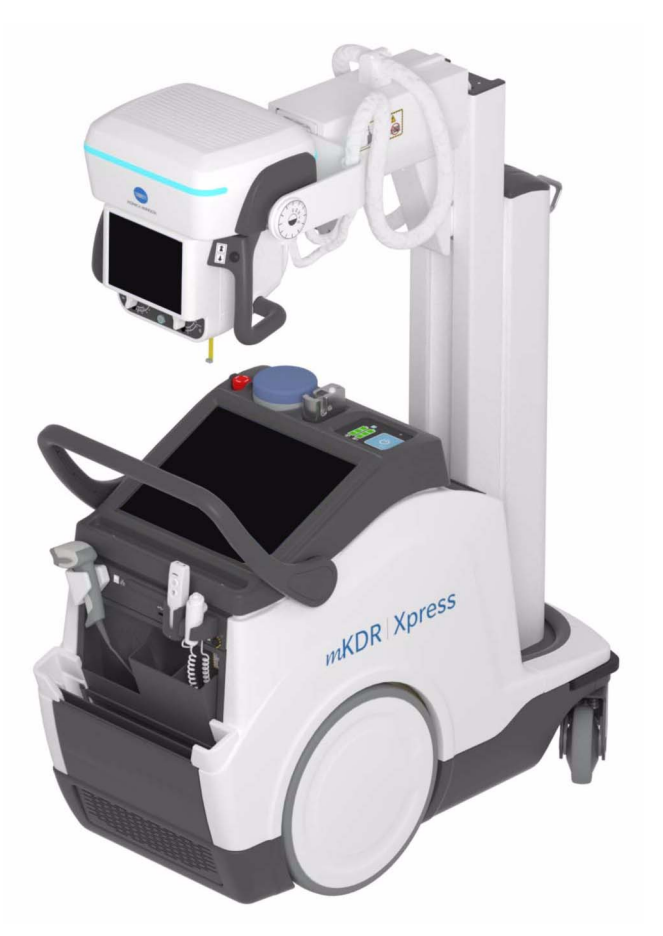

Technical Publication OM-0481R1\_EN\_KON

This manual covers the following equipments / Este manual cubre los siguientes equipos

Ce manuel couvre les équipements suivants / Il presente manuale descrive i seguenti dispositivi

Battery Mobile X-Ray Unit PHOENIX: PHOENIX

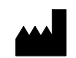

#### SEDECAL

Sociedad Española de Electromedicina y Calidad S.A. Pelaya, 9 - 13. Polígono Industrial "Río de Janeiro" 28110 Algete, Madrid - España (Spain)

Manufactured by SEDECAL for KONICA MINOLTA HEALTHCARE AMERICAS, INC 411 Newark Pompton Turnpike Wayne, NJ 07470 - USA

Tel: +1 800 366 5343 E-mail: DRSystems@gcp.konicaminolta.com

## **REVISION HISTORY**

| REVISION | DATE         | REASON FOR CHANGE                                                                                                    |
|----------|--------------|----------------------------------------------------------------------------------------------------|
| 0        | OCT 01, 2021 | First Edition.                                                                                                    |
| 1        | MAR 08, 2022 | Manual Cover and some rendered images have<br>been updated.<br>New Section: Appendix C - Administrator User.<br>Updated Sections: Safety Symbols, Mains<br>Connection, Smart ON/OFF System: ON/OFF<br>Button + RFID System, Infrared Remote Control,<br>Manual Clutch Screws, Collimator Movements, 3.7<br>Collimator Controls, Power Reduction, System<br>Snapshot, System Messages, Factors. |

This Document is the English original version, edited and supplied by the manufacturer.

The Revision state of this Document is indicated in the code number shown at the bottom of this page.

## **ADVISORY SYMBOLS**

The following advisory symbols will be used throughout this manual. Their application and meaning are described below.

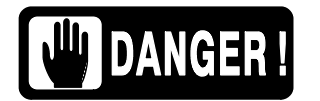

DANGERS ADVISE OF CONDITIONS OR SITUATIONS THAT IF NOT HEEDED OR AVOIDED WILL CAUSE SERIOUS PERSONAL INJURY OR DEATH.

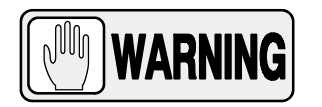

ADVISE OF CONDITIONS OR SITUATIONS THAT IF NOT HEEDED OR AVOIDED COULD CAUSE SERIOUS PERSONAL INJURY, CATASTROPHIC DAMAGE TO EQUIPMENT OR DATA.

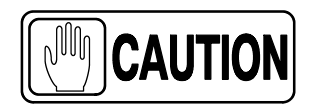

Advise of conditions or situations that if not heeded or avoided could cause personal injury or damage to equipment or data.

Note 🗊

Alert readers to pertinent facts and conditions. Notes represent information that is important to know but which do not necessarily relate to possible injury or damage to equipment.

## TABLE OF CONTENTS

| Section |      |                                                                         | Page      |
|---------|------|-------------------------------------------------------------------------|-----------|
| 1       | INTR | ODUCTION                                                                | 1         |
|         | 1.1  | General Features                                                        | 3         |
|         | 1.2  | Product Identification                                                  | 4         |
|         | 1.3  | Indications for Use                                                     | 5         |
|         |      | 1.3.1 Intended Use                                                      | 5         |
|         |      | 1.3.2 Normal Use                                                        | 5         |
|         |      | 1.3.3 Contraindications                                                 | 5         |
|         | 1.4  | Applied Parts                                                           | 6         |
| 2       | SAFE | ETY AND REGULATORY INFORMATION                                          | 7         |
|         | 2.1  | General                                                                 | 7         |
|         | 2.2  | Responsibilities                                                        | 10        |
|         | 2.3  | Maximum Permissible Dose (MPD)                                          | 11        |
|         | 2.4  | Radiation Protection                                                    | 12        |
|         | 2.5  | Monitoring of Personnel                                                 | 14        |
|         | 2.6  | Safety Symbols                                                          | 15        |
|         | 2.7  | Regulatory Information                                                  | 20        |
|         |      | 2.7.1 Certifications                                                    | 20        |
|         |      | 2.7.2 Environmental Statement on the Life Cycle of the Equipment or     | 00        |
|         |      | 2.7.3 Mode of Operation                                                 | 20        |
|         |      | 2.7.3 Mode of Operation                                                 | 20        |
|         |      | 2.7.5 Protection against Harmful Ingress of Water or Particulate Matter | 21        |
|         |      | 2.7.6 Protection against Hazards of Ignition of Flammable Anaesthetic   |           |
|         |      | Mixtures                                                                | 21        |
|         |      | 2.7.1 Frotection against mazarus from Onwanted or Excessive Radiation . | ∠ I<br>20 |
|         |      | 2.7.9 Distribution of Stray Badiation                                   | 22<br>24  |
|         | 20   |                                                                         | <br>07    |
|         | ∠.ŏ  |                                                                         | 21        |
|         | 2.9  | Radio Frequency Interference Notice (USA)                               | 36        |

## Mobile X-ray Unit

Operation

| Section |      |                                                                                                    | Page                                                                 |
|---------|------|----------------------------------------------------------------------------------------------------|----------------------------------------------------------------------|
|         | 2.10 | Quantitative Information                                                                                                    | 37                                                                   |
|         |      | 2.10.1 Functional Tests Performed to Obtain the Quantitative Information                                                                                                    | 37                                                                   |
|         | 2.11 | Deterministic Effects                                                                                                    | 39                                                                   |
| 3       | GEN  | ERAL AND MOTION CONTROLS                                                                                                    | 41                                                                   |
|         | 3.1  | Mains Connection                                                                                                    | 44                                                                   |
|         | 3.2  | <ul> <li>3.2.1 System ON</li> <li>3.2.1.1 Smart ON/OFF System: ON/OFF Button + RFID System</li> <li>3.2.1.2 ON/OFF Button + Keypad System</li> <li>3.2.2 System OFF</li> <li>3.2.3 Emergency Stop</li> <li>3.2.4 System ON/OFF Routine</li> <li>3.2.5 System ON/OFF Indicator</li> <li>3.2.6 Control Console</li> <li>3.2.7 Battery Charge Level Indicators</li> </ul>                                                                                                    | 46<br>48<br>49<br>52<br>53<br>54<br>54<br>55<br>56<br>57             |
|         |      | <ul> <li>3.2.8 Battery State Alerts</li> <li>3.2.9 Power OFF Settings</li> <li>3.2.10 Status Light Indicator (Option)</li> </ul>                                                                                                    | 59<br>61<br>62                                                       |
|         | 3.3  | Connections Panel                                                                                                    | 64                                                                   |
|         | 3.4  | X-ray Handswitch                                                                                                    | 65                                                                   |
|         | 3.5  | Infrared Remote Control (Option)                                                                                                    | 66                                                                   |
|         | 3.6  | Motion Controls         3.6.1       Displacement Controls         3.6.1.1       Handlebar         3.6.1.2       Fine Positioning Controls         3.6.1.2       Fine Positioning Controls         3.6.1.3       Manual Clutch Screws         3.6.1.4       Proximity Sensors         3.6.1.5       Bumpers         3.6.1.6       Manual Driving Brake Release (Option)         3.6.2       Parking Position of the Arm         3.6.3       Movement Controls         3.6.3.1       Column and Telescopic Arm Movements         2.6.3.2       Head Accombly Movements | 68<br>70<br>70<br>71<br>73<br>74<br>75<br>75<br>76<br>77<br>77<br>77 |
|         | 3.7  | 3.6.3.3 Collimator Movements                                                                                                    | 79<br>80                                                             |

Page

|   | 3.8              | DAP Chamber (Option)                                                                         |  |
|---|------------------|----------------------------------------------------------------------------------------------|--|
|   | 3.9              | Focal-Skin Distance Sensor (Option)    83                                                    |  |
|   | 3.10             | Wireless Digital Detectors, Options and Accessories                                          |  |
|   |                  | 3.10.1 Wireless Digital Detectors                                                            |  |
|   |                  | 3.10.2 Detector Back-up Communication Cable (Option)                                         |  |
|   |                  | 3.10.3 Barcode Scanner (Option)                                                              |  |
|   |                  | 3.10.4 General Use and Maintenance of Wireless Digital Detectors, Options and<br>Accessories |  |
| 4 | CON              |                                                                                              |  |
| - | CON              | 1102 CONSOLE                                                                                 |  |
|   | 4.1              | Main Screen         89                                                                       |  |
|   | 4.2              | Head-Assembly Console   90                                                                   |  |
|   |                  | 4.2.1 Exposure Indicators                                                                    |  |
|   |                  | 4.2.2 Heat Units Indicator                                                                   |  |
|   |                  | 4.2.3 Batteries Status                                                                       |  |
|   |                  | 4.2.4 Parking Indicator                                                                      |  |
|   |                  | 4.2.5 Motion Speed Indicator                                                                 |  |
|   |                  | 4.2.6 Mute Button                                                                            |  |
|   |                  | 4.2.7 User Action                                                                            |  |
|   |                  | 4.2.8 Workstation Selection                                                                  |  |
|   |                  | 4.2.9 Radiographic Parameters                                                                |  |
|   |                  | 4.2.10 Focal Spot                                                                            |  |
|   |                  | 4.2.11 Power Reduction                                                                       |  |
|   |                  | 4.2.12 Head-Assembly Rotation                                                                |  |
|   |                  | 4.2.13 FSD Value                                                                             |  |
|   |                  | 4.2.14 Collimator Filter Selection    98                                                     |  |
|   | 4.3              | Message Bar                                                                                  |  |
|   |                  | 4.3.1 Message Windows 100                                                                    |  |
|   |                  | 4.3.2 System Snapshot                                                                        |  |
| 5 | SYS <sup>-</sup> | TEM MESSAGES                                                                                 |  |
|   |                  |                                                                                              |  |
| 6 | OPE              | RATING SEQUENCES   129                                                                       |  |
|   | 6.1              | X-ray Tube Warm-up Procedure 129                                                             |  |
|   | 6.2              | Radiographic Operation    130                                                                |  |
|   | 6.3              | X-ray Beam Alignment with Respect to Patient                                                 |  |

Section

## Mobile X-ray Unit

Operation

## Section

## Page

| 7                                                                      | PERIODIC MAINTENANCE |                                 |     |  |
|------------------------------------------------------------------------|----------------------|---------------------------------|-----|--|
|                                                                        | 7.1                  | Operator Tasks                  | 133 |  |
|                                                                        |                      | 7.1.1 Batteries Maintenance     | 133 |  |
|                                                                        |                      | 7.1.2 Periodic Maintenance      | 134 |  |
|                                                                        |                      | 7.1.3 Cleaning and Disinfection | 135 |  |
|                                                                        | 7.2                  | Service Tasks                   | 135 |  |
|                                                                        |                      |                                 |     |  |
| 8                                                                      | TEC                  | INICAL SPECIFICATIONS           | 137 |  |
|                                                                        | 8.1                  | Factors                         | 137 |  |
|                                                                        | 8.2                  | X-ray Tube Insert               | 139 |  |
|                                                                        |                      |                                 |     |  |
| APPENDIX A - GUIDELINES FOR PEDIATRIC APPLICATIONS                     |                      |                                 |     |  |
| APPENDIX B - PROTECT YOUR IMAGING SYSTEM FROM CYBERSECURITY<br>THREATS |                      |                                 |     |  |

APPENDIX C - ADMINISTRATOR USER ...... C-1

# SECTION 1 INTRODUCTION

This manual contains all the information necessary to understand and operate the **Mobile X-ray Units**. It provides a general description, safety and regulatory information, operating instructions and specifications concerning the system.

It is not intended to teach radiology or to take any type of clinical diagnosis.

This Unit is designed for general radiography. It provides all the advantages of high frequency waveform Generators including lower patient dose, shorter exposure times as well as greater accuracy and consistency.

The Unit is controlled by multiple microprocessors which render a higher exposure consistency, efficiency in operation and an extended Tube life. A high level of self-diagnostics streamlines serviceability, thereby reducing down time.

All functions, displays and controls are logically arranged, easily accessible and identified to prevent confusion. Technique factors and functions are selected on the Control Console.

Illustration 1-1 Mobile X-ray Unit

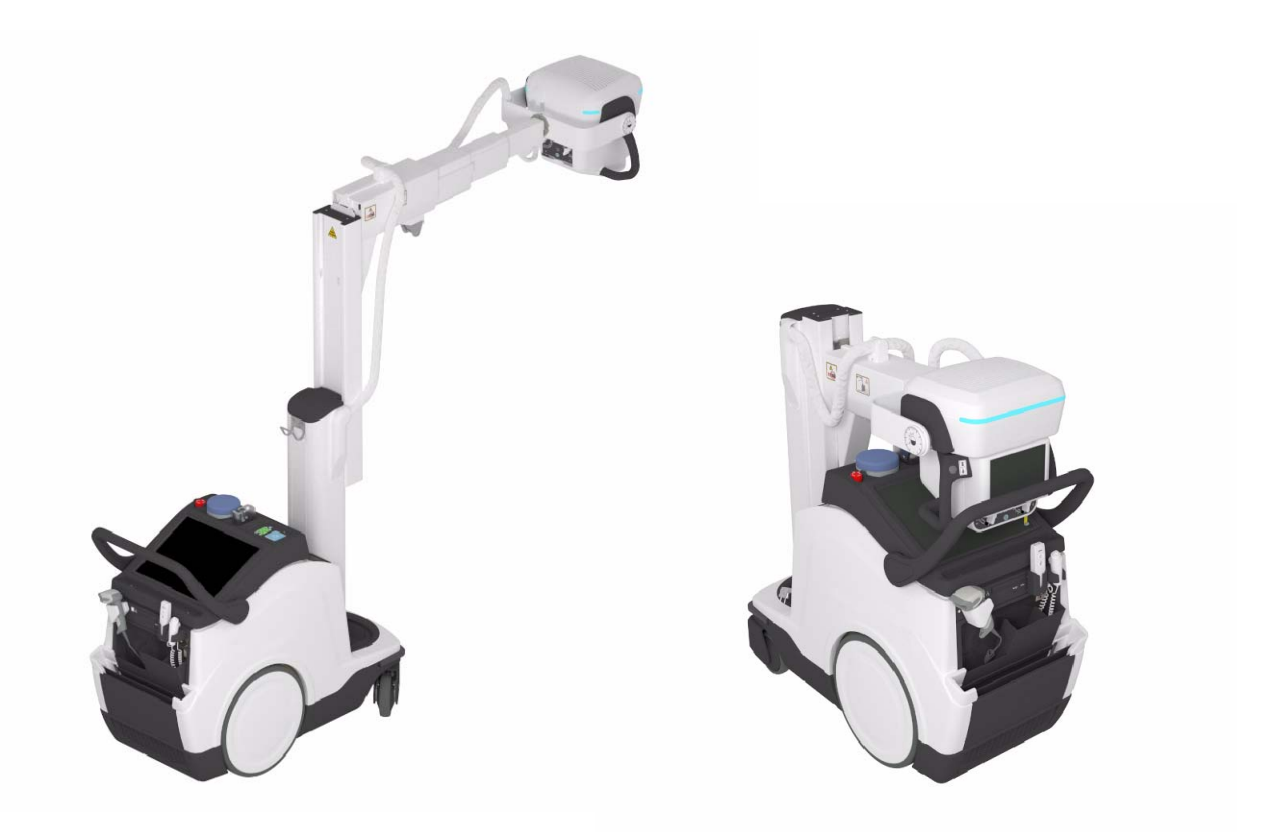

#### **X-RAY GENERATION COMPONENTS**

- Control Console.
- *Ultra software application* for image acquisition.
- *Generator*, that comprises:
  - Power Module, containing power and control components.
  - Battery Module, with batteries and charge/control components.
- Radiogenic unit, part of the Head-Assembly, that comprises:
  - Power Module, containing power and control components.
  - HV Tank, HV Transformer.
  - X-Ray Tube insert: E7886.

#### ASSOCIATED EQUIPMENT AND SUBASSEMBLIES

According to IEC 60601-2-32, the following subassemblies are considered Associated Equipment and conform to the applicable safety requirements therein stated.

- Unit Motion Assemblies, that comprises:
  - Batteries and Charger Module, to power the motors.
  - Motor Assembly, Motors and Wheels.
  - Driving Control Assembly, Handlebar, Motion Controls at the Head-Assembly, Gauges and the related Electronic Components.
- *Telescopic and rotating Column and Arm,* holding the Head-Assembly, and allowing its positioning.
  - Telescopic Column: the Telescopic Column in parking position reduces the height of the system in order to have complete visibility and safety when driving the system.
  - Telescopic Arm: the 4-Sections Arm, provides a compact size for handling and storage the system when retracted, plus an extra length when extended. It also provides smooth Head-Assembly movements and a second Touch Screen on the Head-Assembly.
- *Collimator,* part of the Head-Assembly.
- Digital Detector, Grid and Detector Handle (optional). Detector options: AeroDR 2 1417HQ, AeroDR 2 1417S, AeroDR 3 1417HD, AeroDR 3 1717HD, AeroDR 3 1012HQ
- *Holders* for *Detectors* storage and charge (option); storage for *Detector Handle, Grid,* and other *Accessories.*

## 1.1 GENERAL FEATURES

The main features of this Unit are:

- A solid and ergonomic design. Ease of operation; security and precision of all positioning movements relative to the patient.
- Standard electrical outlet operation with single-phase lines at 100 240 V~. Automatic line voltage compensation.
- Independent operation without mains connection (Stand-Alone). In normal operating conditions, the Battery Charger keeps batteries stable and fully charged, provided the Unit is connected to the mains (charging).
- Constant potential high frequency.
- Controls at the Handlebar and Head-Assembly for motorized movements of the equipment.
- Controls for lock release of Rotating Column and Telescopic Arm. Column rotation in relation to its vertical axis ( $\pm$ 317°), telescopic and vertical motion of the Arm.
- Head-Assembly rotation in relation to its transverse axis (360°) and horizontal axis (120°). Collimator rotation in relation to its vertical axis (180°).
- Three Point control by selecting kVp, mA and Exposure Time or Two Point control by selecting kVp and mAs.
- Anatomical Programmer (APR) and operation through the Digital Radiographic Application *Ultra*.
- X-ray Handswitch for X-ray exposures and Collimator Light.
- Infrared Remote X-ray Handswitch (optional) for X-ray exposures and Collimator Light.
- Dosimetry (optional).
- Manual Collimation.
- Heat Unit storage for the X-ray Tube, even after turning ON/OFF the equipment.
- Tube protection circuitry prolongs Tube life and increases system performance.
- Equipped with closed loop control of X-ray Tube current, kVp and filaments, which minimize potential errors and the need for readjustments.

## 1.2 PRODUCT IDENTIFICATION

To provide manufacturer and product information, each major item in the equipment has identification labels attached. The labels contain the following information:

- Product and Model.
- Reference and Type.
- Date of manufacture.
- Serial number.
- Input Voltage (V), Frequency (Hz), Input Power (kVA).
- Output Power (kW).
- Manufacturer and place of manufacture.
- Standards, Certifications and Symbols.
- Inherent Filtration.

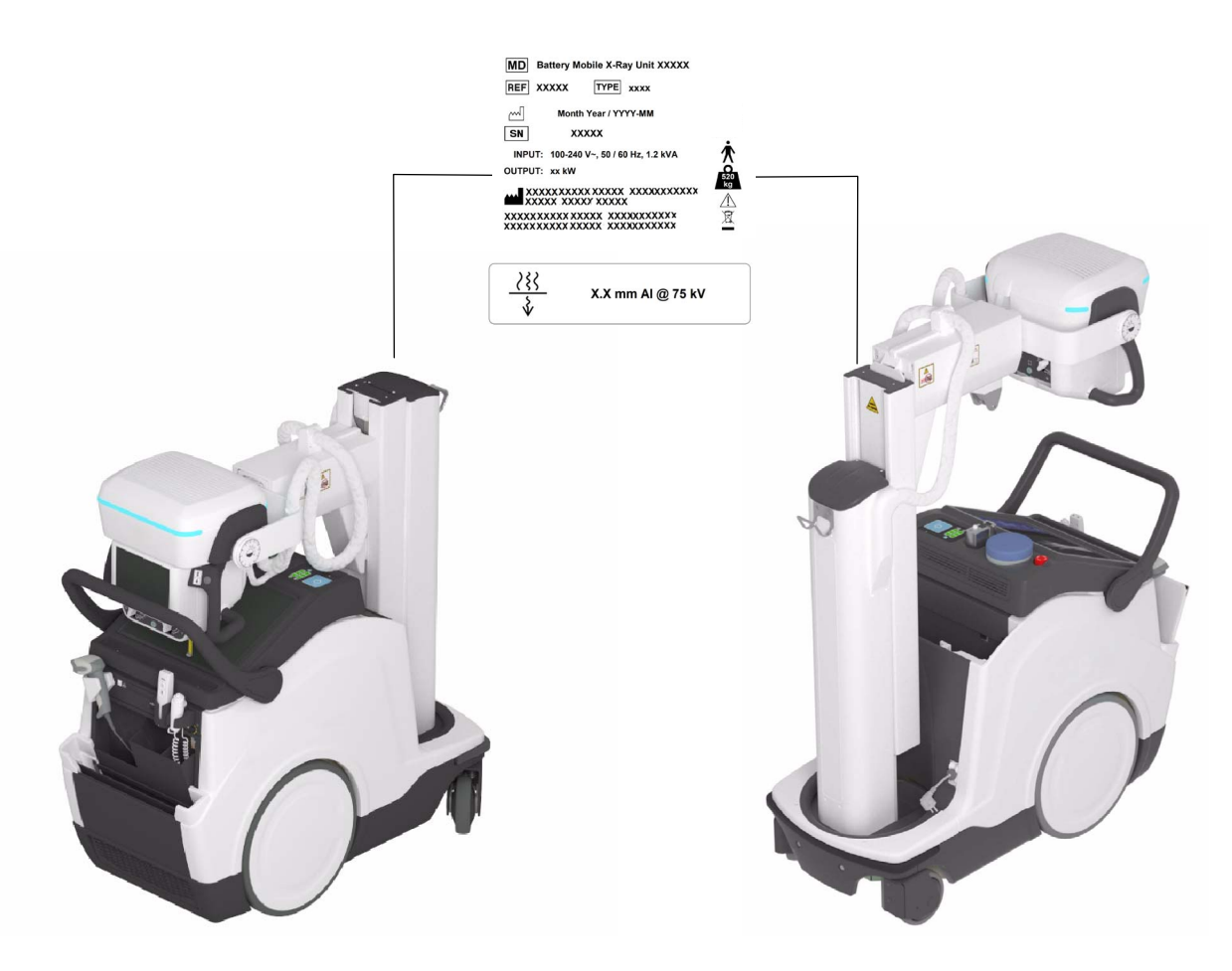

## 1.3 INDICATIONS FOR USE

#### 1.3.1 INTENDED USE

This is a Digital Mobile Diagnostic X-ray System intended for use by a qualified/trained doctor or technician on both adult and pediatric subjects for taking diagnostic radiographic exposures of the skull, spinal column, chest, abdomen, extremities, and other body parts. Applications can be performed with the patient sitting, standing, or lying in the prone or supine position. Not for mammography. RX ONLY.

Additional description:

- The **Mobile X-ray Unit** is a piece of equipment designed for general radiography in hospitals, clinics, radiology imaging centers and medical practices.
- Patients may be physically abled, disabled, immobilized or in a state of shock.
- This **Mobile X-Ray Unit** contributes to the metrics of imaging performance ensuring the efficient use of radiation.
- The X-Ray image receptors used in this unit are Digital Detectors.

#### 1.3.2 NORMAL USE

The Normal Use of this equipment is defined as the Intended Use plus the Maintenance and Service tasks.

#### 1.3.3 CONTRAINDICATIONS

Do not use the equipment for any purposes other than those for which it is intended. Operation of the equipment for unintended purposes could lead to fatal or other serious injury.

This equipment is not intended for mammographic applications.

If children are to be examined, they should always be accompanied by an adult.

## 1.4 APPLIED PARTS

Applied Parts refer to parts of Medical equipment that in Normal Use necessarily comes into physical contact with the patient for Medical equipment to perform its function.

This RAD equipment includes the following Applied Parts:

- Digital Detectors.
- Grids (optional)
- Other Accessories.

# SECTION 2 SAFETY AND REGULATORY INFORMATION

This section describes the safety considerations, general precautions for patient, operator and equipment in order to perform a safe operation and service tasks.

Regulatory information and symbols used in the equipment are detailed in this section to operate it safely.

## 2.1 GENERAL

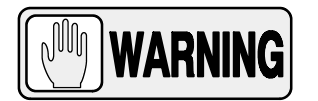

FOR CONTINUED SAFE USE OF THIS EQUIPMENT FOLLOW THE INSTRUCTIONS IN THIS OPERATING MANUAL. BOTH OPERATOR AND SERVICE PERSONNEL HAVE TO STUDY THIS MANUAL CAREFULLY, INSTRUCTIONS HEREIN SHOULD BE THOROUGHLY READ AND UNDERSTOOD BEFORE ATTEMPTING TO PLACE THE EQUIPMENT IN OPERATION, ESPECIALLY THE INSTRUCTIONS CONCERNING SAFETY, REGULATIONS, DOSAGE AND RADIATION PROTECTION. KEEP THIS OPERATING MANUAL WITH THE EQUIPMENT AT ALL TIMES AND PERIODICALLY REVIEW THE OPERATING AND SAFETY INSTRUCTIONS.

TECHNICAL INSTRUCTIONS FOR SERVICE PERSONNEL SUCH AS INSTALLATION, CALIBRATION OR MAINTENANCE ARE DESCRIBED IN THE RESPECTIVE CHAPTERS OF THE SERVICE MANUAL PROVIDED WITH THIS EQUIPMENT.

PLEASE STUDY THIS MANUAL AND THE MANUALS FOR EACH SYSTEM COMPONENT TO BE FULLY AWARE OF ALL THE SAFETY AND OPERATIONAL REQUIREMENTS.

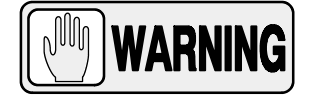

OPERATOR AND SERVICE PERSONNEL AUTHORIZED TO USE, INSTALL, CALIBRATE AND MAINTAIN THIS EQUIPMENT MUST BE AWARE OF THE DANGER OF EXCESSIVE EXPOSURE TO X-RAY RADIATION. IT IS VITALLY IMPORTANT THAT EVERYONE WORKING WITH X-RAY RADIATION IS PROPERLY TRAINED, INFORMED ON THE HAZARDS OF RADIATION AND TAKE ADEQUATE STEPS TO ENSURE PROTECTION AGAINST INJURY.

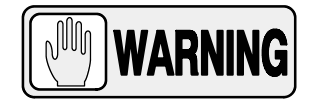

OPERATOR MUST HAVE SUFFICIENT KNOWLEDGE TO COMPETENTLY PERFORM THE DIFFERENT DIAGNOSTIC IMAGING PROCEDURES WITH X-RAY DEVICES. THIS KNOWLEDGE IS ACQUIRED THROUGH A VARIETY OF EDUCATIONAL METHODS INCLUDING CLINICAL WORKING EXPERIENCE, AND AS PART OF MANY COLLEGE AND UNIVERSITY RADIOLOGIC TECHNOLOGY PROGRAMS IN ACCORDANCE WITH LOCAL LAWS OR REGULATIONS.

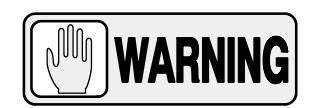

SERVICE PERSONNEL MUST HAVE SUFFICIENT KNOWLEDGE TO COMPETENTLY PERFORM THE SERVICE TASKS RELATED TO X-RAY DEVICES AND PARTICULARLY TO THE EQUIPMENT DESCRIBED IN THIS MANUAL. THIS KNOWLEDGE IS ACQUIRED THROUGH A VARIETY OF METHODS FOR EDUCATIONAL **TECHNICIANS** IN ACCORDANCE WITH LOCAL LAWS OR REGULATIONS, INCLUDING SPECIFIC TRAINING ON THIS EQUIPMENT.

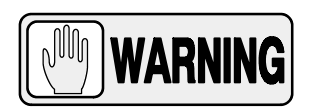

X-RAY EQUIPMENT IS DANGEROUS TO BOTH PATIENT AND OPERATOR UNLESS PROTECTION MEASURES ARE STRICTLY OBSERVED. IF THE EQUIPMENT IS NOT ACCURATELY USED, IT MAY CAUSE INJURY.

ALTHOUGH X-RAY RADIATION CAN BE HAZARDOUS, X-RAY EQUIPMENT DOES NOT POSE ANY DANGER WHEN IT IS PROPERLY USED.

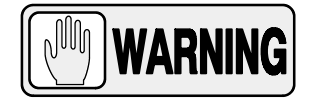

SPECIAL ATTENTION MUST BE GIVEN TO DIAGNOSTIC X-RAY EQUIPMENT SPECIFIED TO BE USED IN COMBINATION WITH ACCESSORIES OR OTHER ITEMS. BE AWARE OF POSSIBLE ADVERSE EFFECT ARISING FROM THESE MATERIALS LOCATED IN THE X-RAY BEAM (SEE THE TABLE BELOW FOR THE MAXIMUM EQUIVALENT ATTENUATION OF MATERIALS POSSIBLY LOCATED IN THE X-RAY BEAM).

|                                                                                                    | MAXIMUM ATTENUATION EQUIVALENT mm AL |                                                         |  |
|----------------------------------------------------------------------------------------------------|--------------------------------------|---------------------------------------------------------|--|
| ІТЕМ                                                                                                    | 21 CFR                               | IEC 60601-2-54:2009,and<br>IEC60601-2-54:2009+AMD1:2015 |  |
| Total of all layers composing the front panel of cassette holder                                          | 1.2                                  | 1.2                                                     |  |
| Total of all layers composing the front panel of FILM CHANGER                                             | 1.2                                  | 1.2                                                     |  |
| Total of all layers, excluding detector itself, composing the front panel of DIGITAL X-RAY IMAGING DEVICE | 1.2                                  | 1.2                                                     |  |
| Cradle                                                                                                    | 2.3                                  | 2.3                                                     |  |
| PATIENT SUPPORT, stationary, without articulated joints                                                   | 1.2                                  | 1.2                                                     |  |
| PATIENT SUPPORT, movable, without articulated joints (including stationary layers)                        | 1.7                                  | 1.7                                                     |  |
| PATIENT SUPPORT, with radiolucent panel having one articulated joint                                      | 1.7                                  | 1.7                                                     |  |
| PATIENT SUPPORT, with radiolucent panel having two or more articulated joints                             | 2.3                                  | 2.3                                                     |  |
| PATIENT SUPPORT, cantilevered                                                                             | 2.3                                  | 2.3                                                     |  |

Note 1.- Devices such as RADIATION DETECTORS are not included in the item listed in this table.

Note 2.- Requirements concerning the ATTENUATION properties of RADIOGRAPHIC CASSETTES and of INTENSIFYING SCREENS are given in ISO 4090 [3], for ANTI-SCATTER GRIDS in IEC 60627[1].

Note 3.- ATTENUATION caused by table mattresses and similar accessories is not included in the maximum ATTENUATION EQUIVALENT for PATIENT SUPPORT.

Note 4. – Maximum ATTENUATION EQUIVALENT mm AI is only applied to the corresponding item. If several items given in this table are located in the path of the X-RAY BEAM between the PATIENT and the X-RAY IMAGE RECEPTOR, each corresponding maximum ATTENUATION EQUIVALENT mm AI is separately applied to each item.

## 2.2 **RESPONSIBILITIES**

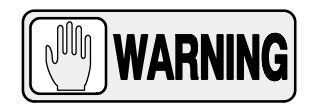

THIS X-RAY UNIT MAY BE DANGEROUS TO PATIENT AND OPERATOR UNLESS SAFE EXPOSURE FACTORS, OPERATING INSTRUCTIONS AND MAINTENANCE SCHEDULES ARE OBSERVED.

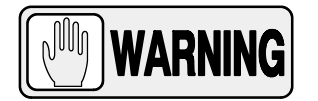

THE EQUIPMENT HEREIN DESCRIBED IS SOLD WITH THE UNDERSTANDING THAT THE MANUFACTURER, ITS AGENTS, AND REPRESENTATIVES ARE NOT LIABLE FOR INJURY OR DAMAGE WHICH MAY RESULT FROM OVEREXPOSURE OF PATIENTS OR PERSONNEL TO X-RAY RADIATION.

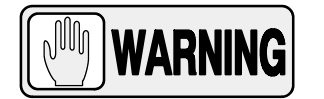

THE MANUFACTURER DOES NOT ACCEPT ANY RESPONSIBILITY FOR OVEREXPOSURE OF PATIENTS OR PERSONNEL TO X-RAY RADIATION GENERATED BY THIS EQUIPMENT WHICH IS A RESULT OF POOR OPERATING TECHNIQUES OR PROCEDURES.

NO RESPONSIBILITY WILL BE ASSUMED FOR ANY EQUIPMENT THAT HAS NOT BEEN SERVICED AND MAINTAINED IN ACCORDANCE WITH THE MANUFACTURER INSTRUCTIONS, OR WHICH HAS BEEN MODIFIED OR TAMPERED WITH IN ANY WAY.

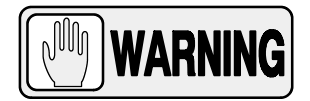

IT IS THE RESPONSIBILITY OF THE OPERATOR TO ENSURE THE SAFETY OF THE PATIENT WHILE THE X-RAY EQUIPMENT IS IN OPERATION, BY VISUAL OBSERVATION, PROPER PATIENT POSITIONING AND USE OF THE DEVICES THAT ARE INTENDED TO PREVENT PATIENT INJURY.

ALWAYS WATCH ALL PARTS OF THE SYSTEM TO VERIFY THAT THERE IS NEITHER INTERFERENCE NOR POSSIBILITY OF COLLISION WITH THE PATIENT OR WITH OTHER EQUIPMENTS.

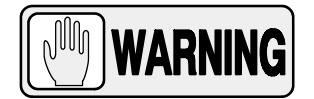

IT IS THE RESPONSIBILITY OF THE PURCHASER /CUSTOMER TO PROVIDE THE MEANS FOR AUDIO AND VISUAL COMMUNICATION BETWEEN THE OPERATOR AND THE PATIENT.

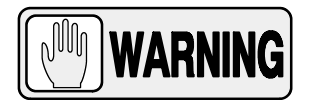

IT IS THE RESPONSIBILITY OF THE OPERATOR TO ENSURE THAT ALL THE EXPOSURE PARAMETERS ARE CORRECT BEFORE PERFORMING AN EXAM TO THE PATIENT, BY VERIFYING THAT THE PARAMETER SELECTION HAS NOT BEEN MODIFIED UNINTENTIONALLY OR BY THE CONTACT OF EXTERNAL ELEMENTS ON THE CONTROL CONSOLE, IN ORDER TO AVOID THE OVEREXPOSURE OR THE NEED OF PERFORMING A NEW EXAM TO THE PATIENT.

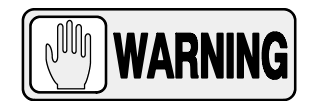

MAKE SURE THAT THE X-RAY TUBE IS SET IN WORKING POSITION WITH THE REFERENCE AXIS (X-RAY BEAM) POINTING TO THE RECEPTION AREA.

## 2.3 MAXIMUM PERMISSIBLE DOSE (MPD)

Before operation, people qualified and authorized to operate this equipment should be familiar with the Recommendations of the International Commission on Radiological Protection, contained in Annals Number 60 of the ICRP, with applicable National Standards and should have been trained in use of the equipment.

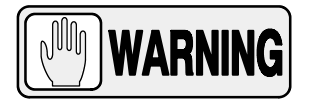

THE OPERATOR SHALL USE THE LARGEST POSSIBLE DISTANCE FROM THE FOCAL SPOT TO SKIN IN ORDER TO KEEP THE ABSORBED DOSE AS LOW AS REASONABLY ACHIEVABLE.

## 2.4 RADIATION PROTECTION

Although this equipment is built to the highest safety standards and incorporates a high degree of protection against X-ray radiation other than the useful beam, no practical design of equipment can provide complete protection, nor can any practical design compel the operator to take adequate precautions to prevent the possibility of any persons carelessly, unwisely, or unknowingly exposing themselves or others to X-ray radiation.

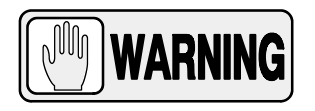

#### IT IS THE RESPONSIBILITY OF THE OPERATOR TO RESTRICT THE ACCESS TO THE UNIT IN ACCORDANCE WITH LOCAL REGULATIONS FOR RADIATION PROTECTION.

Because exposure to X-ray radiation can be damaging to the health, use great care to ensure protection against exposure to the primary beam. Some of the effects of X-ray radiation are cumulative and may extend over a period of months or years. The best safety rule for an X-ray operator is *"Avoid exposure to the primary beam at <u>all times</u>".* 

Any object in the path of the primary beam produces secondary (scattered) radiation. The intensity of secondary radiation depends on the energy and intensity of the primary beam and the atomic number of the object material struck by the primary beam. Secondary radiation may be of greater intensity than that of the radiation reaching the receptor. Take protective measures to safeguard against it.

An effective protective measure is the use of lead shielding. To minimize dangerous exposure, use such items as lead screens, lead impregnated gloves, aprons, thyroid collars, etc. Lead screens should contain a minimum of 2.0 mm of lead or equivalent and personal protective devices (aprons, gloves, etc.) must contain a minimum of 0.25 mm of lead or equivalent. For confirmation of the local requirements at your site, please refer to your "Local Radiation Protection Rules" as provided by your Radiation Protection Advisor.

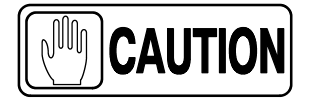

Observe the following rules for radiation protection of the personnel in the examination room during X-ray exposures:

- Wear radiation protective clothing.
- Wear a personal dosimeter.

- Use the different recommended protective materials and devices against radiation.

- While operating or servicing X-ray equipment, always keep as large a distance as possible from the Focal Spot and X-ray beam, never shorter than 2 meters, protect body and do not expose hands, wrists, arms or other parts of the body to the primary beam.

- Protect the patient against radiation outside the area of interest by using protection accessories.

- Use the smallest X-ray field collimation. Make sure that the area of interest will be completely exposed and the X-ray field does not exceed the area of interest.

- Select a Focal Spot to patient skin distance as large as possible to keep the absorbed dose for the patient as low as reasonably possible.

The radiation dose decreases or increases according to the Focal Spot to Receptor distance (SID: Source to Image Distance): the greater the SID distance, the lower the radiation dose. The radiation dose is inversely proportional to the distance squared.

- Select as short an examination time as possible. This will reduce total radiation dose considerably.

- Use Grids whenever possible.

- Place the region of interest as close as possible to the image receptor. This will reduce exposure to radiation and optimize the exposure.

- Be sure that audible and visual communication between the patient and operator is established throughout the entire examination.

## 2.5 MONITORING OF PERSONNEL

Monitoring of personnel to determine the amount of radiation to which they have been exposed provides a valuable cross check to determine whether or not safety measures are adequate. It may reveal inadequate or improper radiation protection practices and potentially serious radiation exposure situations.

The most effective method of determining whether or not the existing protective measures are adequate is the use of instruments to measure the exposure. These measurements should be taken at all locations where the operator, or any portion of the body may be exposed. Exposure must never exceed the accepted tolerable dose.

A frequently used, but less accurate, method of determining the amount of exposure is the placement of film at strategic locations. After a specified period of time, develop the film to determine the amount of radiation.

A common method of determining whether personnel have been exposed to excessive radiation is the use of personal radiation dosimeters. These consist of X-ray sensitive film or thermoluminescent material enclosed within a holder that may be worn on the body. Even though this device only measures the radiation which reaches the area of the body on which they are worn, they do provide a reasonable indication of the amount of radiation received.

## 2.6 SAFETY SYMBOLS

The following safety symbols may appear in the equipment.

Their meaning are described below.

| $\triangle$ | Caution. Consult accompanying documents.                                                                                                    |
|-------------|----------------------------------------------------------------------------------------------------|
|             | Safety Symbol. Follow instructions for use, especially those<br>instructions identified with Advisory Symbols to avoid any<br>risk for the Patient or Operator.<br>(Only applies to IEC 60601-1:2005 and IEC 60601-1:2005+AMD1:2012) |
|             | Manufacturer.                                                                                                    |
|             | Date of Manufacture.                                                                                                    |
| MD          | Medical Device.                                                                                                    |
| REF         | Catalogue Number (Model reference).                                                                                                    |
| SN          | Serial Number.                                                                                                    |
| TYPE        | Model Configuration.                                                                                                    |
| UDI         | Unique Device Identifier.                                                                                                    |

|              | General Mandatory action.                                                                                     |
|--------------|----------------------------------------------------------------------------------------------------|
| Ŕ            | Type B applied part.                                                                                          |
| IPx0         | Protection against harmful ingress of water or particulate matter.<br>IP Classification: Ordinary.            |
|              | lonizing radiation.                                                                                           |
| (((•)))<br>▲ | Non-ionizing electromagnetic radiation.                                                                       |
|              | Radiation of Laser apparatus.<br>Do not stare into beam.<br>(Only applicable to equipment with Laser Pointer) |
| 4            | Dangerous voltage.                                                                                            |
|              | General warning, caution, risk of danger.                                                                     |
|              | Warning: Ionizing radiation.                                                                                  |

|     | Warning: Non-ionizing radiation.                                                                                                    |
|-----|----------------------------------------------------------------------------------------------------|
|     | Warning: Laser beam.                                                                                                    |
| 4   | Warning: Electricity.                                                                                                    |
|     | Warning: Do not place fingers between mobile and fixed parts of the<br>equipment, it may cause serious injuries to patient or operator.<br>As well, make sure the patient extremities are correctly positioned<br>into limit areas during operation, movement of parts may cause<br>serious damages to patient. |
|     | Electrostatic sensitive devices.                                                                                                    |
|     | No pushing.                                                                                                    |
|     | No sitting.                                                                                                    |
| (A) | No stepping on surface.                                                                                                    |
|     | Do not handle.                                                                                                    |

|            | Emergency stop.                                                                                   |
|------------|---------------------------------------------------------------------------------------------------|
| ( )        | <b>Stand-By</b><br>(Only applies to IEC 60601-1:2005, IEC 60601-1:2005+AMD1:2012)                 |
|            | "ON" power.                                                                                       |
| $\bigcirc$ | "OFF" power.                                                                                      |
|            | " <b>ON</b> " / " <b>OFF" (push-push).</b><br>Each position, "ON" or "OFF", is a stable position. |
| $\sim$     | Alternating current.                                                                              |
| 3~         | Three-phase alternating current.                                                                  |
| 3N~        | Three-phase alternating current with neutral conductor.                                           |
| Ν          | Connection point for the neutral conductor on Permanently Installed equipment.                    |

|             | Direct current.                                                                                                    |
|-------------|----------------------------------------------------------------------------------------------------|
| $\sim$      | Both direct and alternating current.                                                                                                    |
|             | Protective Earth (Ground).                                                                                                    |
| <u> </u>    | Earth (Ground).                                                                                                    |
|             | This symbol according to the European Directive indicates that the<br>Waste of Electrical and Electronic Equipment (WEEE) must not be<br>disposed of as unsorted municipal waste and must be collected<br>separately. Please contact an authorized representative of the<br>manufacturer or an authorized waste management company for<br>information concerning the decommissioning of your equipment.                                                                                                    |
| Li/Pb/Cd/Hg | This separate collection symbol is affixed to a battery or its packing,<br>to advise that the battery must be recycled or disposed of in<br>accordance with local or country laws. The letters below the symbol<br>indicate whether certain elements (Li=Lithium, PB=Lead,<br>CD=Cadmium, Hg=Mercury) are contained in the battery. All batteries<br>removed from the equipment must be properly recycled or disposed.<br>Please contact an authorized representative of the manufacturer or<br>an authorized waste management company for information<br>concerning the decommissioning of your equipment. |
| 50          | Pollution Control. (Only applicable to People's Republic of China (PRC)).<br>This symbol indicates the product contains hazardous materials in<br>excess of the limits established by the Chinese Standards. It must not<br>be disposed of as unsorted municipal waste and must be collected<br>separately. Please contact an authorized representative of the<br>manufacturer or an authorized waste management company for<br>information concerning the decommissioning of your equipment.                                                                                                    |

## 2.7 REGULATORY INFORMATION

#### 2.7.1 CERTIFICATIONS

The *Mobile X-Ray Unit* covered by this Operation Manual complies with the following certifications:

- Statement of Compliance with IEC 60601-1-3: *Mobile X-Ray Unit* with radiation protection in accordance with IEC 60601-1-3: 1994 and IEC 60601-1-3: 2008 and IEC 60601-1-3:2008+AMD1:2013.
- Statement of Compliance with IEC 60601-2-54: *Mobile X-Ray Unit* for Radiography and/or Radioscopy in accordance with IEC 60601-2-54:2009 and IEC60601-2-54:2009+AMD1:2015.
- Statement of Compliance with 21CFR Subchapter J: This **Mobile X-Ray Unit** conforms to DHHS radiation Standards of 21CFR subchapter J as of the date of manufacture.
- *Note Solution Mobile X-Ray Unit* model or type references are stated at the back cover of this document.

#### 2.7.2 ENVIRONMENTAL STATEMENT ON THE LIFE CYCLE OF THE EQUIPMENT OR SYSTEM

This equipment or system contains environmentally dangerous components and materials (such as PCBs, electronic components, used dielectric oil, lead, batteries etc.) which, once the life-cycle of the equipment or system comes to an end, becomes dangerous and need to be considered as harmful waste according to the international, domestic and local regulations.

The manufacturer recommends to contact its authorized representative or an authorized waste management company once the life cycle of the equipment or system comes to an end to remove this equipment or system.

#### 2.7.3 MODE OF OPERATION

- *Continuous operation with intermittent loading,* in accordance with Standard IEC 60601-1:1988.
- *Continuous operation,* in accordance with Standard IEC 60601-1:2005 and IEC 60601-1:2005+AMD1:2012.

#### 2.7.4 PROTECTION AGAINST ELECTRIC SHOCK HAZARDS

Protection against electric shock hazards in accordance with Standards: IEC 60601-1:1988, IEC 60601-1:2005 and IEC 60601-1:2005+AMD1:2012, IEC 60601-2-54:2009 and IEC 60601-2-54:2009+AMD1:2015.

This equipment has been classified as a *type-B* ( $\ddagger$ ) *device*, in accordance with Standard IEC 60601-1 requirements: *Class I - Type B applied parts*.

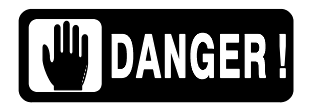

TO AVOID THE RISK OF ELECTRIC SHOCK, THIS EQUIPMENT MUST ONLY BE CONNECTED TO A SUPPLY MAINS WITH PROTECTIVE EARTH.

#### 2.7.5 PROTECTION AGAINST HARMFUL INGRESS OF WATER OR PARTICULATE MATTER

Protection against harmful ingress of water or particulate matter: *Ordinary (IPx0)*, in accordance with Standard IEC 60601-1:1988, IEC 60601-1: 2005 and IEC 60601-1:2005+AMD1:2012.

#### 2.7.6 PROTECTION AGAINST HAZARDS OF IGNITION OF FLAMMABLE ANAESTHETIC MIXTURES

Degree of Safety in the presence of Flammable Anesthetics Mixture with air or with oxygen or with nitrous oxide: *Not suitable for use in the presence of Flammable Anesthetics Mixture with air or with oxygen or with nitrous oxide*, in accordance with Standard IEC 60601-1:1988, IEC 60601-1: 2005 and IEC 60601-1:2005+AMD1:2012.

#### 2.7.7 PROTECTION AGAINST HAZARDS FROM UNWANTED OR EXCESSIVE RADIATION

Protection against hazards from unwanted or excessive radiation in accordance with Standards IEC 60601-1:1988, IEC 60601-1: 2005 and IEC 60601-1:2005+AMD1:2012 and IEC 60601-1-3:1994, IEC 60601-1-3:2008 and IEC 60601-1-3:2008+AMD1:2013.

#### 2.7.8 DESIGNATED SIGNIFICANT ZONES OF OCCUPANCY

X-Ray equipment specified for any radiological examination that requires the operator or staff to be close to the patient during normal use (a.e. some pediatric examinations or other types of examinations for patients that may require assistance), shall have at least one *"Significant Zone of Occupancy"* for the use of the operator and staff, designated as follows:

Illustration 2-1 Radiographic Examination on the Chest Unit or Front Panel

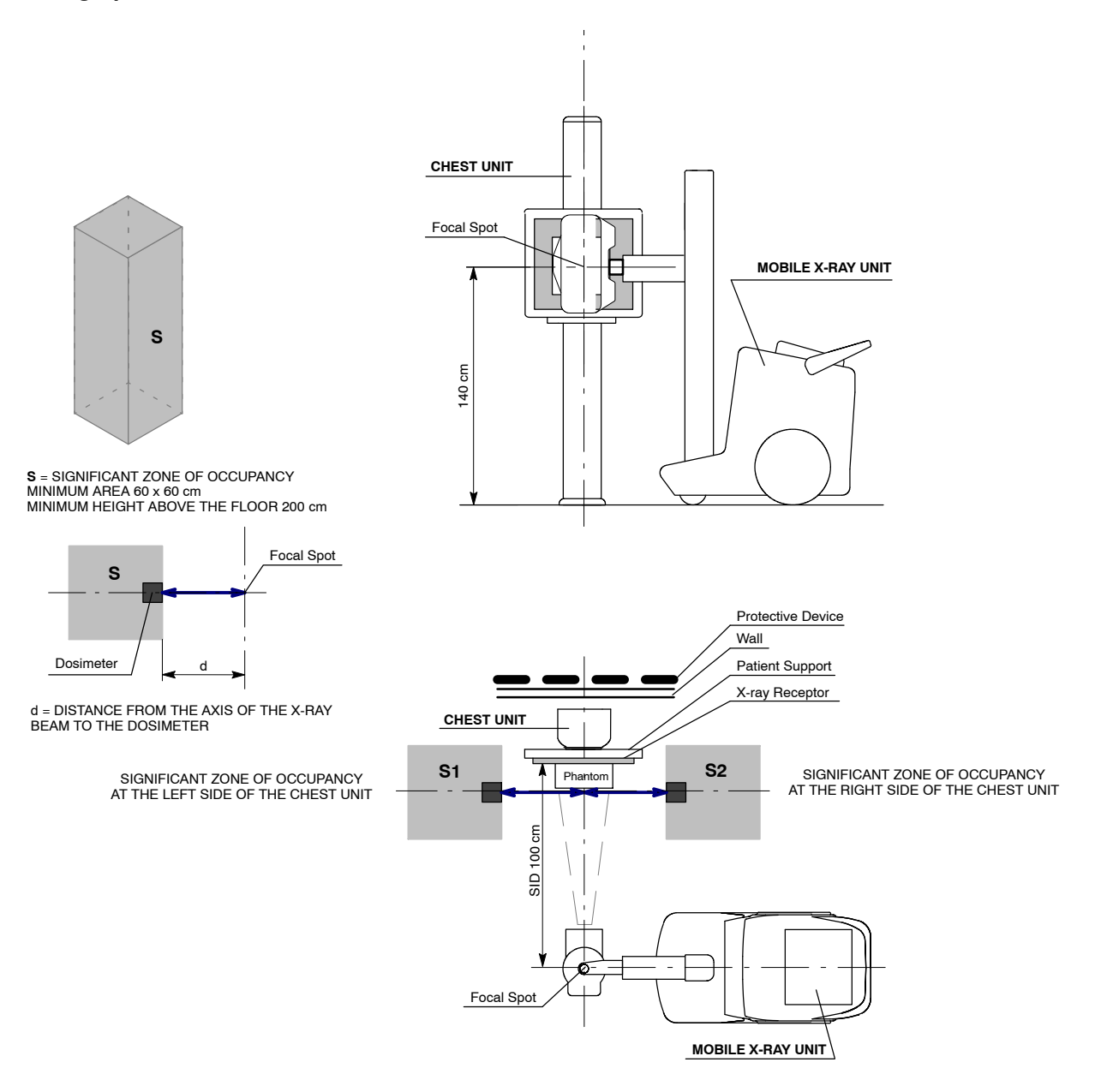

#### **Illustration 2-2** Radiographic Examination on any Patient Support or any Table

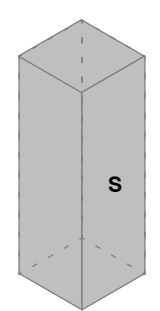

 $\begin{array}{l} \textbf{S} = \text{SIGNIFICANT ZONE OF OCCUPANCY} \\ \text{MINIMUM AREA 60 x 60 cm} \\ \text{MINIMUM HEIGHT ABOVE THE FLOOR 200 cm} \end{array}$ 

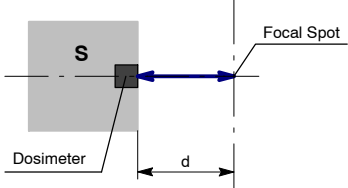

d = DISTANCE FROM THE AXIS OF THE X-RAY BEAM TO THE DOSIMETER

Focal Spot E MOBILE X-RAY UNIT SID 100 Phantom X-ray Receptor Patient Support RAD TABLE

SIGNIFICANT ZONE OF OCCUPANCY AT THE RIGHT SIDE OF THE MOBILE UNIT (CATHODE) S4 SIGNIFICANT ZONE OF OCCUPANCY AT FRONT SIDE OF THE MOBILE UNIT RAD TABLE S3 Focal Spot MOBILE X-RAY UNIT S5 SIGNIFICANT ZONE OF OCCUPANCY AT THE LEFT SIDE OF THE MOBILE UNIT (ANODE)

#### 2.7.9 DISTRIBUTION OF STRAY RADIATION

Measurement conditions to determine the distribution of Stray Radiation in the Significant Zone of Occupancy are in accordance with IEC 60601-1-3:1994, IEC 60601-1-3:2008 and IEC 60601-1-3:2008+AMD1:2013.

- Exposure Parameters: RAD mode, 150 kVp, 10 mAs.
- Collimator opening for Field Size 18 x 18 cm, SID 100 cm.
- Phantom: Rectangular water phantom of 25 x 25 x 15 cm, or a material having a similar X-ray attenuation coefficient.
- Radiation measuring instrument: Low Radiation Dosimeter.

Note F The results have been obtained with a configuration that is representative of the worst case within the different configurations of the unit.

Refer to Illustration 2-1 for position of the X-ray Unit during radiographic examination on the Chest Unit or Front Panel, and refer to Illustration 2-2 for position of the X-ray Unit during radiographic examination on any Patient Support or any Table.

The following illustrations show the Distribution of Stray Radiation in each examination position.

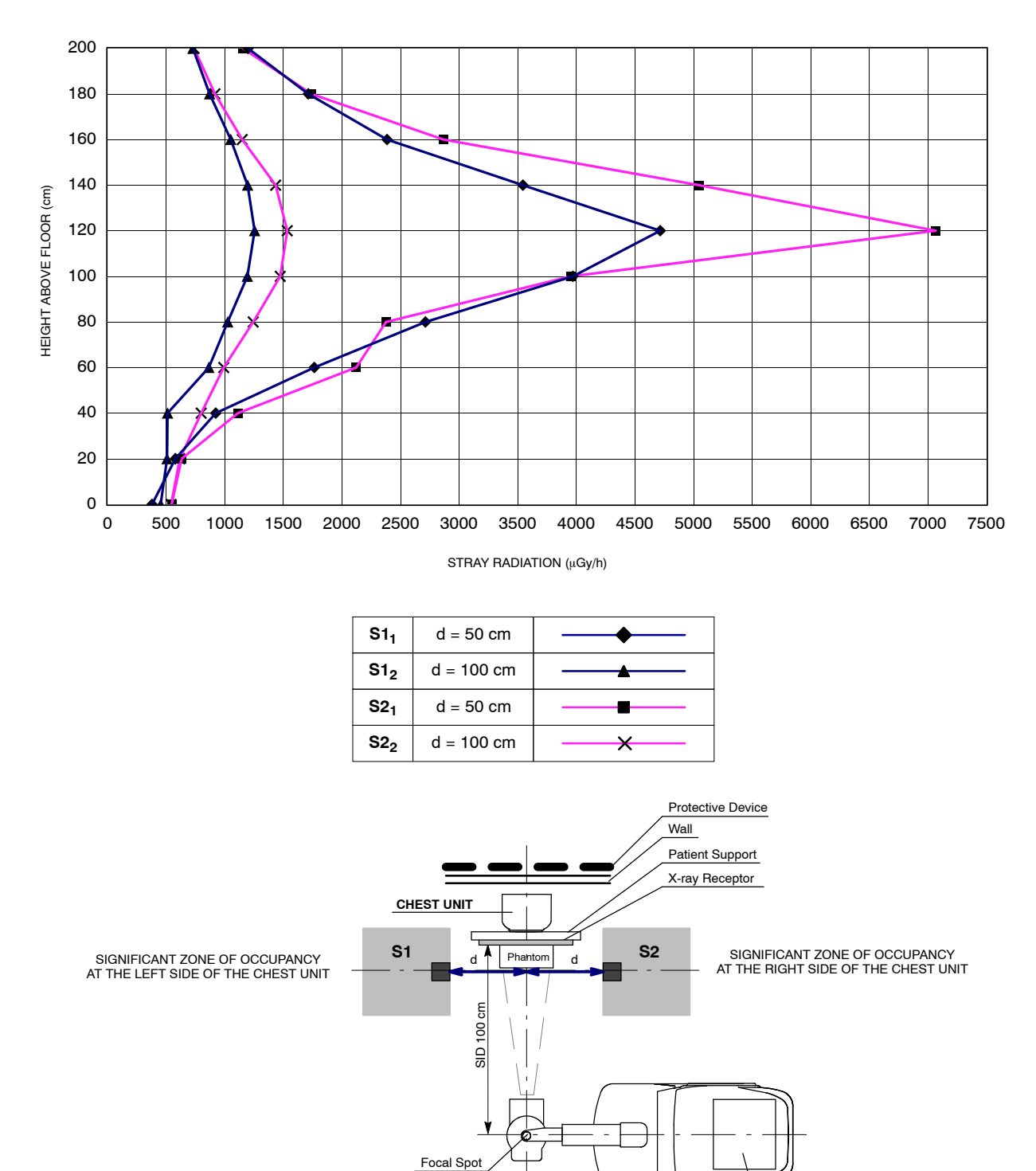

MOBILE X-RAY UNIT

### Illustration 2-3 Distribution of Stray Radiation on the Chest Unit or Front Panel

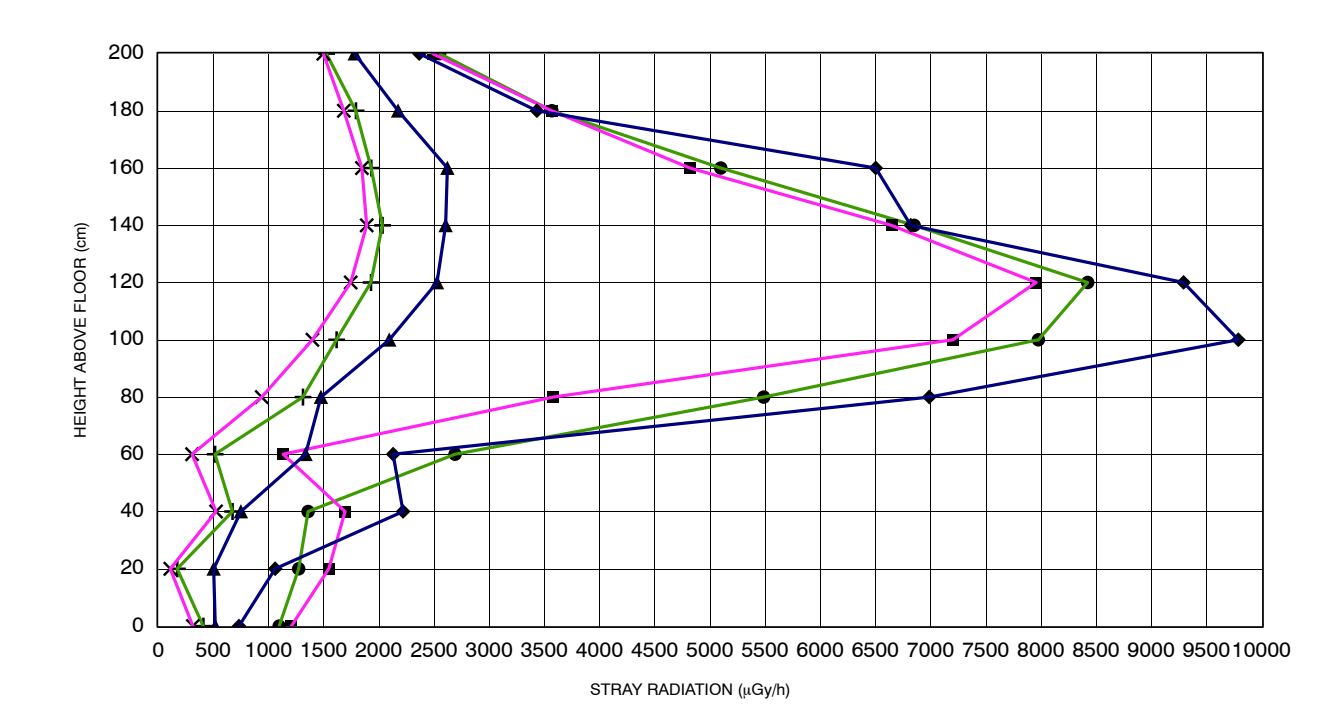

### Illustration 2-4 Distribution of Stray Radiation on any Patient Support or any Table

| S3 <sub>1</sub> | d = 50 cm  | <b>—</b> |
|-----------------|------------|----------|
| S3 <sub>2</sub> | d = 100 cm | <b>_</b> |
| S4 <sub>1</sub> | d = 50 cm  | <b>_</b> |
| S4 <sub>2</sub> | d = 100 cm | ——×——    |
| S5 <sub>1</sub> | d = 50 cm  |          |
| S5 <sub>2</sub> | d = 100 cm | <b>+</b> |

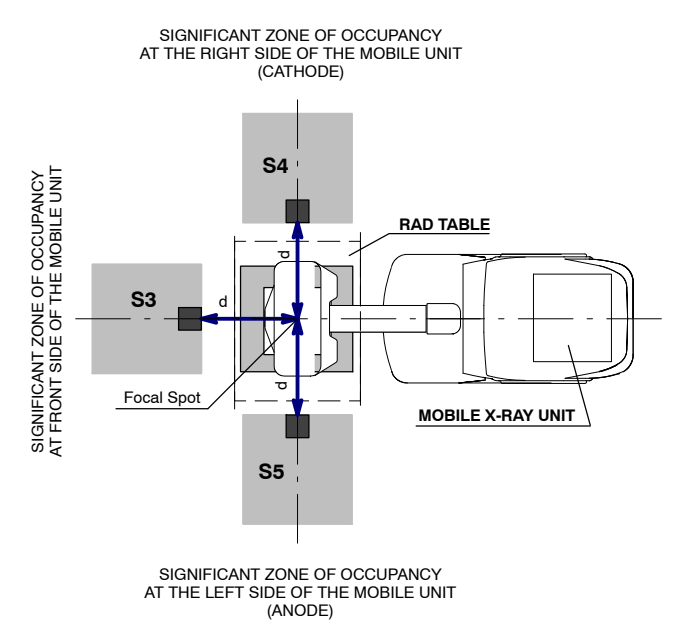

## 2.8 ELECTROMAGNETIC COMPATIBILITY (EMC)

This equipment generates, uses, and can radiate radio frequency energy.

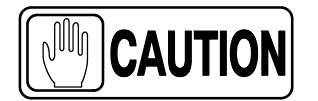

The equipment may cause radio frequency interference to other medical or non-medical devices and radio communications.

To provide reasonable protection against such interference, this equipment complies with emissions limits for a Group 1 – Class A Medical Devices as stated in EN 60601-1-2: 2007 and IEC 60601-1-2:2014. However, there is no guarantee that interference will not occur in a particular installation.

If this equipment is found to cause interference (which may be determined by turning the equipment on and off), the operator (or qualified service personnel) should attempt to correct the problem by one or more of the following measures:

- reorient or relocate the affected device,
- increase the separation between the equipment and the affected device,
- power the equipment from a source different from that of the affected device,
- consult the service engineers for further suggestions.

To comply with the regulations applicable to an electromagnetic interference for a Group 1 - Class A Medical Device, all interconnect cables to peripheral devices must be shielded and properly grounded. Use of cables not properly shielded and grounded may result in the equipment causing radio frequency interference in violation of the European Union Medical Device Directive and of Federal Communications Commission regulations (FCC).

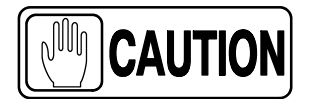

Before using this equipment make sure that all requirements about EMC included in this manual are accomplished.

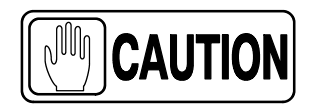

Should any interference (EMC) be detected with other equipment, please position other equipment away from this one.

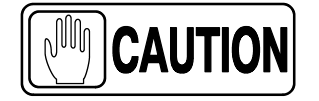

It is customer/owner responsibility to assure that this equipment and vicinity equipment complies the value of radio frequency interferences shown in General Regulation for safety according to IEC 60601-1-2: 2007 and IEC 60601-1-2:2014 Tables as described in this section.

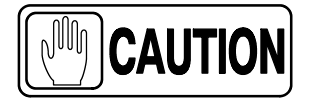

The manufacturer is not responsible for any interference caused by using other than recommended interconnect cables or by unauthorized changes or modifications to this equipment.

#### **ESSENTIAL PERFORMANCE**

The system is designed to use X-rays for diagnostic purposes. The system (e.g. Tube, Detector, Generator and Patient Support) is designed according to international standards, to prevent patient, user, and others from electrical and mechanical hazards by using adequate EMC measures like using filters, screened cables or housings.

#### EMC-COMPLIANCE CRITERIA DUE TO THE ESSENTIAL PERFORMANCE

- No unintended movement
- No unintended X-radiation
- No unintended change of generator parameters (kV, mAs)
#### GUIDANCE AND MANUFACTURER'S DECLARATION - ELECTROMAGNETIC EMISSIONS (IEC 60601-1-2:2007 AND IEC 60601-1-2:2014)

This X-ray System is intended for use in the electromagnetic environment specified below. The customer or user of this X-ray System should assure that it is used in such an environment.

| Emissions test                                          | Compliance | Electromagnetic environment - guidance                                                                                                    |
|---------------------------------------------------------|------------|----------------------------------------------------------------------------------------------------|
| RF emissions<br>CISPR 11                                | Group 1    | This Mobile Unit uses RF energy only for its internal function. Therefore, its RF emissions are very low and are not likely to cause any interference in nearby electronic equipment. |
| RF emissions<br>CISPR 11                                | Class A    | This Mohile Unit is suitable for use in all                                                                                                    |
| Harmonic emissions<br>IEC 61000-3-2                     | Class A    | establishments other than domestic and those<br>directly connected to the public low-voltage power<br>supply network that supplies buildings used for                                 |
| Voltage fluctuations/flicker emissions<br>IEC 61000-3-3 | Complies   | domestic purposes.                                                                                                    |

NOTE - In accordance with Standard IEC 60601-1-2:2014, the emissions characteristics of this equipment make it suitable for use in industrial areas and hospitals (CISPR 11 Class A). If it is used in a residential environment (for which CISPR 11 Class B is normally required) this equipment might not offer adequate protection to radio-frequency communication services. The user might need to take mitigation measures, such as relocating or re-orientating the equipment.

r

| GUIDANCE AND MANUFACTURER'S DECLARATION - ELECTROMAGNETIC IMMUNITY<br>(IEC 60601-1-2:2007)                                                                                                   |                                                                          |                                                                                                    |                                                                                                    |  |  |  |
|----------------------------------------------------------------------------------------------------|--------------------------------------------------------------------------|----------------------------------------------------------------------------------------------------|----------------------------------------------------------------------------------------------------|--|--|--|
| This X-ray System is intended for use in the electromagnetic environment specified below.<br>The customer or user of this X-ray System should assure that it is used in such an environment. |                                                                          |                                                                                                    |                                                                                                    |  |  |  |
| Immunity Test                                                                                                    | IEC 60601-1-2:2007<br>Test Level                                         | Compliance<br>Level                                                                                                    | Electromagnetic environment - guidance                                                                                                    |  |  |  |
| Electrostatic discharge (ESD)                                                                                                    | $\pm$ 6 kV contact                                                       | $\pm$ 6 kV                                                                                                    | Floors should be wood, concrete or ceramic                                                                                                    |  |  |  |
| IEC 61000-4-2                                                                                                    | $\pm$ 8 kV air                                                           | $\pm$ 8 kV                                                                                                    | the relative humidity should be at least 30%.                                                                                                    |  |  |  |
| Electrical fast transient/burst                                                                                                    | $\pm$ 2 kV for power supply lines                                        | $\pm$ 2 kV                                                                                                    | Mains power quality should be that of a typical                                                                                                    |  |  |  |
| IEC 61000-4-4                                                                                                    | $\pm$ 1 kV for input/output lines                                        | $\pm$ 1 kV                                                                                                    | commercial or hospital environment.                                                                                                    |  |  |  |
| Surge                                                                                                    | $\pm$ 1 kV line(s) to line(s)                                            | $\pm$ 1 kV                                                                                                    | Mains power quality should be that of a typical                                                                                                    |  |  |  |
| IEC 61000-4-5                                                                                                    | $\pm$ 2 kV line(s) to earth                                              | $\pm$ 2 kV                                                                                                    | commercial or hospital environment.                                                                                                    |  |  |  |
|                                                                                                    | < 5 % U <sub>T</sub><br>(> 95 % dip in U <sub>T</sub> )<br>for 0.5 cycle | > 95 %<br>for 0.5 periods                                                                                                    |                                                                                                    |  |  |  |
| Voltage dips, short<br>interruptions and voltage<br>variations on power supply                                                                                                    | 40 % U <sub>T</sub><br>(60 % dip in U <sub>T</sub> )<br>for 5 cycles     | 60 %<br>for 5 periods                                                                                                    | Mains power quality should be that of a typical<br>commercial or hospital environment. If the user<br>of the Mobile Unit requires continued operation<br>during power mains interruptions, it is |  |  |  |
| IEC 61000-4-11                                                                                                    | 70 % U <sub>T</sub><br>(30 % dip in U <sub>T</sub> )<br>for 25 cycles    | % U <sub>T</sub><br>dip in U <sub>T</sub> ) 30 %<br>5 cycles for 25 periods during power mains interruption<br>recommended that the Mobile Unit b<br>from an uninterruptible power subattery. | recommended that the Mobile Unit be powered<br>from an uninterruptible power supply or a<br>battery.                                                                                             |  |  |  |
|                                                                                                    | < 5 % U <sub>T</sub><br>(> 95 % dip in U <sub>T</sub> )<br>for 5s        | 100 %<br>for 250 periods                                                                                                    |                                                                                                    |  |  |  |
| Power frequency (50/60 Hz)<br>magnetic field<br>IEC 61000-4-8                                                                                                    | 3 A/m                                                                    | 3 A/m<br>(50 Hz)                                                                                                    | Power frequency magnetic fields should be at<br>levels characteristic of a typical location in a<br>typical commercial or hospital environment.                                                  |  |  |  |
| NOTE - U <sub>T</sub> is the a.c. mains v                                                                                                    | voltage prior to application of the                                      | test level.                                                                                                    | 1                                                                                                    |  |  |  |

| This X-ray System is intended for use in the electromagnetic environment specified below.<br>The customer or user of this X-ray System should assure that it is used in such an environment.Immunity TestIEC 60601-1-2:2007<br>Test LevelCompliance<br>LevelElectromagnetic environment - guidanceImmunity TestIEC 60601-1-2:2007<br>Test LevelCompliance<br>LevelElectromagnetic environment - guidanceConducted RF<br>IEC 61000-4-63 Vrms<br>150 kHz to 80 MHzPortable and mobile RF communications<br>equipment should be used no closer to any<br>part of this Mobile Unit, including cables, than<br>the equation applicable to the<br>frequency of the transmitter.Radiated RF<br>IEC 61000-4-33 Vrms<br>80 MHz to 2.5 GHz3 Vrms<br>80 MHz to 2.5 GHz3 V/m<br>80 MHz to 2.5 GHzRecommended separation distance<br>d = 1.2 $\sqrt{P}$ , 800 MHz to 2.5 GHzd = 2.3 $\sqrt{P}$ , 800 MHz to 2.5 GHzd = 2.3 $\sqrt{P}$ , 800 MHz to 2.5 GHzWhere 'P' is the maximum output power rating<br>of the transmitter in watts (W) according to the<br>reasmitter in watts (W) according to the<br>reasmitter in matific in meters (m).<br>Field strengths from fixed RF transmitters, as<br>developed separation distance in meters<br>(m).Field strengths from fixed RF transmitters, as<br>developed separation distance in meters<br>(m).Field strengths from fixed RF transmitters, as<br>developed separation distance in meters<br>(m).Field strengths from fixed RF transmitters, as<br>developed separation distance in meters<br>(m).Immunity to be less than the compliance<br>level in each frequency range <sup>9</sup> ).Interference may occur in the vicinity of<br>equipment marked with the following symbol: | GUIDANCE AND MANUFACTURER'S DECLARATION - ELECTROMAGNETIC IMMUNITY<br>(IEC 60601-1-2:2007)                                                                                                   |                                                           |                                                           |                                                                                                    |  |  |  |  |
|----------------------------------------------------------------------------------------------------|----------------------------------------------------------------------------------------------------|-----------------------------------------------------------|-----------------------------------------------------------|----------------------------------------------------------------------------------------------------|--|--|--|--|
| Immunity TestIEC 60601-1-2:2007<br>Test LevelCompliance<br>LevelElectromagnetic environment - guidanceImmunity TestIEC 60601-1-2:2007<br>Test LevelPortable and mobile RF communications<br>                                                                                                    | This X-ray System is intended for use in the electromagnetic environment specified below.<br>The customer or user of this X-ray System should assure that it is used in such an environment. |                                                           |                                                           |                                                                                                    |  |  |  |  |
| Conducted RF<br>IEC 61000-4-63 Vrms<br>150 kHz to 80 MHz3 Vrms<br>150 kHz to 80 MHz3 Vrms<br>                                                                                                    | Immunity Test                                                                                                    | IEC 60601-1-2:2007<br>Test Level                          | Compliance<br>Level                                       | Electromagnetic environment - guidance                                                                                                    |  |  |  |  |
|                                                                                                    | Conducted RF<br>IEC 61000-4-6<br>Radiated RF<br>IEC 61000-4-3                                                                                                    | 3 Vrms<br>150 kHz to 80 MHz<br>3 V/m<br>80 MHz to 2.5 GHz | 3 Vrms<br>150 kHz to 80 MHz<br>3 V/m<br>80 MHz to 2.5 GHz | Portable and mobile RF communications<br>equipment should be used no closer to any<br>part of this Mobile Unit, including cables, than<br>the recommended separation distance<br>calculated from the equation applicable to the<br>frequency of the transmitter.<br>Recommended separation distance<br>$d = 1.2\sqrt{P}$<br>$d = 1.2\sqrt{P}$ , 80 MHz to 800 MHz<br>$d = 2.3\sqrt{P}$ , 800 MHz to 2.5 GHz<br>where 'P' is the maximum output power rating<br>of the transmitter in watts (W) according to the<br>transmitter manufacturer and 'd' is the<br>recommended separation distance in meters<br>(m).<br>Field strengths from fixed RF transmitters, as<br>determined by an electromagnetic site<br>survey <sup>a</sup> ), should be less than the compliance<br>level in each frequency range <sup>b</sup> ).<br>Interference may occur in the vicinity of<br>equipment marked with the following symbol: |  |  |  |  |

NOTE 1 - At 80 MHz and 800 MHz, the higher frequency range applies.

NOTE 2 - These guidelines may not apply in all situations. Electromagnetic propagation is affected by absorption and reflection from structures, objects and people.

<sup>a)</sup> Field strengths from fixed transmitters, such as base stations for radio (cellular/cordless) telephones and land mobile radios, amateur radio, AM and FM radio broadcast and TV broadcast cannot be predicted theoretically with accuracy. To assess the electromagnetic environment due to fixed RF transmitters, an electromagnetic site survey should be considered. If the measured field strength in the location in which this Mobile Unit is used exceeds the applicable RF compliance level above, this Mobile Unit should be observed to verify normal operation. If abnormal performance is observed, additional measures may be necessary, such as re-orienting or relocating this Mobile Unit.

<sup>b)</sup> Over the frequency range 150 kHz to 80 MHz, field strengths should be less than 3 V/m.

#### RECOMMENDED SEPARATION DISTANCES BETWEEN PORTABLE AND MOBILE RF COMMUNICATIONS EQUIPMENT AND THE X-RAY SYSTEM (IEC 60601-1-2:2007)

This X-ray System is intended for use in an electromagnetic environment in which radiated RF disturbances are controlled. The customer or user of this X-ray System can help prevent electromagnetic interference by maintaining a minimum distance between portable and mobile RF communications equipment (transmitters) and this X-ray System as recommended below, according to the maximum output power of the communications equipment.

| Rated maximum output power               | Separation distance according to frequency of transmitter<br>m |                                        |                                          |  |  |  |
|------------------------------------------|----------------------------------------------------------------|----------------------------------------|------------------------------------------|--|--|--|
| W                                        | 150 KHz to 80 MHz $d = 1.2\sqrt{P}$                            | 80 MHz to 800 MHz<br>$d = 1.2\sqrt{P}$ | 800 MHz to 2.5 GHz<br>$d = 2.3 \sqrt{P}$ |  |  |  |
| 0.01                                     | 0.12                                                           | 0.12                                   | 0.23                                     |  |  |  |
| 0.1                                      | 0.38                                                           | 0.38                                   | 0.73                                     |  |  |  |
| 1                                        | 1.2                                                            | 1.2                                    | 2.3                                      |  |  |  |
| 10                                       | 3.8                                                            | 3.8                                    | 7.3                                      |  |  |  |
| 100                                      | 12                                                             | 12                                     | 23                                       |  |  |  |
| TYPICAL RF DEVICES (Worst-Case scenario) |                                                                |                                        |                                          |  |  |  |

| Device: Power @ Frequency                                        | Recommended distance(m) |
|------------------------------------------------------------------|-------------------------|
| GMRS device (Professional Walkie-Talkie): 5 W @ 462-467 MHz      | 2.7                     |
| GSM / UMTS cell phone: 2 W @ 850/1700/1900 MHz                   | 3.3                     |
| FRS device (Amateur Walkie-Talkie): 500 mW @ 462-467 MHz         | 0.9                     |
| WIFI / Bluetooth devices: 100 mW @ 2400-2500 MHz                 | 0.8                     |
| DECT devices (modern cordless phones): 100mW @ 1880-1900 MHz     | 0.8                     |
| RFID reader (3): 10 mW @ 125-150 KHz / 13.56 MHz                 | 0.12                    |
| RFID reader (3): 10 mW @ 902-928 MHz / 2400-2500 MHz             | 0.23                    |
| Station transmitter ATSC TV broadcasting: 100 kW @ 54-800 MHz    | 380                     |
| Station transmitter ATSC TV broadcasting: 100 kW @ 800-890 MHz   | 730                     |
| Station transmitter FM radio broadcasting: 100 kW @ 87.5-108 MHz | 380                     |

For transmitters rated at a maximum output power not listed above, the recommended separation distance 'd' in meters (m) can be estimated using the equation applicable to the frequency of the transmitter, where 'P' is the maximum output power rating of the transmitter in watts (W) according to the transmitter manufacturer.

NOTE 1 - At 80 MHz and 800 MHz, the separation distance for the higher frequency range applies.

NOTE 2 - These guidelines may not apply in all situations. Electromagnetic propagation is affected by absorption and reflection from structures, objects and people.

NOTE 3 - RFID chips are typically powered from the electromagnetic field, and therefore only the reader can be regarded as an RF transmitter.

| GUIDANCE AND MANUFACTURER'S DECLARATION - ELECTROMAGNETIC IMMUNITY<br>(IEC 60601-1-2:2014)                    |                                                                                                    |                                                                                                    |                                                                                                    |  |  |  |
|----------------------------------------------------------------------------------------------------|----------------------------------------------------------------------------------------------------|----------------------------------------------------------------------------------------------------|----------------------------------------------------------------------------------------------------|--|--|--|
| This X-ray S<br>The customer                                                                                  | System is intended for use in the e<br>or user of this X-ray System shou                                   | electromagnetic environment spec<br>Id assure that it is used in such ar                                                                                                    | cified below.<br>n environment.                                                                                                    |  |  |  |
| Immunity Test IEC 60601-1-2:2014<br>Test Level Compliance Level Electromagnetic<br>environment - guidance     |                                                                                                    |                                                                                                    |                                                                                                    |  |  |  |
| Electrostatic discharge (ESD)<br>IEC 61000-4-2                                                                | $\pm$ 8 kV contact<br>$\pm$ 2 kV, $\pm$ 4 kV, $\pm$ 8 kV,<br>$\pm$ 15 kV air                               | $\begin{array}{c} \pm 8 \text{ kV contact} \\ \pm 2 \text{ kV}, \pm 4 \text{ kV}, \pm 8 \text{ kV}, \\ \pm 15 \text{ kV air} \end{array} \qquad \begin{array}{c} \pm 8 \text{ kV contact} \\ \pm 2 \text{ kV}, \pm 4 \text{ kV}, \pm 8 \text{ kV}, \\ \pm 15 \text{ kV air} \end{array}$ |                                                                                                    |  |  |  |
| Electrical fast transient/burst<br>IEC 61000-4-4                                                              | $\pm$ 2 kV for power supply lines<br>$\pm$ 1 kV for input/output lines<br>(100 kHz repetition frequency)   | $\pm$ 2 kV for power supply lines<br>$\pm$ 1 kV for input/output lines<br>(100 kHz repetition frequency)                                                                                                    | Mains power quality should be<br>that of a typical commercial or<br>hospital environment.                                                                                                    |  |  |  |
| Surge<br>IEC 61000-4-5                                                                                        | $\pm$ 0.5 kV, $\pm$ 1 kV<br>line(s) to line(s)<br>$\pm$ 0.5 kV, $\pm$ 1 kV, $\pm$ 2 kV<br>line(s) to earth | $\pm$ 0.5 kV, $\pm$ 1 kV<br>line(s) to line(s)<br>$\pm$ 0.5 kV, $\pm$ 1 kV, $\pm$ 2 kV<br>line(s) to earth                                                                                                    | Mains power quality should be<br>that of a typical commercial or<br>hospital environment.                                                                                                    |  |  |  |
|                                                                                                    | 0% U <sub>T</sub> for 0.5 cycle<br>at 0º, 45º, 90º,135º, 180º,<br>225º, 270º and 315º                      | 0% U <sub>T</sub> for 0.5 cycle<br>at 0º, 45º, 90º,135º, 180º,<br>225º, 270º and 315º                                                                                                    |                                                                                                    |  |  |  |
| Voltage dips, short interruptions<br>and voltage variations on power<br>supply input lines.<br>IEC 61000-4-11 | 0 % U <sub>T</sub> for 1 cycle<br>at 0º                                                                    | 0 % U <sub>T</sub> for 1 cycle<br>at 0º                                                                                                    | Mains power quality should be<br>that of a typical commercial or<br>hospital environment. If the<br>user of the This X-ray System<br>requires continued operation<br>during power mains<br>interruptions, it is<br>recommended that this X-ray |  |  |  |
|                                                                                                    | 70 % U <sub>T</sub> for 25/30 cycles<br>at 0º                                                              | 70 % U <sub>T</sub> for 25/30 cycles<br>at 0º                                                                                                    | System is powered from an<br>Uninterruptible Power Supply<br>or a battery.                                                                                                    |  |  |  |
|                                                                                                    | 0% U <sub>T</sub> 250/300 cycles                                                                           | 0% U <sub>T</sub> 250/300 cycles                                                                                                    |                                                                                                    |  |  |  |
| Power frequency (50/60 Hz)<br>magnetic field<br>IEC 61000-4-8                                                 | 30 A/m                                                                                                    | 30 A/m                                                                                                    | Power frequency magnetic<br>fields should be at levels<br>characteristic of a typical<br>location in a typical commercial<br>or hospital environment.                                                                                          |  |  |  |
|                                                                                                    | NOTE - $U_T$ is the a.c. mains voltage                                                                     | prior to application of the test level.                                                                                                    |                                                                                                    |  |  |  |

ſ

| GUIDANCE AND MANUFACTURER'S DECLARATION - ELECTROMAGNETIC IMMUNITY<br>(IEC 60601-1-2:2014)                                                                                                    |                                                                                                    |                                                                                                    |                                                                                                    |  |  |
|----------------------------------------------------------------------------------------------------|----------------------------------------------------------------------------------------------------|----------------------------------------------------------------------------------------------------|----------------------------------------------------------------------------------------------------|--|--|
| This X<br>The custo                                                                                                    | ray System is intended for use of this X-ray System                                                 | in an electromagnetic environment<br>n should assure that it is used in                             | ent specified below.<br>such an environment.                                                                                                    |  |  |
| Immunity Test                                                                                                    | IEC 60601-1-2:2014<br>Test Level                                                                    | Compliance Level                                                                                    | Electromagnetic<br>environment - guidance                                                                                                    |  |  |
| Radiated RF EM fields<br>IEC 61000-4-3                                                                                                    | 3 V/m<br>from 80 MHz to 2.7 GHz<br>(80% AM at 1 kHz)                                                | 3 V/m<br>from 80 MHz to 2.7 GHz<br>(80% AM at 1 kHz)                                                |                                                                                                    |  |  |
| Proximity fields from RF<br>wireless Communications<br>equipment<br>IEC 61000-4-3                                                                                                    | Refer to next table<br>"IMMUNITY<br>REQUIREMENTS FOR RF<br>WIRELESS<br>COMMUNICATIONS<br>EQUIPMENT" | Refer to next table<br>"IMMUNITY<br>REQUIREMENTS FOR RF<br>WIRELESS<br>COMMUNICATIONS<br>EQUIPMENT" | Portable RF communications<br>equipment (including peripherals such<br>as antenna cables and external<br>antennas) should be used no closer<br>than 30 cm to any part of the equipment,<br>including cables specified by<br>manufacturer. Otherwise, degradation |  |  |
| Conducted disturbances<br>induced by RF fields<br>IEC 61000-4-6                                                                                                    | 3 Vrms<br>from 150 kHz to 80 Mhz<br>6 Vrms in ISM bands                                             | 3 Vrms<br>from 150 kHz to 80 Mhz<br>6 Vrms in ISM bands                                             | of the performance of this equipment could result.                                                                                                    |  |  |
|                                                                                                    | (80% AM at 1 kHz)                                                                                   | (80% AM at 1 kHz)                                                                                   |                                                                                                    |  |  |
| NOTE - The ISM (Industrial, Scientific and Medical) bands between 0.15 MHz and 80 MHz are 6.765 MHz to 6.795 MHz; 13.553 MHz<br>to 13.567 MHz; 26.957 MHz to 27.283 MHz; and 40.66 MHz to 40.70 MHz.<br>The amateur radio bands between 0.15 MHz and 80 MHz are 1.8 MHz to 2.0 MHz; 3.5 MHz to 4.0 MHz; 5.3 MHz to 5.4 MHz; 7 MHz<br>to 7.3 MHz; 10.1 MHz to 10.15 MHz; 14 MHz to 14.2 MHz; 18.07 MHz to 18.17 MHz; 21.0 MHz to 21.4 MHz; 24.89 MHz to 24.99 MHz;<br>28.0 MHz to 29.7 MHz; and 50.0 MHz to 54.0 MHz. |                                                                                                    |                                                                                                    |                                                                                                    |  |  |

#### IMMUNITY REQUIREMENTS TO RF WIRELESS COMMUNICATIONS EQUIPMENT (IEC 60601-1-2:2014)

This X-ray System is intended for use in an electromagnetic environment specified below. The customer or User of this X-ray System should assure that it is used in such an environment.

| Band <sup>a)</sup><br>(MHz) | Modulation <sup>b)</sup>                           | Distance<br>(m) | Immunity Test Level<br>(V/m) |
|-----------------------------|----------------------------------------------------|-----------------|------------------------------|
| 380 - 390                   | Pulse modulation <sup>b)</sup><br>18 Hz            |                 | 27                           |
| 430 - 470                   | FM <sup>c)</sup><br>±5 kHz deviation<br>1 kHz sine |                 | 28                           |
| 704 - 787                   | Pulse modulation <sup>b)</sup><br>217Hz            |                 | 9                            |
| 800 - 960                   | Pulse modulation <sup>b)</sup><br>18Hz             | 0.3             | 28                           |
| 1700 - 1990                 | Pulse modulation <sup>b)</sup><br>217Hz            |                 | 28                           |
| 2400 - 2570                 | Pulse modulation <sup>b)</sup><br>217Hz            |                 | 28                           |
| 5100 - 5800                 | Pulse modulation <sup>b)</sup><br>217Hz            |                 | 9                            |

<sup>a)</sup> For some services, only the uplink frequencies are included.

<sup>b)</sup> The carrier shall be modulated using a 50 % duty cycle square wave signal.

c) As an alternative to FM modulation, 50 % pulse modulation at 18 Hz may be used because while it does not represent actual modulation, it would be worst case.

# 2.9 RADIO FREQUENCY INTERFERENCE NOTICE (USA)

This equipment has been tested and found to comply with the limits for a Class A digital device, pursuant to Part 15 of the FCC Rules. These limits are designed to provide reasonable protection against harmful interference when the equipment is operated in a commercial environment. This equipment generates, uses, and can radiate radio frequency energy and, if not installed and used in accordance with the instruction manual, may cause harmful interference to radio communications. Operation of this equipment in a residential area is likely to cause harmful interference in which case the user will be required to correct the interference at his own expense. However, there is no guarantee that interference will not occur in a particular installation.

If this equipment does cause harmful interference to radio or television reception, which can be determined by turning the equipment off and on, the user is encouraged to try to correct the interference by one or more of the following measures:

- reorient or relocate the receiving antenna,
- increase the separation between the equipment and the receiver,
- connect the equipment into an outlet on a circuit different from that to which the receiver is connected,
- consult the dealer or an experienced radio/television technician for help.

Any changes or modifications not expressly approved by the grantee of this device could void the user's authority to operate the equipment. The customer is responsible for ensuring compliance of the modified product.

Only peripherals (computer input/output devices, terminals, printers, etc.) that comply with FCC class B limits may be attached to this computer product. Operation with noncompliant peripherals is likely to result in interference to radio and television reception.

All cables used to connect to peripherals must be shielded and grounded. Operation with cables, connected to peripherals that are not shielded and grounded may result in interference to radio and television reception.

# 2.10 QUANTITATIVE INFORMATION

Note F The following tables show the Quantitative Information associated to this equipment according with the Standard IEC 60601-1-3:2008 and IEC 60601-1-3:2008+AMD1:2013. This information illustrates loading factors for image performance and supplies Dose indication examples. Therefore, these tables are an instance of the adjustment of Loading Factors, Focal Spot Selection, SID and Collimator opening, which affect to the radiation quality or to the radiation dose rate applied in normal use.

#### 2.10.1 FUNCTIONAL TESTS PERFORMED TO OBTAIN THE QUANTITATIVE INFORMATION

Equipment:

Note These functional tests have been performed with a specific configuration of Digital Detector, maximum power X-ray Tube and Collimator. The results obtained with this configuration are representative of the worst case within the different configurations of the unit.

Instrumentation used:

- Dosimeters:
  - IBA KermaX 120-131 MIC CAN
  - Unfors Xi R/F
- Thermohygrometer Testo 608-H2.
- Water Phantom made of Polymethyl-methacrylate (PMMA) layers: 25 cm x 25 cm x 15 cm.

#### Test details:

• The measurements were made using the most common APR configurations performed with this unit.

| Quantitative Information                |              |              |          |                    |                         |                                      |                                      |      |                                       |                                       |                                    |  |
|-----------------------------------------|--------------|--------------|----------|--------------------|-------------------------|--------------------------------------|--------------------------------------|------|---------------------------------------|---------------------------------------|------------------------------------|--|
|                                         |              | Loading      | Factors  |                    | F                       | Parameter                            | Selection                            | ı    | Mea                                   | Measured Doses                        |                                    |  |
| Patient<br>examination<br>(orientative) | Voltage - kV | Current - mA | Time (s) | Time Current - mAs | Focal Spot<br>Selection | SID<br>Source-Image Distance<br>(cm) | Collimator blades<br>opening<br>(cm) | Grid | Collimator<br>Output Dose<br>(µGy*m2) | Phantom<br>Input Dose Rate<br>(uGy/s) | Phantom<br>Input Dose<br>(μGy/mAs) |  |
| CHEST AP                                | 95           | 160          | 0.020    | 3.2                | Small                   | 120                                  | 35 x 43                              | No   | 22.39                                 | 11035                                 | 69.97                              |  |
| NECK                                    | 85           | 100          | 0.020    | 2                  | Small                   | 100                                  | 24 x 30                              | No   | 96.10                                 | 8870                                  | 88.70                              |  |
| ABDOMEN AP                              | 80           | 400          | 0.025    | 10                 | Large                   | 100                                  | 35 x 43                              | No   | 69.72                                 | 31300                                 | 78.25                              |  |
| HIP/PELVIS AP                           | 75           | 400          | 0.040    | 16                 | Large                   | 100                                  | 35 x 43                              | No   | 99.13                                 | 27575                                 | 68.94                              |  |
| KNEE AP                                 | 65           | 200          | 0.025    | 5                  | Large                   | 100                                  | 24 x 30                              | No   | 14.11                                 | 10228                                 | 51.14                              |  |
| ANKLE AP                                | 50           | 200          | 0.050    | 10                 | Small                   | 100                                  | 18 x 24                              | No   | 8.96                                  | 5324                                  | 26.62                              |  |
| FOOT AP                                 | 45           | 100          | 0.125    | 12.5               | Small                   | 100                                  | 24 x 30                              | No   | 13.20                                 | 2081.60                               | 20.82                              |  |
| SHOULDER AP                             | 65           | 250          | 0.100    | 25                 | Large                   | 100                                  | 24 x 30                              | No   | 69.00                                 | 12650                                 | 50.60                              |  |
| ELBOW AP                                | 60           | 100          | 0.040    | 4                  | Small                   | 100                                  | 24 x 30                              | No   | 9.42                                  | 4320                                  | 43.20                              |  |
| WRIST PA                                | 45           | 100          | 0.100    | 10                 | Small                   | 100                                  | 18 x 24                              | No   | 6.77                                  | 2045                                  | 20.45                              |  |
| HAND PA                                 | 60           | 100          | 0.032    | 3.2                | Small                   | 100                                  | 24 x 30                              | No   | 7.54                                  | 4318.75                               | 43.19                              |  |
| SKULL                                   | 75           | 160          | 0.200    | 32                 | Small                   | 120                                  | 24 x 30                              | No   | 72.12                                 | 6920                                  | 43.25                              |  |

Note 🗊

Combined standard uncertainty is  $\pm$  35% (IEC 60580:2000 / IEC 60601-2-54:2009 and IEC 60601-2-54:2009+AMD1:2015).

# 2.11 DETERMINISTIC EFFECTS

Deterministic effects may occur when the Radiation dose to a certain organ or tissue exceeds a specific threshold. Particular organs or tissues of such concern in diagnostic Radiology are the skin and the eye lens. The numerical value of the threshold dose is in the range between 1 Gy and 3 Gy.

As shown in the Quantitative Information Tables, the radiation dose effects measured in this equipment are below the threshold in which the severity of certain effects would take place on human skin or eyes lens.

This mentioned threshold was established by the International Commission on Radiological Protection (ICRP Publication No 60).

Quantitative Information tables (*Refer to Section 2.10*) illustrate examples of available loading factors for image performance and supply Dose indication, which affect to the radiation quality or to the radiation dose rate applied in normal use.

As indicated in the Quantitative Information Tables, the number of exposures needed to reach the previously described maximum radiation values will depend on the selected techniques for each radiographic study.

This page intentionally left blank.

# SECTION 3 GENERAL AND MOTION CONTROLS

Operation is carried out from the different controls:

- *Control Panel*, with controls to turn ON/OFF the system, *System ON/OFF Indicator, Battery Charge Level Indicator, Emergency Switch OFF.*
- Control Console Screen; Head-Assembly Screen.
- X-ray Handswitch; Infrared Remote X-ray Handswitch (option).
- Controls for the unit motion and controls for *Telescopic Column* and *Arm* movements.
- *Manual Collimator Panel* with controls for opening or closing the *Collimator Blades* and to switch ON the *Collimator Light*.

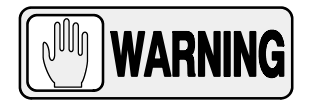

FOR THE CORRECT OPERATION OF THE X-RAY MOBILE UNIT, THE USER MUST HAVE DRY HANDS WHEN WORKING WITH THE SYSTEM.

DO NOT USE OR DRIVE THE SYSTEM WITH WET HANDS OR IMPREGNATED WITH DISINFECTANT GEL OR ANY OTHER SUBSTANCE OR LIQUID, SPECIALLY WHEN USING THE CAPACITIVE TOUCHSCREEN (MAIN SCREEN AND/OR HEAD-ASSEMBLY SCREEN) AND WHEN MANAGING THE CAPACITIVE MOVEMENT CONTROLS (HANDLEBAR, HEAD-ASSEMBLY HANDGRIPS); OTHERWISE, THESE SUBSTANCES COULD CAUSE SYSTEM MALFUNCTION AND/OR AN INCORRECT OPERATION OF THE MOTION CONTROLS.

IN THIS CASE, TURN OFF THE UNIT AND CLEAN THE AFFECTED PARTS.

Note 🗊

For further information about Cleaning and Disinfection, refer to Section 7.1.3.

# Mobile X-ray Unit

Operation

### Illustration 3-1 Mobile X-ray unit: General Features

- 1 Head-Assembly
- 1.1 Status Light Indicator
- 1.2 Handgrips
- 1.3 Head Assembly Screen (option)
- 1.4 Collimator Panel (option)
- 1.5 Motion Controls (on the Handgrips)
- 2 Control Console
- 2.1 Control Panel
- 2.2 Main Screen

- 3 Handlebar
- 4 Connections Panel
- 4.1 Handswitch
- 4.2 Infrared Remote Control (option)
- 4.3 Barcode Scanner
- 5 Detector Storage/Charge
- 6 Back Wheel, Hubcap

- 7 Front Wheel
- 8 Anti-Collision Bumper
- 9 Power Line Plug
- 10 Detector Storage/Charge
- 11 Parking System
- 12 Apron Hook

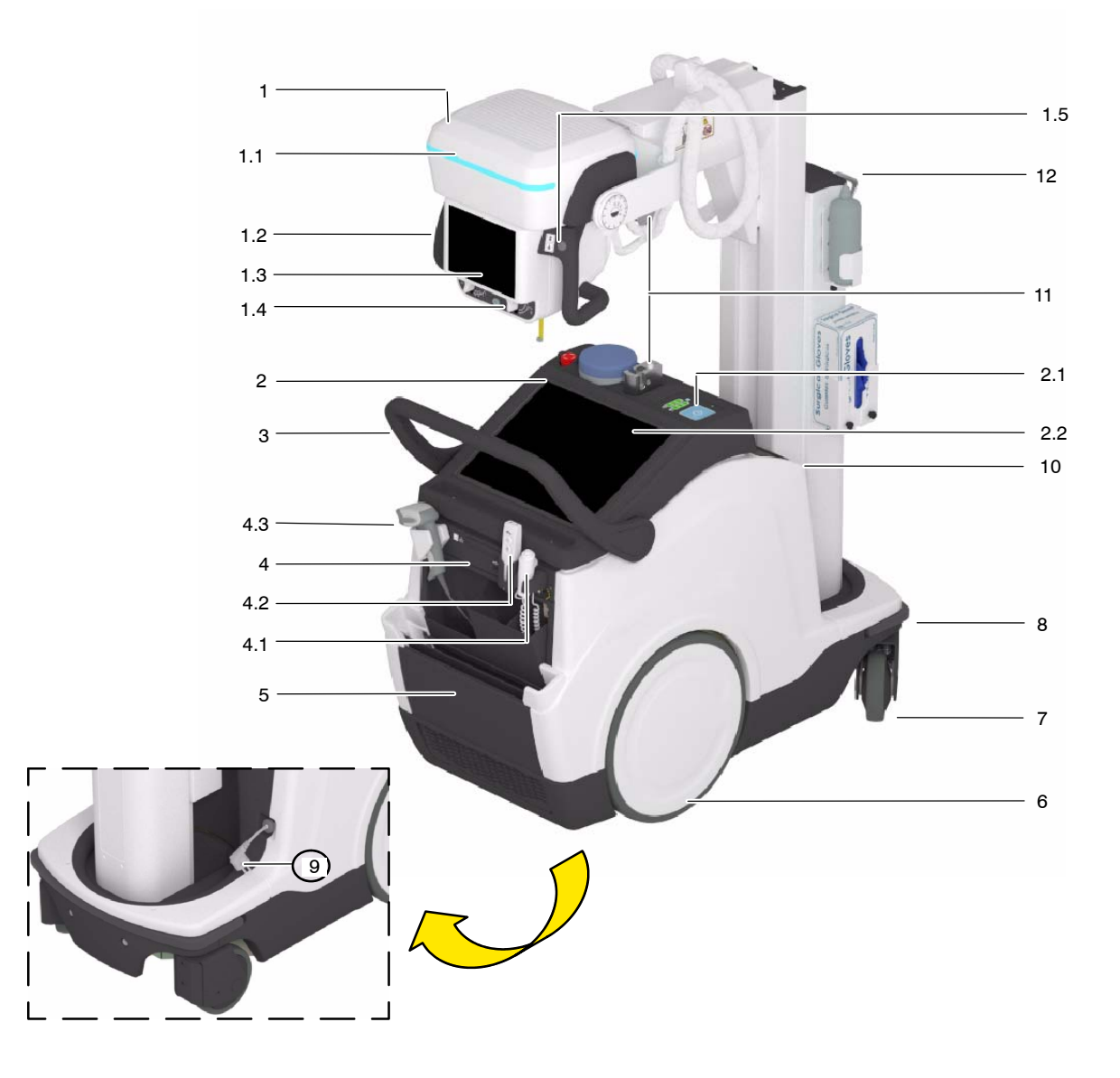

Illustration 3-2 Mobile X-ray unit

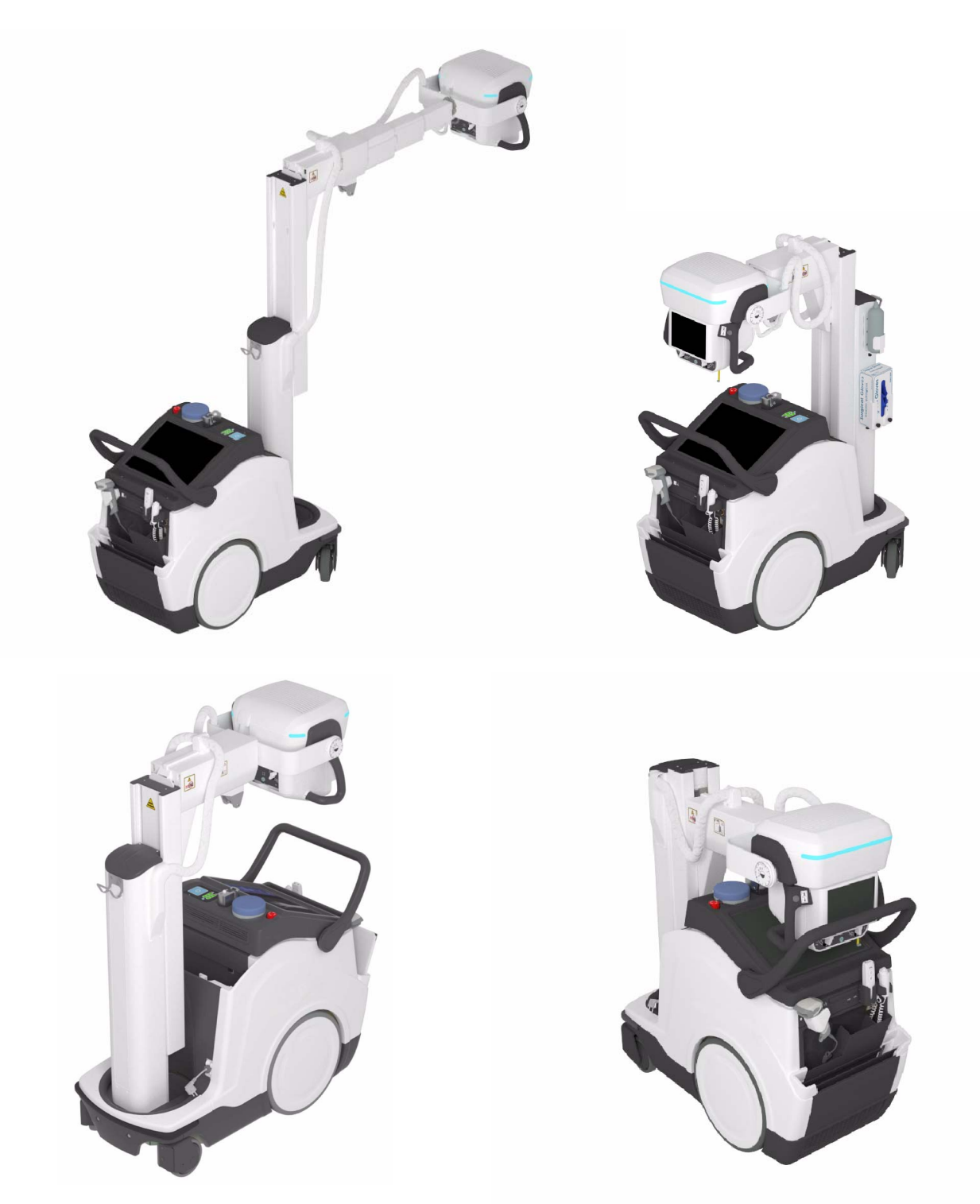

# 3.1 MAINS CONNECTION

The Unit should be plugged into a wall socket compliant with local regulations and electrical requirements of the equipment.

The plug is the device used as a means of disconnecting the Unit from mains. Position the Unit so that the plug can be easily disconnected.

Note 🗊

Refer to Section 8 for Technical Specifications.

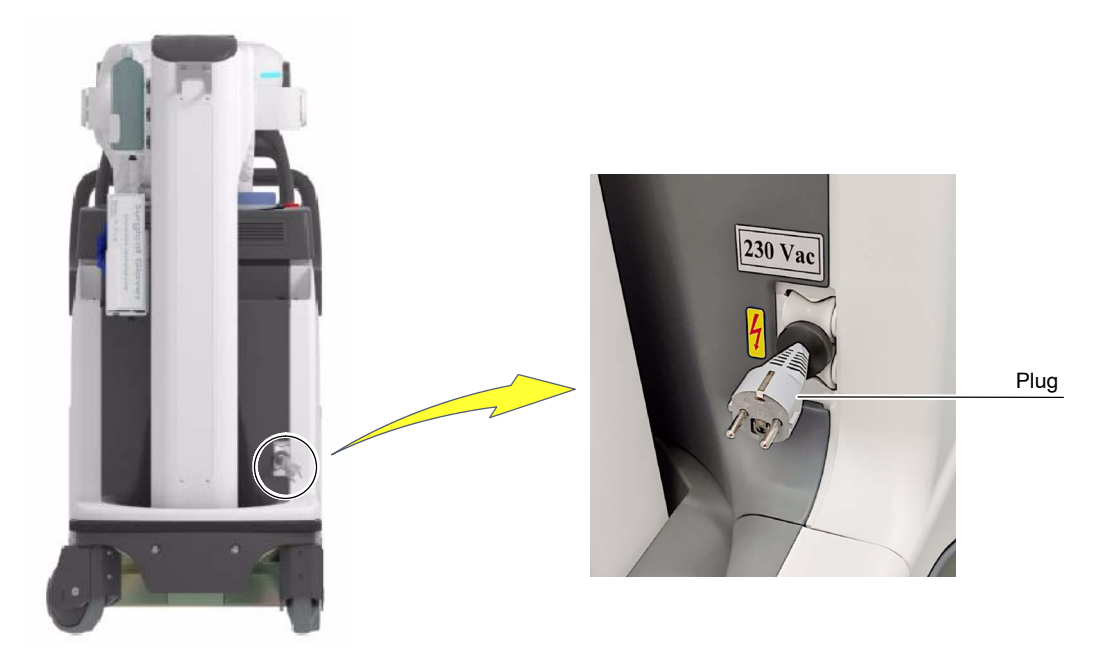

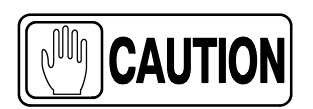

For safety reasons and for proper functioning, make sure that the unit is connected to a standard outlet with GND.

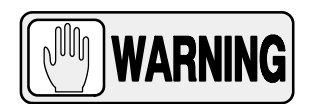

THE MOBILE UNIT OPERATES AT AN UNIVERSAL INPUT RANGE FROM 100 V~ TO 240 V~ THAT MAY BE LIMITED BY THE POWER LINE CABLE AND/OR PLUG ACCORDING TO THE LOCAL REGULATIONS.

THE MAIN FUSES INSTALLED IN THE UNIT TO PROTECT THE EQUIPMENT ARE FACTORY SET ACCORDING TO THE COUNTRY DESTINATION AND ITS LOCAL REGULATION. PLEASE, CONTACT TO THE SERVICE PERSONNEL OR MANUFACTURER IN CASE THAT DESTINATION IS CHANGED AND ELECTRICAL REQUIREMENTS ARE DIFFERENT BECAUSE THE EQUIPMENT MAY NOT BE PROPERLY PROTECTED.

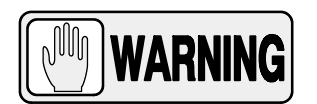

WHEN NOT GENERATING X-RAYS, KEEP THE UNIT CONNECTED TO THE MAINS, EVEN WHEN BATTERIES ARE FULLY CHARGED. THIS ENSURES MAXIMUM STORAGE ENERGY.

Connect the Power Line Cable to the mains in order to allow the Charging Circuits to charge the Batteries.

**Note** IF When the Unit is ON and plugged into the mains, a "Lightning" icon appears on the Control Console (next to the Batteries Indicators) to display that the battery is charging.

This "Lightning" icon will disappear from the Control Console when the Unit is unplugged from the mains.

For further information about Batteries Status Indicators, refer to Section 4.2.3.

Note F The Power Line Cable can only be replaced by the Service Engineer.

# 3.2 CONTROL CONSOLE

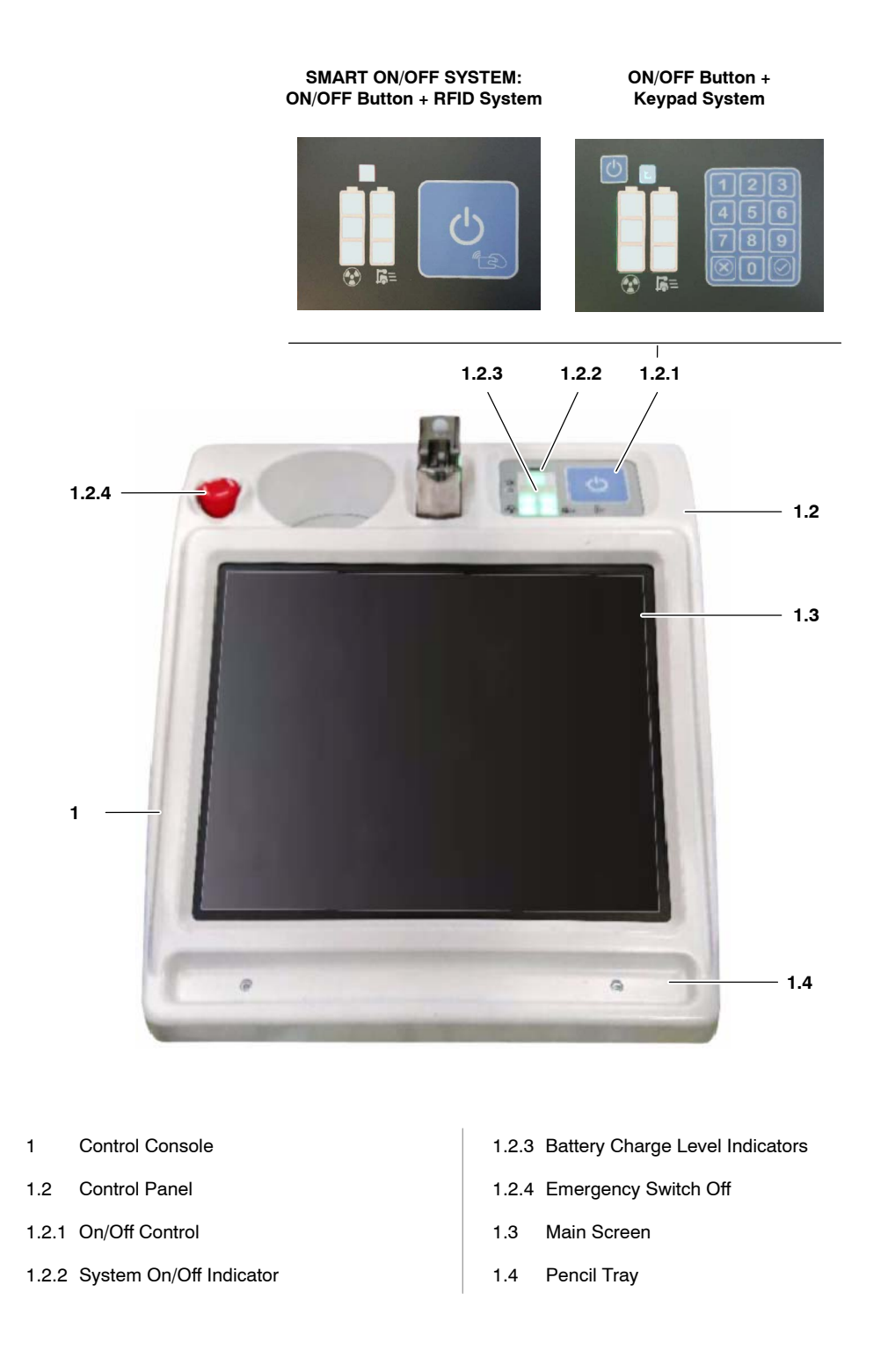

The following icons can be displayed on the Control Panel:

# ► ON/OFF

The ON/OFF button icon enables the user to ON/OFF the unit.

Refer to Sections 3.2.1.1 and 3.2.1.2.

RFID symbol

The ON/OFF button with the *RFID Card Reader* symbol (*RFID-Radio Frequency IDentification*) enables the user to ON/OFF and access the system with the *RFID Card*.

Refer to Section 3.2.1.1 of Smart ON/OFF System.

# Keypad Symbols

The buttons with the symbols at the bottom of the ON/OFF Keypad, enable the user:

To Accept the Access Code entered (symbol with the checkmark).

To Cancel the system Access (symbol with the crossed circle).

Refer to Section 3.2.1.2 of ON/OFF and Keypad System.

# Battery Charge Level Indicators: X-Ray and Motion

The symbols at the bottom of the Battery Charge Level Indicators, show:

The Battery Level for the unit Motion (right column symbol).

The Battery Level for X-Ray operation (left column symbol).

Refer to Section 3.2.7 of Battery Charge Level Indicators.

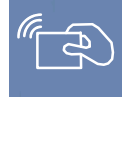

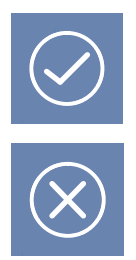

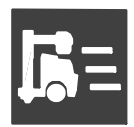

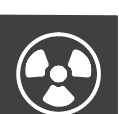

# 3.2.1 SYSTEM ON

The ON/OFF controls are the means to turn the unit ON and OFF.

*Note F* The unit can operate in Stand-Alone mode, that is, operating without mains being present or unplugged from mains.

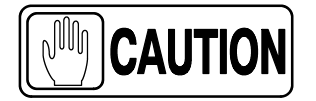

Do not touch any system control during the starting up process; it could cause system malfunction.

In this case, restart the unit making sure not to touch any part of the system (switches, touch screens, motion controls, or any other control).

There are three ways to turn ON the system, depending on the system configuration:

• Smart ON/OFF system: ON/OFF button and the RFID system (RFID-Card and RFID Card Reader) (refer to Section 3.2.1.1).

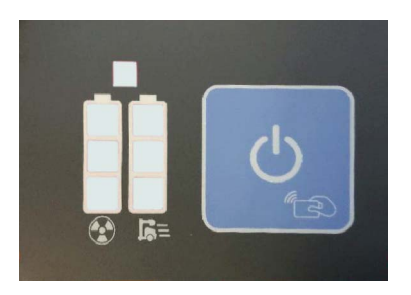

ON/OFF button and the Keypad (refer to Section 3.2.1.2).

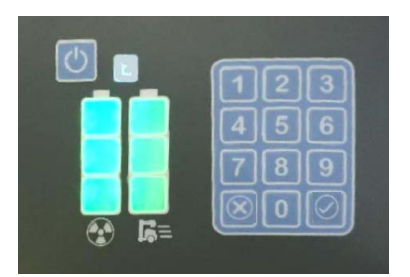

# 3.2.1.1 SMART ON/OFF SYSTEM: ON/OFF BUTTON + RFID SYSTEM

To turn the unit ON, proceed as described in the following steps:

- 1. Press and hold the *ON/OFF* button (1) for a few seconds; the *System ON/OFF Indicator* (2) will blink white for 5 seconds.
- Note IF When the Mobile Unit is in Charging Mode it is not necessary to press the ON/OFF button in the first instance.
  - 2. Within 5 seconds from turning the unit ON, pass the *RFID Card* (5) over *RFID Reader* symbol (4), there is no need to contact the reader. The system emits a double beep, the *ON/OFF Indicator* (2) will light cyan and the *Battery Charge Level Indicator* (3) will light according to the current battery status.
  - 3. When the system is ON the System ON/OFF Indicator (2) will light white.

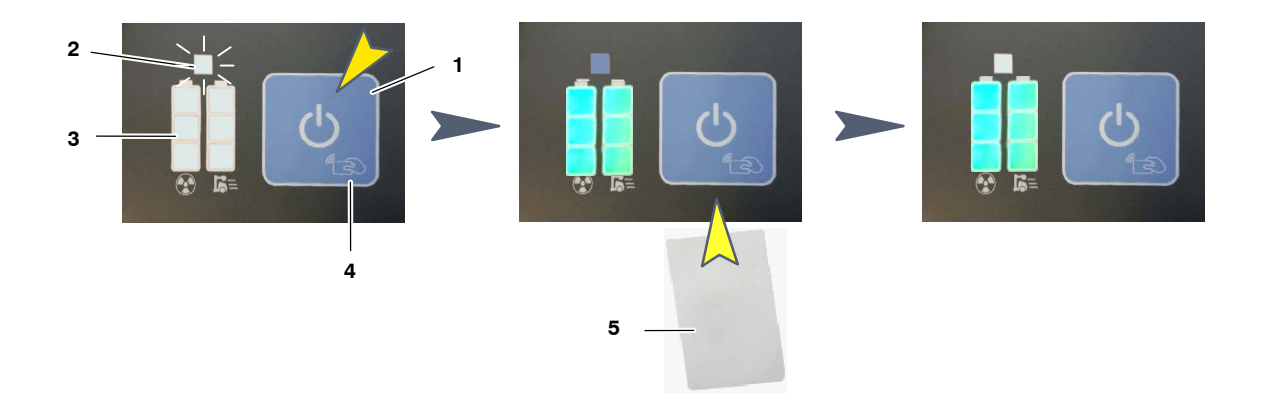

Note F The system emits 3-beeps and the System ON/OFF Indicator (2) blinks orange to indicate a wrong RFID Card. In this case, repeat the ON/OFF process using the right Card.

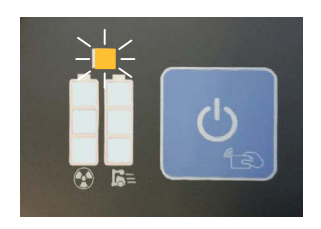

Note F The RFID Card is detected automatically by the system.

Depending on the system permissions assigned to each RFID Card, the user can perform the following actions:

#### • Movements:

It allows the user to drive the system in Parking position.

When the system is out of the Parking position, it allows the user to move the Column and the Arm in order to put the system in parking position.

#### • Panel Out:

It allows the user to unlock the system from the Parking position and to move the Arm and the Column in order to get access to the Detectors.

#### • X-Rays:

It allows the user to perform any action needed for Radiographic Operation.

#### • Admin:

It includes all the previous permissions for Movements; Panel Out, X-Rays, and the following User Administrator permissions:

<u>RFID Cards administration</u>:

For registering new cards and for adding, disabling or modifying the RFID card permissions.

Usability Settings:

To configure Sound settings, Visual settings, Anticollision settings, Power OFF settings (*for further information, refer to section 3.2.9 of Power OFF Settings*).

Maintenance:

Useful to consult License data and logs compilation.

Each mobile unit is provided with several different RFID cards:

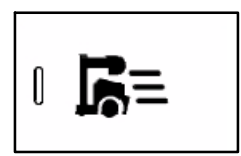

- **MOVEMENTS RFID Cards**, with permission for:
  - Movements.

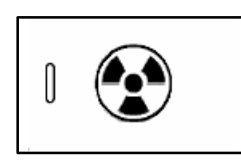

- **OPERATOR RFID Cards**, with permission for:
  - Movements.
  - Panel Out.
    - X-rays (Radiographic Operation).

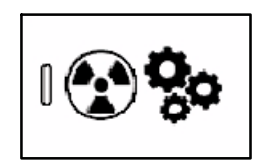

- ADMINISTRATOR RFID Card, with permission for:
  - Movements.
  - Panel Out.
  - X-rays (Radiographic Operation).
  - User Management.

Note 🗊

For detailed information on the Administrator User, System Permissions and RFID Card Management, refer to Appendix C (Administrator User).

# 3.2.1.2 ON/OFF BUTTON + KEYPAD SYSTEM

To turn the unit ON, proceed as described in the following steps:

- 1. Press and hold the *ON/OFF* button (1) for a few seconds; the *System ON/OFF Indicator* (2) will blink white for 5 seconds.
- Enter the four-digit Access Code into the Keypad (3), within 5 seconds from turning the unit ON, and press the OK button (4); the System ON/OFF Indicator (2) will light cyan and the Battery Charge Level Indicator (5) will light according to the current battery status.
- 3. When the system is ON, the System ON/OFF Indicator (2) will light white.

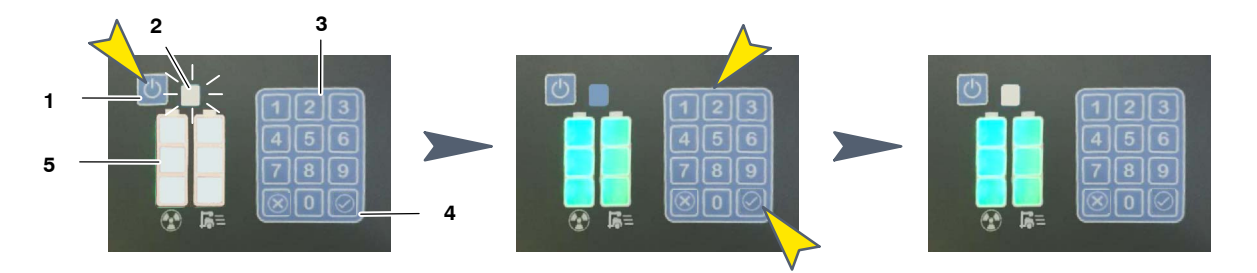

Note 🗊

The system emits 3-beeps and the System ON/OFF Indicator Indicator (2) blinks orange to indicate that a wrong code has been entered; in this case, repeat the ON/OFF process.

|         | 1                     | 2 | 3                    |  |
|---------|-----------------------|---|----------------------|--|
|         | 4                     | 5 | 6                    |  |
|         | 7                     | 8 | 9                    |  |
|         | $\overline{\bigcirc}$ | 0 | $\overline{\otimes}$ |  |
| =ēl (2) | _                     | _ | _                    |  |

The system in the ON status switches ON the Generator, allowing the Mobile motion and then, *Konica-Minolta "Ultra" Software Application* for Radiographic operation will be launched on the Control Console.

# 3.2.2 SYSTEM OFF

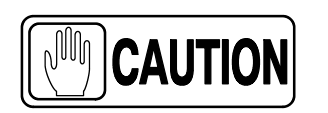

Place the unit in the Parking position right after turning the system OFF since positioning controls will remain enabled for 15 seconds approximately.

Note F After turning OFF the unit, wait at least 10 seconds before turning it ON again. This action assures a safely start-up of the system.

To turn the Unit OFF, proceed as described in the following steps:

1. Turn OFF the system from the Control Panel, by holding pressed the *ON/OFF* button for 3 seconds approximately.

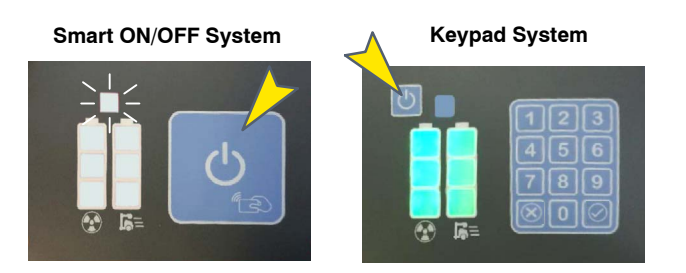

2. The system ON/OFF Indicator will light cyan for a few seconds and then, the system will be turned OFF.

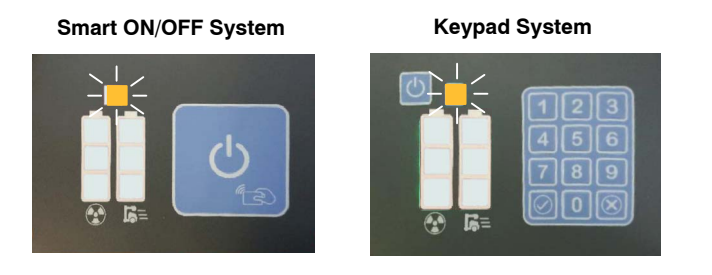

Note 🗊

If the system does not turn OFF after pressing the ON/OFF button for 3 seconds, try it again by holding pressed the ON/OFF button for 12 seconds approximately; it will turn OFF the system safely.

### 3.2.3 EMERGENCY STOP

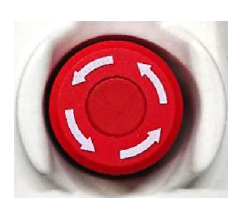

In the event of an emergency, the unit is turned OFF by forcibly pressing this switch (red mushroom-shaped switch). The switch is protected by the Cover, in order to prevent it from being accidentally pressed.

The Emergency Stop must not be used to switch OFF the unit, in order to avoid damaging the software.

Note 🗊

Whenever possible, turn OFF the system as indicated in Section 3.2.2 in order to turn it OFF safely.

### 3.2.4 SYSTEM ON/OFF ROUTINE

After turning the unit ON as described in *Section 3.2.1, Konica-Minolta "Ultra" Software Application* is launched on the Control Console.

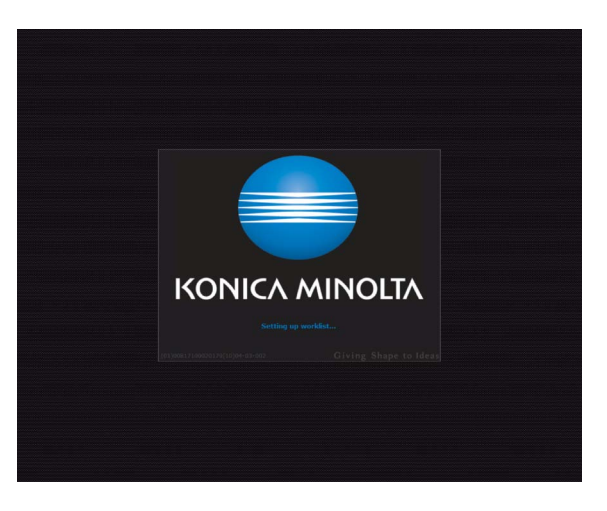

Note F The user provided with RFID Card for Smart ON/OFF system, with permission for Radiographic operation (refer to Section 3.2.1.1), has direct access to the radiographic operation.

Turn OFF the system as described in Section 3.2.2.

# 3.2.5 SYSTEM ON/OFF INDICATOR

The system ON/OFF Indicator (1) is on the Control Panel, over the Battery Charge Level Indicators.

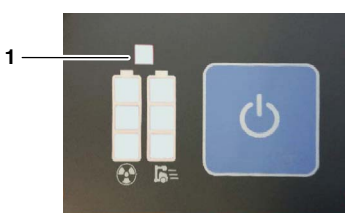

The System ON/OFF Indicator lights up in different colors, indicating different system status:

| COLORS       | SYSTEM STATUS                                                                                                    |
|--------------|----------------------------------------------------------------------------------------------------|
| OFF          | <b>SYSTEM OFF</b><br>The ON/OFF Indicator is not illuminated when the system is OFF.                                                                                                    |
| <b>WHITE</b> | WAITING FOR USER IDENTIFICATION<br>The ON/OFF Indicator blinks white to indicate that the system is waiting for<br>the user identification; e. g. by passing the RFID Card over the RFID Card<br>Reader, or by entering the Access Code in the Keypad.<br>( <i>Refer to Sections 3.2.1.1 and 3.2.1.2</i> ). |
| ORANGE       | <b>USER REJECTED</b><br>The ON/OFF Indicator blinks orange indicating that the user has been rejected by the system; e. g. when a wrong RFID Card has been passed, or when a wrong Code has been entered in the Keypad. ( <i>Refer to Sections 3.2.1.1 and 3.2.1.2.</i> ).                                  |
| CYAN         | <b>SYSTEM INITIALIZATION / SHUTDOWN</b><br>The ON/OFF Indicator lights cyan during the System initialization process<br>(after entering a valid RFID Card / Code) and during the Shutdown process.<br>( <i>Refer to Sections 3.2.1.1, 3.2.1.2 and 3.2.2</i> ).                                              |
| WHITE        | <b>SYSTEM ON/STANDBY</b><br>The ON/OFF Indicator lights white when the initialization process is<br>completed and the Positioner is operational, in Standby status.                                                                                                    |
| MAGENTA      | WAITING FOR NEW ACCESS CODE<br>The ON/OFF Indicator lights magenta indicating that the system is waiting<br>for a new four-digit Access Code which has to be entered within the next 10<br>seconds. (For Service personnel only).                                                                           |

Note 🗊

For further information, refer to Sections 3.2.1.1 and 3.2.1.2.

# 3.2.6 CONTROL CONSOLE

The Control Console houses the Main Screen which consists of a 19" capacitive Touchscreen Monitor, with pinch and zoom functionalities.

*Konica-Minolta "Ultra" Software Application* is shown on the Main Screen, including the RAD Screen (Generator Control Panel) with the controls, indicators and displays needed to perform radiographic exams.

The system can comprise a second Touchscreen Monitor (9") located in the Head-Assembly useful for radiographic parameters selection, technical settings and patient information.

Note 🗊

For further details, refer to Sections 4 and 5.

- 1 CONTROL CONSOLE
- 2 MAIN SCREEN
- 3 HEAD-ASSEMBLYSCREEN

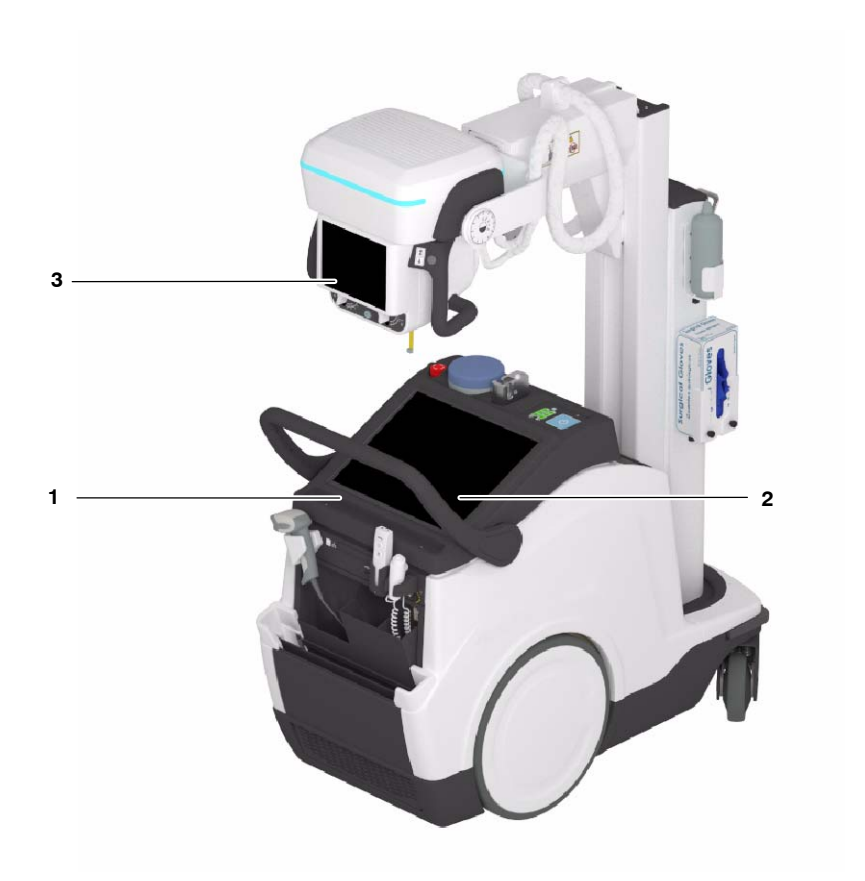

### 3.2.7 BATTERY CHARGE LEVEL INDICATORS

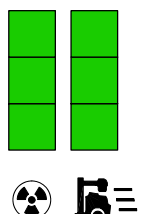

The column with the *Exposure* symbol indicates the charge level of the Batteries used for radiographic operations (X-ray exposures) and the column with the *Mobile X-Ray unit* symbol indicates the charge level of the Batteries used for the Mobile motion (motors).

When plugged into the mains (with the Emergency Switch-OFF deactivated), the Batteries automatically charge. The color Indicators on both columns illuminate and scroll from the current Generator battery charge level to 100%, until the Batteries are fully charged. During the charging process, both columns scroll up from the same level.

Note F The Batteries require approximately 8 hours for a fully charge. To charge the Batteries, there is no need to have the Console turned ON. When the Batteries are fully charged, the Battery charge level Indicators on both columns stop scrolling and all the Indicators remain illuminated in green.

When unplugged from mains, the Batteries discharge independently on their use (X-ray exposures or motors) since the Mobile is provided with one battery module.

Note Upon disconnecting the unit from the mains if the unit has been connected for a short period of time, or after several exposures or after one heavy duty exposure, the Batteries need at least 30 seconds to stabilize the charge, after which the correct charge level is shown on the Indicator.

The Battery Charge Level Indicator can be:

| MOBILE unit<br>PLUGGED INTO MAINS                                  | MOBIL<br>UNPLUGGED       | LE unit<br>FROM MAINS                                                                            |  |
|--------------------------------------------------------------------|--------------------------|--------------------------------------------------------------------------------------------------|--|
| System in "OFF" or "ON" position                                   | System in "OFF" position | System in " <i>ON</i> " position and<br>Console turned ON                                        |  |
| **<br>**<br>€<br>€<br>■                                            |                          |                                                                                                  |  |
| Both Columns are scrolling as<br>described in the following Table. | Both Columns are OFF.    | Each Column shows the respective<br>Battery charge level as described in<br>the following Table. |  |

Both columns comprise three Indicators, representing a battery status as described below: Battery Full, Medium, Low, Very Low and Critically Low.

| MOBILE unit IN CHARGING MODE<br>(PLUGGED TO MAINS) |                                                                                                    | MOBILE unit IN STAND-ALONE MODE<br>(UNPLUGGED FROM MAINS) |                                                                                                    |  |
|----------------------------------------------------|----------------------------------------------------------------------------------------------------|-----------------------------------------------------------|----------------------------------------------------------------------------------------------------|--|
| LED INDICATORS AND STATUS                          |                                                                                                    | LED INDICATORS AND STATUS                                 |                                                                                                    |  |
|                                                    | <b>Full Charge:</b><br>After a complete charge of the system (during approx.<br>8 hours), the upper indicators on both columns (1+1) light<br>blinking green for a few seconds and then, all the<br>Indicators (3+3) light steady green, indicating that the<br>system Batteries are at <i>Full Charge</i> status.<br>The batteries charge level is at 100% of the total charge. |                                                           | When the system is at <i>Full charge</i> status, all the indicators<br>light steady green and normal operation is allowed.<br>The batteries charge level is between 60% and 100%                                                                                                    |  |
| ₩ <b>1</b>                                         | <b>Medium Charge:</b><br>The lower 4 indicators on both columns (2+2) light steady<br>green and the upper 2 indicators on both columns (1+1)<br>light blinking green and scrolling upwards, indicating that<br>the system Batteries are at <i>Medium Charge</i> status.                                                                                                    |                                                           | When the system is at <i>Medium Charge</i> status, the lower<br>indicators light green and normal operation is allowed.<br>The batteries charge level is between 31% and 59%.                                                                                                    |  |
| <sup>₩</sup> ₩ <b>Ľ</b>                            | Low Charge:<br>The lower 2 indicators on both columns (1+1) light steady<br>green and the upper 4 indicators light blinking green and<br>scrolling upwards, indicating that the system Batteries are<br>at <i>Low Charge</i> status.                                                                                                    |                                                           | When the system is at <i>Low Charge</i> status, the lower<br>indicator lights green steady, on one or both columns;<br>normal operation is allowed although it is recommended<br>to charge the system.<br>The batteries charge level is between 20% and 30%.                                                                                                    |  |
| ****<br>***<br>**                                  | Very Low Charge:<br>All the indicators on both columns (3+3) are blinking green<br>and scrolling upwards, indicating that the system<br>Batteries are at Very Low Charge status.                                                                                                    |                                                           | When the system is at <i>Very Low Charge</i> status, the lower<br>indicator lights orange steady, on one or both columns;<br>normal operation is allowed although it is urgent to charge<br>the system.<br>The batteries charge level is between 1% and 19%.                                                                                                    |  |
| ****<br>****<br>***                                | <b>Critically Low Charge:</b><br>All the indicators on both columns (3+3) are blinking green<br>and scrolling upwards, indicating that the system<br>Batteries are at <i>Critically Charge</i> status.                                                                                                    |                                                           | When the system is at <i>Critically Low Charge</i> status, the<br>lower indicator lights blinking orange, on one or both<br>columns, operation is limited but it is necessary to charge<br>the system: the indicator on the X-Ray column, indicates<br>that exposures are disabled; if is on the Motion column,<br>indicates that motion is enabled for 30 minutes or 1 km<br>after which, all the indicators will be OFF.<br>The batteries charge level is 0%. |  |
| Indicator colors: Green Orange Indicator OFF       |                                                                                                    |                                                           |                                                                                                    |  |

### 3.2.8 BATTERY STATE ALERTS

*Note F The following functions may be configured by the Service Engineer.* 

For further information, refer to Section 4 of Control Console and Section 5 of System Messages.

The Following Battery State Alerts can be displayed on the RAD screen:

### Battery Low:

This alert appears when the system batteries are at Low Charge status.

The lower indicators light solid green and the middle and upper indicators are off, with the unit disconnected from mains (not charging).

It indicates that normal operation is allowed although <u>it is recommended to</u> <u>connect the unit to the power supply</u>, for better battery usage.

The message disappears after a few seconds or by clicking on the *OK button;* then, the work can be continued.

03/29/19 08:41 290203 Battery Low, please connect the system to power supply

# Battery Very Low:

This alert appears when the system batteries are at Very Low Charge status.

The lower indicators light solid orange and the middle and upper indicators are off, with the unit disconnected from mains (not charging). It indicates that normal operation is allowed although it is urgent to connect the unit to the power supply.

The message disappears after a few seconds or by clicking on the *OK button;* then, the work can be continued.

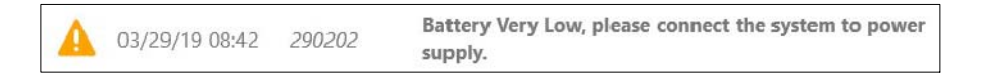

#### Battery Critical Low:

This alert appears when the system batteries are at *Critically Low Charge* status.

The lower indicator flashes orange, on one or both columns, and the middle and upper indicators are off, with the unit disconnected from mains (not charging).

This alert indicates that it is necessary to connect the system to a power source for battery charging, although the operation is limited:

- If the indicator is on the X-ray column, indicates that exposures are disabled.
- If the indicator on the Motion column, indicates that motion is enabled for 30 minutes or 1 km after which, all the indicators will be OFF.

The system initiates a shutdown with a 30 minutes countdown, that can be stopped connecting the unit to the mains.

After 25 minutes without connection, the Status Light Indicator on the Head-Assembly flashes orange.

If the system is still unplugged when the countdown expires, the unit will automatically shut down.

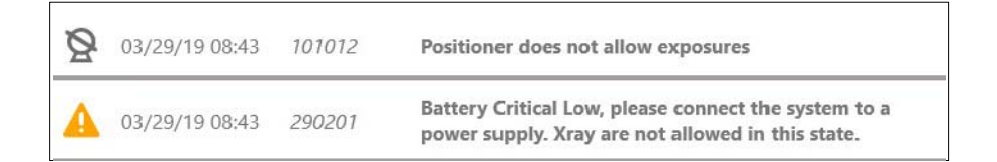

### 3.2.9 POWER OFF SETTINGS

Note 🗊

Power OFF settings can be configured by the User Administrator or the Service Engineer.

**Time Out Switch Off Pressed.** Time set by default:: 3 seconds.

Press and hold the *Switch OFF* button for 3 seconds; the system will start the turning OFF process.

• Time Out Delay Switch Off. Time set by default:: 50 seconds.

After holding pressed for 3 seconds the *Switch OFF* button, the system will be completely turned OFF in 50 seconds; during this time only movements are enabled (e. g. it is useful for the user to put the system in the Parking position, if necessary).

**Time Out Inactivity Generator.** Time set by default:: 2 minutes.

When the system is disconnected from mains and there is not any Generator activity during 2 minutes, the Generator Tube Filaments turn off, unless the user performs any action on the RAD Screen, presses any control of the Handswitch or Infrared Remote Handswitch, or connects the system to the mains; it will delay the *Time Out Inactivity Generator* for another 2 minutes without any Generator activity.

**Time Out Inactivity Warning.** Time Set by default: 15 minutes.

When the system is disconnected from the mains and there is not any Generator activity for 15 minutes, a Warning message is displayed on the screens to alert the user of an automatic shutdown after finishing a countdown timer for another 15 minutes.

If the Operator presses on *Accept* button or performs any system action (touches on the RAD Screen, activates any of the movement controls, presses the Handswitch or Infrared Remote Handswitch, or connects the system to the mains), within the configured time; it will delay the *Time Out Inactivity Warning* for another 15 minutes.

If the Operator does not respond within the countdown time of 15 minutes, the system will automatically shut down; that is, the system will be completely turned OFF after 30 minutes without activity.

# 3.2.10 STATUS LIGHT INDICATOR (OPTION)

The system can be provided with the *Status Light Indicator (1)*, located at the Head Assembly, which indicates different system status by colors, as described in the following table.

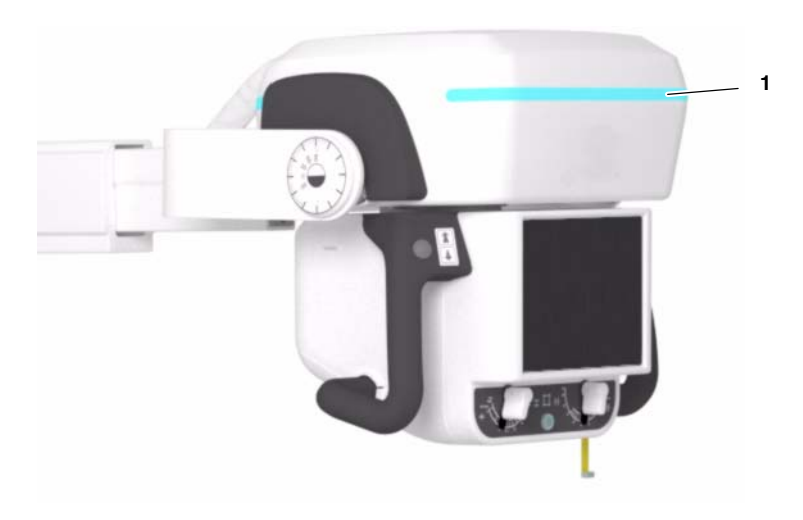

| COLORS     |                                                                                                    |                                                                                                    |  |
|------------|----------------------------------------------------------------------------------------------------|----------------------------------------------------------------------------------------------------|--|
| NOT MOVING | MOVING                                                                                                    | SYSTEM STATUS                                                                                                    |  |
| LIGHT OFF  | $\frac{\frac{1}{2}}{\frac{1}{2}} \lesssim \frac{1}{2} \lesssim \frac{1}{2} \lesssim $ | SYSTEM STANDBY<br>X-rays are disabled.<br>The Status Light Indicator is OFF when the system is in Standby.<br>It blinks white when the system is moving.                                                                                                    |  |
| CYAN       | $\frac{\frac{1}{2}}{\frac{1}{2}} \frac{\frac{1}{2}}{\frac{1}{2}} \frac{\frac{1}{2}}{\frac{1}{2}} \frac{\frac{1}{2}}{\frac{1}{2}}$ BLINKS WHITE                                                                                                    | SYSTEM READY FOR EXPOSURE<br>The Status Light Indicator lights solid cyan when the system is ready, i.e., the user only<br>needs to press the Handswitch for making an exposure: the Detector is ready, the RAD<br>technique is correctly set, and there is not System Error or Interlock condition.<br>It blinks white when the system is moving. |  |
| GREEN      | -                                                                                                    | SYSTEM PREPARED FOR EXPOSURE<br>The Status Light Indicator lights solid green when the handswitch has been pressed<br>halfway to the "Prep" status.<br>Movements are not allowed.                                                                                                    |  |
| YELLOW     | -                                                                                                    | <b>EXPOSURE ON</b><br>The Status Light Indicator lights solid yellow during the X-ray Exposure: the Handswitch has been fully pressed to the "Exp" status.<br>Movements are not allowed.                                                                                                    |  |
| ORANGE     | <mark> </mark>                                                                                                    | SYSTEM ERROR<br>The Status Light Indicator lights solid orange indicating that there is a system Error and it<br>blinks orange when it is moving.<br>The Status Light Indicator blinks orange too when the system has been at a Battery Critical<br>Low status for 25 minutes, without being connected to mains.                                   |  |
| -          | <mark>ドドド</mark><br>BLINKS MAGENTA                                                                                                    | <b>FRONT BUMPER ACTIVATED</b><br>The Status Light Indicator blinks magenta when the Front Bumper is activated.                                                                                                    |  |
| RED        | <mark>)는 가는 가는</mark><br>BLINKS RED                                                                                                    | SERVICE MODE<br>Only in Service Mode.                                                                                                    |  |

Note 🗊

For further information, refer to Section 3.4 about the Exposure process and to Section 5 about System Messages.

# 3.3 CONNECTIONS PANEL

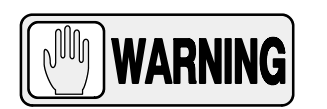

DO NOT CONNECT ANY ACTIVE DEVICES THAT APPLY EXTERNAL VOLTAGE TO THE SYSTEM THROUGH THE USB PORTS; ONLY PASSIVE DEVICES CAN BE CONNECTED.

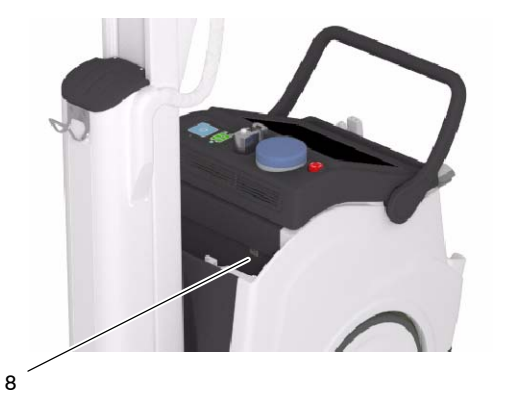

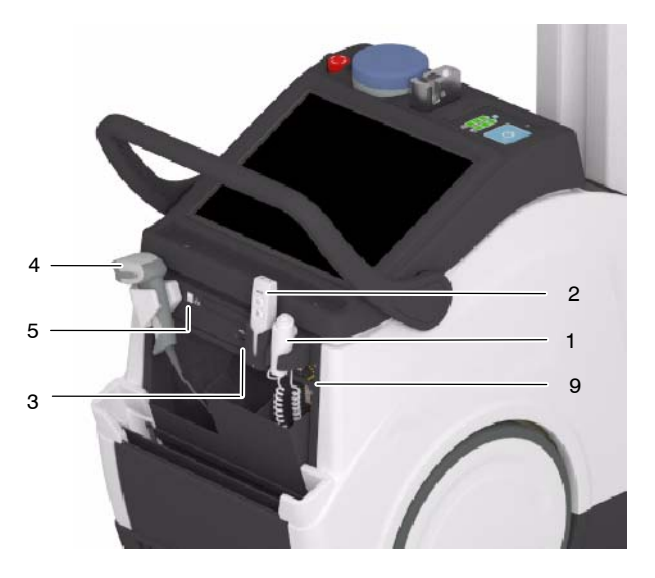

The Mobile unit is provided with a Connections Panel with:

- 1. Hand Switch (HS), HS Connector, HS Support, (Refer to Section 3.4).
- 2. Infrared Remote Control (option), (Refer to Section 3.5).
- 3. **USB** Ports, to connect USB powered devices; only for Service personnel (only for passive devices; a. e. Keyboard, Mouse, etc.).
- 4. Barcode Scanner (option).
- 5. Ethernet (ETH) Connector, in order to connect to the site Network.
- 6. WIFI Connection, in order to connect to the site Network.
- 7. **WIFI Connection**, in order to connect to the Wireless Digital Detector.
- 8. **Detector Backup Communication Cable (option)**, to be connected at the Front Cover (*refer to Section 3.10.2*).
- 9. **Manual Driving Brake Release Button (option)**, (refer to Section 3.6.1.6).
# 3.4 X-RAY HANDSWITCH

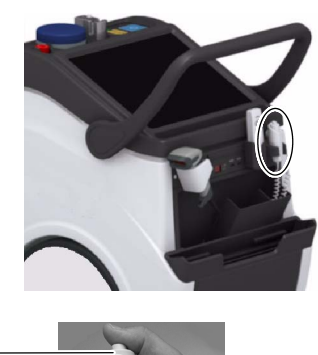

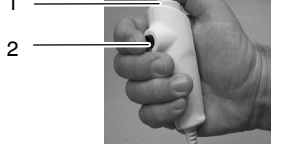

1 OFF / Prep / Exp

2 Collimator Light

Note []

Radiographic exposures are controlled with the "*Prep*" (preparation) and "*Exp*" buttons on the X-ray Handswitch.

The status of the exposure is shown by the "*Ready*" and "*X-ray On*" indicators for the duration of the exposure.

**PREP:** Press the Handswitch button half-way (*"Prep"* position) to prepare the X-ray Tube for exposure. The *"Ready"* indicator on the Console lights when the X-ray Tube is prepared and there are neither interlock failures nor system faults.

After pressing this push-button, the following functions are activated:

- Anode rotation.
- Filament current switches from stand-by to the selected mA.

The unit cannot perform exposures when the Column is in Parking position; it only can perform exposures out of the Parking position.

**EXP**: After the *"Ready"* indicator is illuminated, fully press the Handswitch button to start an X-ray exposure. If the button is released before the Generator completes the selected time, the system aborts exposure and the actual mAs and Exposure Time will be displayed.

The "*X-ray On*" indicator remains illuminated and a sound is emitted during the exposure.

Note For further information, refer to Section 3.2.10 of Status Light Indicators.

**COLLIMATOR LIGHT**: This X-ray Handswitch includes an extra Collimator Light Button that helps patient positioning. Pushing this button will turn on the Collimator Light. The Light remains illuminated for a few seconds before automatically switching off.

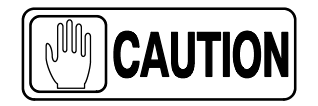

The handswitch cable must be placed in such a way as not to interfere the extraction or insertion of the Detector in its housing inside the Holder.

# 3.5 INFRARED REMOTE CONTROL (OPTION)

*Note If* The unit cannot perform exposures when the Column is in Parking position; it only can perform exposures out of the Parking position.

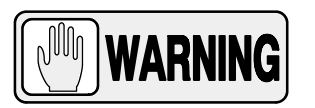

# DURING AN EXPOSURE, THE IR REMOTE CONTROL MUST BE POINTED DIRECTLY AT THE MOBILE UNIT AT ALL TIMES.

The Infrared Remote Control permits the operator to perform exposures at a distance from the X-ray beam (Head-Assembly) to protect against radiation.

When not in use, place the Infrared Remote Control back into the cradle in order to charge the battery; the Status LED lighting cyan indicates that the Remote Control has been placed in the correct position and its battery is charging (the light will remain on as long as the IR Remote Control is stored in its cradle).

Note A System Message will be displayed on screen when the IR Remote Control is not placed into its cradle.

A Service Engineer may set the time it would take to display this informational message, as well as whether it is accompanied by an acoustic signal (discontinuous beeping).

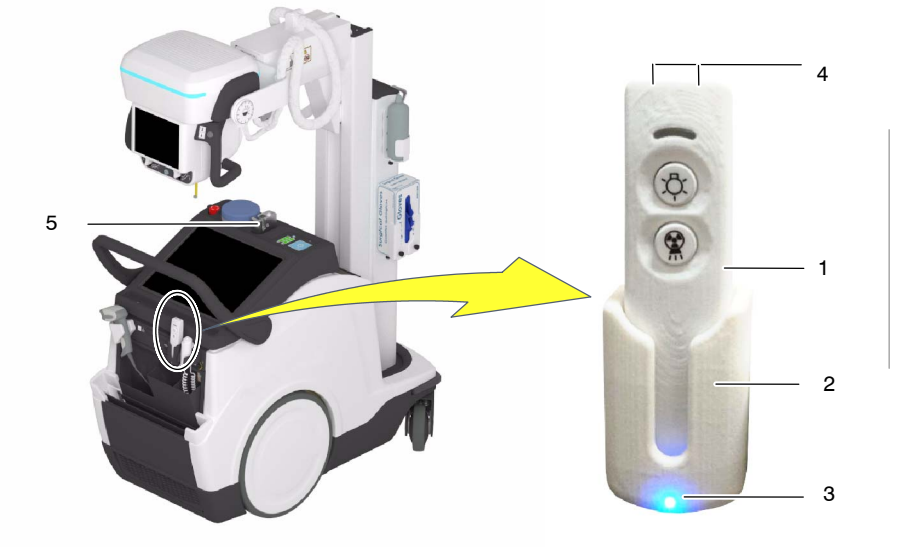

- 1 Infrared Remote Control
- 2 Cradle
- 3 LED: Correct placement and battery charge indicator
- 4 IR Emitter
- 5 IR Receiver Sensor

Take the Remote Exposure Control device out of its cradle. Aim the Remote Control at the IR Receiver Sensor on the Mobile unit from a maximum distance of 10 meters.

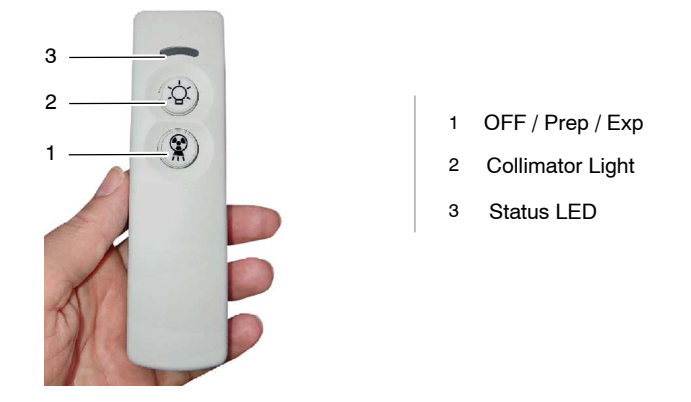

# **COLLIMATOR LIGHT BUTTON:**

Press this push-button to turn on the Collimator Light. The status LED lights cyan.

### **EXPOSURE CONTROL:**

Press this button halfway to prepare the X-ray Tube for exposure ("*Prep*" position). When the X-ray Tube is "*Ready*" (green light on, at the Control Console), fully press and hold this button ("*Exp*" position) until the X-ray unit completes the exposure (yellow light on, at the Control Console). The status LED lights cyan in "*Prep*" and "*Exp*" positions.

The preparation cycle automatically aborts and returns to Stand-by Mode if an exposure is not initiated within 15 seconds after the *"Prep"* command or if the Collimator Light is turned ON during this cycle.

The exposure aborts if the "Exposure" button is released.

When the exposure is completed the icon on the console turns OFF.

Return the Control Remote device back to its cradle on the Mobile unit.

Note 🗊

For further information, refer to Section 3.2.10 of Status Light Indicators.

# 3.6 MOTION CONTROLS

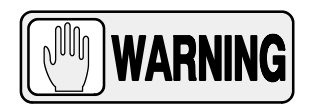

DRIVE THE UNIT WITH THE ARM IN PARKING POSITION. WHEN NOT IN PARKING POSITION, MOVEMENT VELOCITY IS REDUCED SIGNIFICANTLY.

FOR SAFETY REASONS, DO NOT DRIVE THE UNIT OVER RAMPS WITH AN INCLINATION ANGLE >8°.

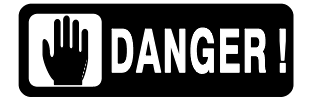

TO AVOID THE RISK OF OVERBALANCE, THE MOBILE UNIT MUST NOT BE IN STATIONARY POSITION ON SURFACES WITH THE FOLLOWING INCLINATION ANGLES:

- WITH THE ARM IN PARKING POSITION: >10°
- WITH THE ARM OUT OF PARKING POSITION: >5°

IF FOR ANY REASON THE UNIT EXCEEDS THE INDICATED INCLINATION ANGLES AND LOSES THE VERTICALITY, THE ARM COULD RISE SHARPLY TO THE TOP OF THE COLUMN; THIS COULD CAUSE PERSONAL INJURY AND/OR DAMAGE TO THE EQUIPMENT.

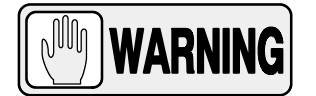

MONITOR THE SYSTEM MOVEMENTS WITH SPECIAL CARE. AVOID ANY IMPACT OF THE UNIT WITH WALLS, FURNITURE OR OTHER ELEMENTS IN THE ROOM THAT MAY CAUSE DAMAGE TO THE EQUIPMENT.

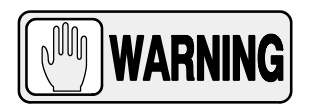

DO NOT DRIVE THE MOBILE UNIT OVER WET SURFACES AND/OR IMPREGNATED WITH CLEANING PRODUCTS (SPECIALLY BLEACH, AMMONIA, ETC), THE UNIT COULD SLIP AND MOMENTARILY LOSE CONTROL. IT ALSO MAY BLEACH THE WHEELS CAUSING DAMAGES TO THE FLOOR.

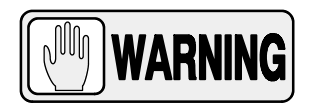

MONITOR WITH SPECIAL CARE THE PATIENT POSITION OR ANYONE PRESENT, TO AVOID INJURY CAUSED BY UNIT MOVEMENTS.

INTRAVENOUS TUBING, CATHETERS AND OTHER PATIENT CONNECTED LINES SHOULD BE ROUTED AWAY FROM MOVING EQUIPMENT.

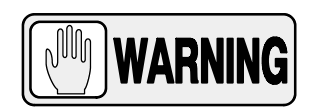

ALWAYS USE THE HAND-GRIPS OF THE HEAD-ASSEMBLY TO CONTROL AND DRIVE THE COLUMN AND ARM MOVEMENTS, NEVER PUSH DIRECTLY ON HEAD-ASSEMBLY OR COLLIMATOR.

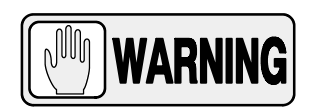

DUE TO THE WEIGHT OF THE MOBILE UNIT, THE BRAKING DISTANCE AT FULL SPEED ON A SMOOTH SURFACE IS 1 METER MAXIMUM.

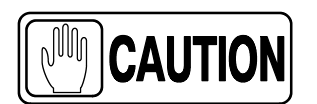

Motion Controls are only enabled when the System is ON.

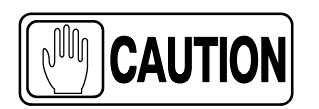

Place the unit in the Parking position right after turning the system OFF since positioning controls will remain enabled for 15 seconds approximately.

Operation

### 3.6.1 DISPLACEMENT CONTROLS

| Note 🕼 | Displacement cannot be performed when the unit is connected to mains.                           |
|--------|-------------------------------------------------------------------------------------------------|
| Note 🕼 | Velocity and visual signals (Status Light Indicator) can be configured by the Service Engineer. |

### 3.6.1.1 HANDLEBAR

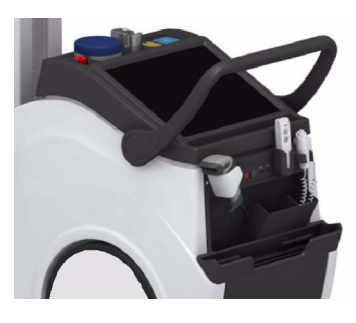

The unit is driven by holding the Handlebar with the hands, and it stops when the Handlebar is released by the user.

The Handlebar is provided with internal sensors that control the direction and speed of each wheel, operating when the Handlebar is touched and released.

The Handlebar height can be adjusted by the Service Engineer to several positions, in order to fit the user's height. The unit is provided with a three-position Handlebar (higher, medium and lower position) (for further information, refer to Section 8.3 of Physical Characteristics).

When the Arm is in Parking position, the unit travels at the configured velocity (approx. 5.5 km/h (3.42 mph) forwards and 2.5 km/h (1.6 mph) backwards).

This velocity reduces considerably when the Arm is not in Parking Position (approx. 1.6 km/h (1 mph)).

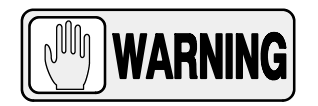

DUE TO THE WEIGHT OF THE MOBILE UNIT, THE BRAKING DISTANCE AT FULL SPEED ON A SMOOTH SURFACE IS 1 METER MAXIMUM.

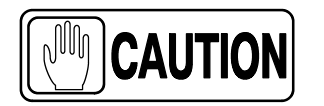

In order to avoid uncontrolled displacement of the unit during the Starting-up, due to a failure of the displacement controls (Handlebar activated or short-circuited), movements controlled with the Handlebar are blocked although the unit can be controlled with the Fine Positioning Controls. A warning message alerts the user about a failure condition.

# 3.6.1.2 FINE POSITIONING CONTROLS

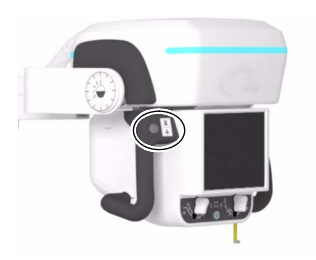

Fine Positioning Controls permit the fine positioning adjustment of the system respecting the patient, with the operator positioned opposite the Head-Assembly.

The buttons with the arrow icons located on each Handgrip, control the motion of each driving wheel independently, at low speed, backward/forward.

The buttons correspond to each motor and operate with the unit in/out of the Parking Position.

Once any Fine Positioning button is pressed, the Unit starts to move, but displacement will stop after 5 seconds. It is necessary to release the button and press again to resume the movement. This safety measure prevents possible uncontrolled movements due to an internal failure of the Fine Positioning Controls.

Fine Positioning velocity is reduced as this control is not designed for displacements.

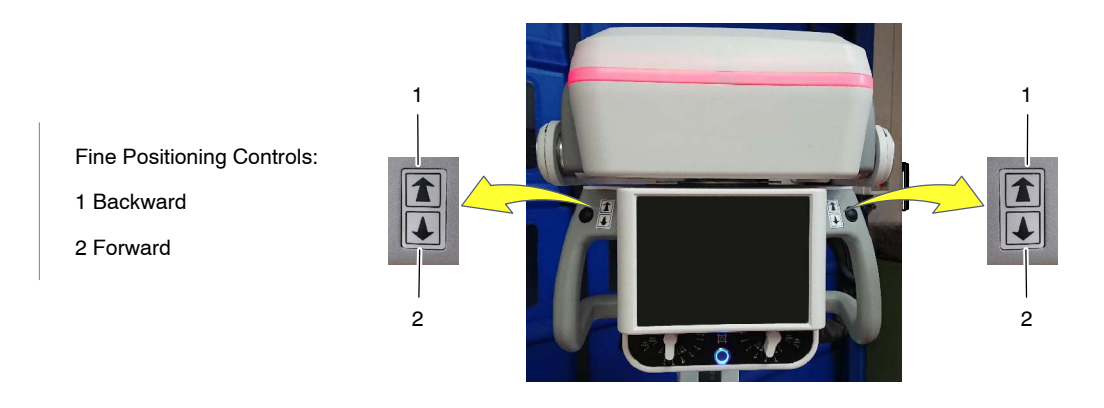

Note 🖃

For further information on Fine Positioning Controls, refer to Illustration 3-3.

In order to avoid uncontrolled displacement of the unit during the Start-up, due to a failure of the displacement controls (Fine Positioning Controls activated or short-circuited), movements controlled with these commands are blocked although the unit can be controlled with the Handlebar. A warning message alerts the user about a failure condition. Operation

The illustration below, details the corresponding movements.

The buttons correspond to each motor and do not change when the unit is in Parking Position.

# Illustration 3-3 Fine Positioning Controls

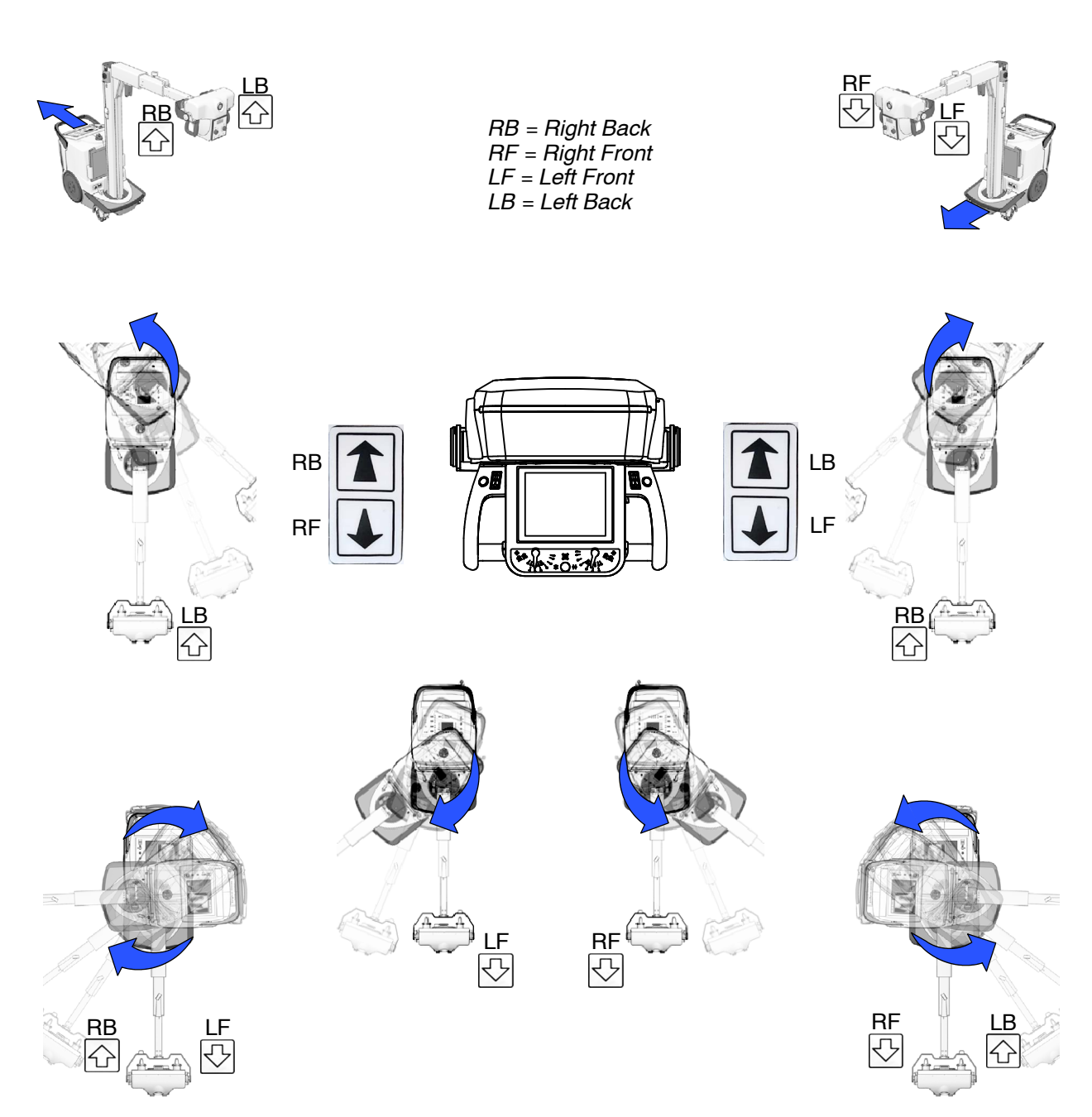

### 3.6.1.3 MANUAL CLUTCH SCREWS

When the unit has to be moved manually, the (x2) Clutch Screws (Allen type) located on each wheel must be removed using the tools provided with the unit.

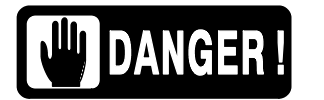

DRIVE THE UNIT MANUALLY ONLY WHEN MOTORIZED MOTIONS CANNOT BE PERFORMED (DUE TO A SYSTEM MALFUNCTION OR THE BATTERIES DISCHARGE). IN THIS CASE, DO NOT DRIVE THE UNIT ON SLOPES OR INCLINED SURFACES; DRIVE IT ONLY ON LEVEL SURFACES, TO AVOID PERSONAL INJURIES OR DAMAGE TO EQUIPMENT DUE TO ITS HEAVY WEIGHT.

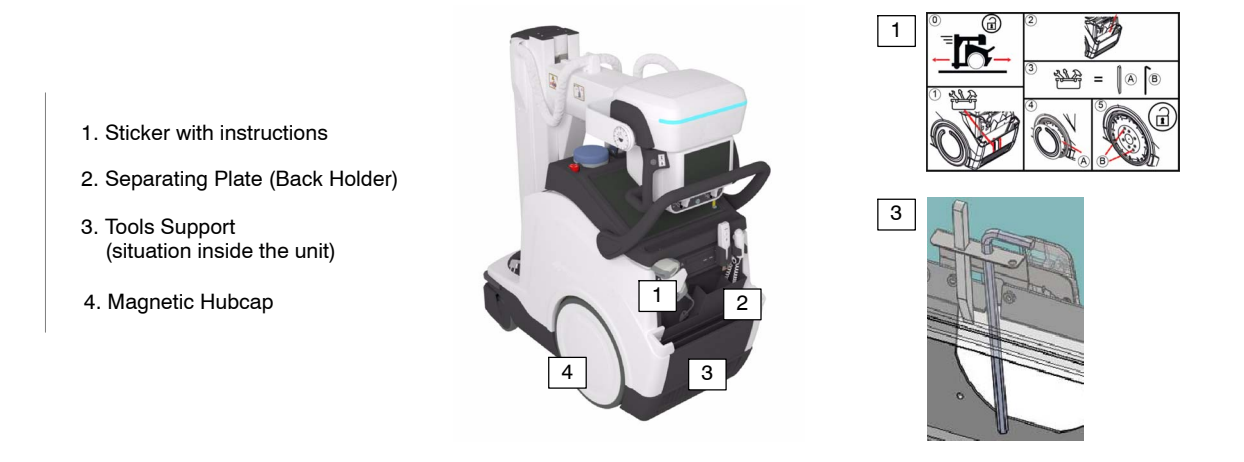

Dismount the Separating Plate of the Back Holder, in order to gain access to the Tools Holder mounted inside of the Unit.

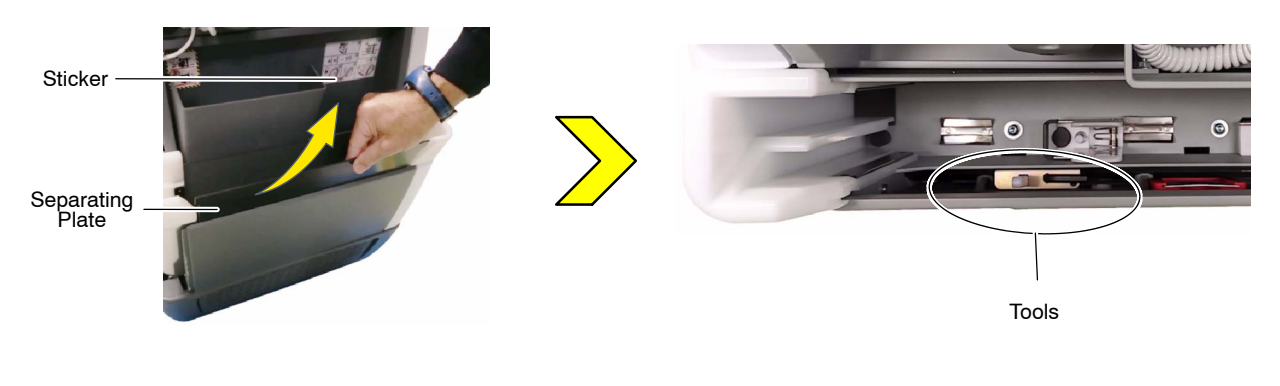

- Take both tools from the holder.
- Use the Wedge tool to dismount the magnetic Hubcap.

Use the Allen Wrench to remove the Clutch Screws (x2) of each wheel. This will uncouple the wheels from the motors (releasing the brakes) allowing the free motion of the unit.

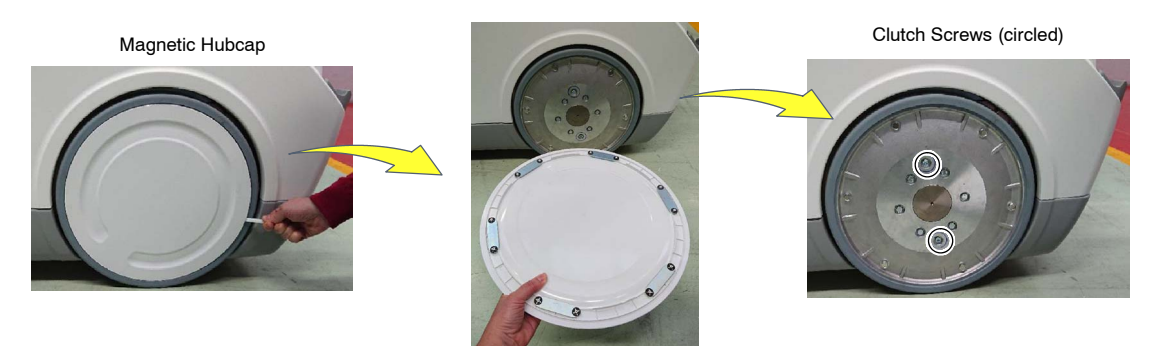

### 3.6.1.4 PROXIMITY SENSORS

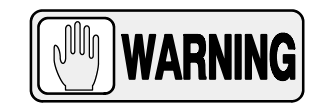

PROXIMITY SENSORS ARE NOT A SAFETY SYSTEM OR AN ANTI-COLLISION MECHANISM, BUT A DRIVING AID SYSTEM THAT ACTS BY REDUCING THE SPEED AND ALERTING THE USER WHEN AN OBSTACLE IS DETECTED.

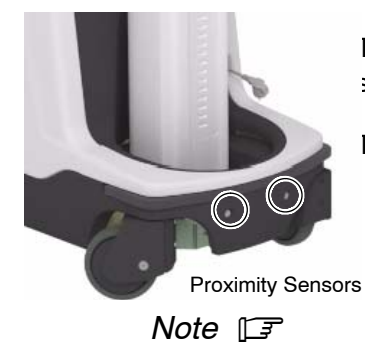

speed when detecting an obstacle, at a configured distance.

The Proximity Sensors located under the Front Bumper, reduce the system

The system alerts the user with the Status Light Indicator blinking white.

Distance and Status Light Indicator can be configured by the Service Engineer.

Note 🗊

For further information, refer to Section 3.2.10 of Status Light Indicators.

Proximity Sensors are automatically deactivated by activating the system motion controls, once the obstacle has been avoided.

# 3.6.1.5 BUMPERS

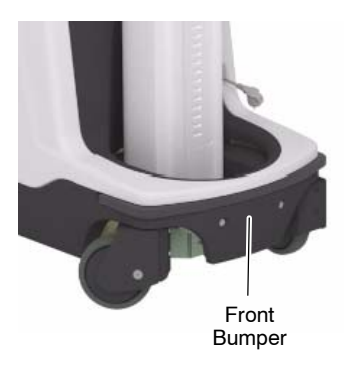

The Front Bumper is provided with several sensors that stop the motor movement in the event of a frontal collision.

The Status Light Indicator lights magenta when the Front Bumper is activated.

The Front Bumper is automatically deactivated by using the system motion controls backwards; the Status Light Indicator blinks magenta when the system is being moved away and becomes white once the bumper sensors deactivate.

Note 🗊

Note 🗊

For further information, refer to Section 3.2.10 of Status Light

The Lateral Bumpers are not equipped with sensors.

### 3.6.1.6 MANUAL DRIVING BRAKE RELEASE (OPTION)

Indicators.

The Manual Driving Brake Release consists of a push-button that allows to release the displacement of the Mobile Unit in emergency or breakdown situations.

To do this, press and hold the release button while using the Handlebar to move the Unit.

# Illustration 3-4 Manual Driving Brake Release Push-Button

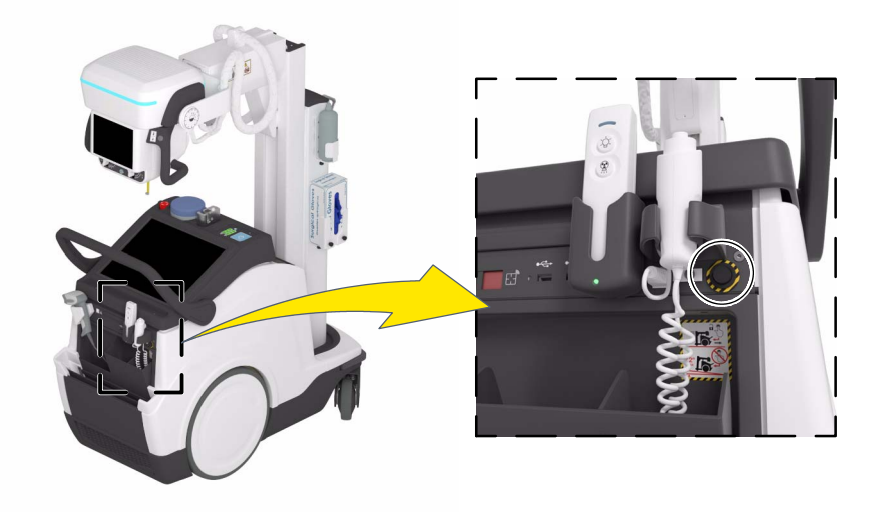

Operation

### 3.6.2 PARKING POSITION OF THE ARM

The unit is in Parking Position when the Parking Detent is secure in the Catch.

Place the Arm in Parking Position as follows:

- Fully retract the Telescopic Arm and turn the Column until the Parking Detent is aligned with the Catch.
- Lower the Arm and fully insert the Parking Detent into the Catch, until a "click" is heard; it indicates that it has been properly placed in Parking Position.

The Parking Position status is indicated by a System Message and an icon displayed on the Head-Assembly Console (*refer to Section 4.2.4*).

To release the Arm from Parking Position, press on the Brake Control at the Head-Assembly.

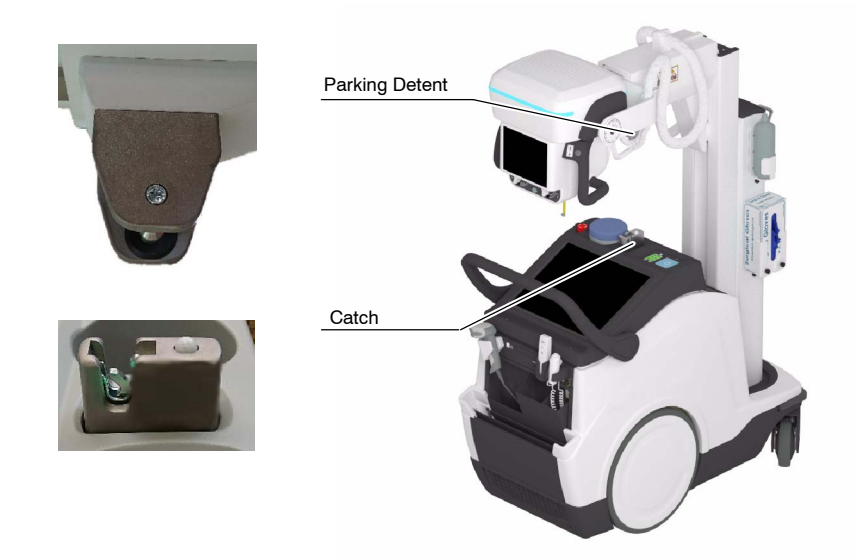

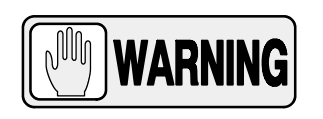

ALWAYS KEEP THE ARM IN PARKING POSITION EXCEPT WHEN PERFORMING RADIOGRAPHIC EXAMS. THIS WILL PREVENT INJURIES OR UNIT DAMAGE DURING DISPLACEMENT.

# 3.6.3 MOVEMENT CONTROLS

### 3.6.3.1 COLUMN AND TELESCOPIC ARM MOVEMENTS

Head-Assembly Handgrips have a Brake Control that releases or locks Column rotation and vertical and telescopic Arm movements. This control also releases the Arm Catch when in Parking position.

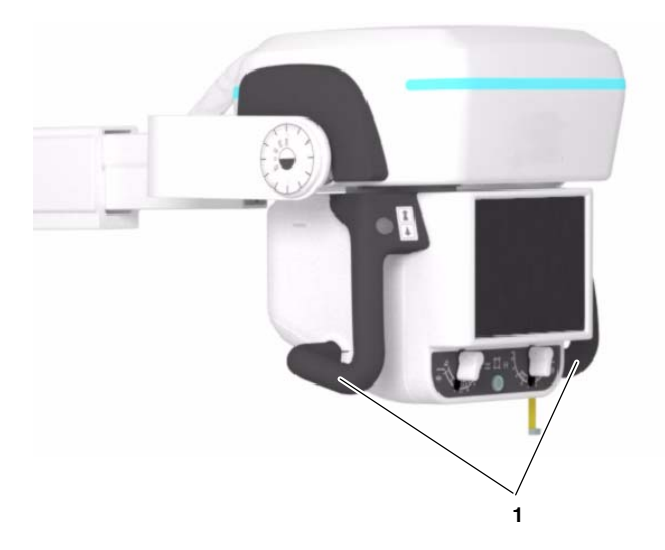

1 Handgrips

Hold the Handgrips to activate the Brake Control to move the Column and Arm until the Head-Assembly is positioned. Release the control to lock in place.

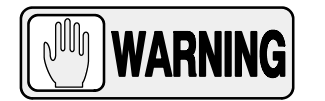

ALWAYS USE THE HANDGRIPS TO CONTROL AND DRIVE THE COLUMN AND ARM MOVEMENTS, NEVER PUSH DIRECTLY ON THE HEAD-ASSEMBLY OR COLLIMATOR.

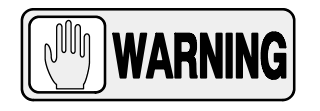

CAREFULLY DRIVE THE COLUMN AND ARM MOVEMENTS AVOIDING ANY POSSIBLE COLLISION WITH THE PATIENT, THE DETECTOR, THE CONTROL CONSOLE SCREEN OR ANY OTHER PART OF THE EQUIPMENT OR OTHER ELEMENTS AROUND IT.

The Column can rotate from its Parking position:  $\pm$ 317°.

The Arm allows a vertical travel of 1490 mm.

Note 🗊

For further information, refer to Section 8.3 of Physical Characteristics.

Operation

# 3.6.3.2 HEAD-ASSEMBLY MOVEMENTS

Press the black buttons located on the Handgrips to rotate the Head-Assembly from its vertical position:

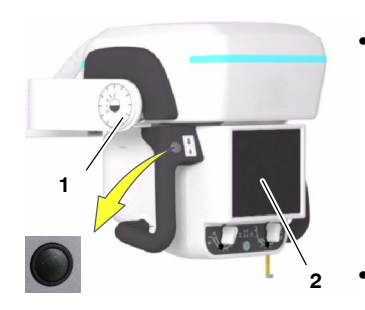

 $\pm$ 180° on its transversal axis, *i. e.* roll rotation (see *Illustration 3-5, A*). This movement has detents at -90°, 0° and +90°, and at -180° and 180°.

The angle can be indicated on the Head-Assembly Screen (2).

120° on its horizontal axis, *i. e.* pitch rotation (see *to Illustration 3-5, B*). This movement has detents at  $0^{\circ}$ , and it has stops at +90°,  $0^{\circ}$  and – 30°.

The angle is indicated in the *Inclinometer* (1) located on the Head-Assembly Support and on the Head-Assembly Screen (2).

| Note 🖅 | Refer to Section 3.6.3.3 for Collimator movements, and | nd Section |
|--------|--------------------------------------------------------|------------|
| -      | 4.2 for information on the Head-Assembly Console.      |            |

Illustration 3-5 Head-Assembly and Collimator Movements

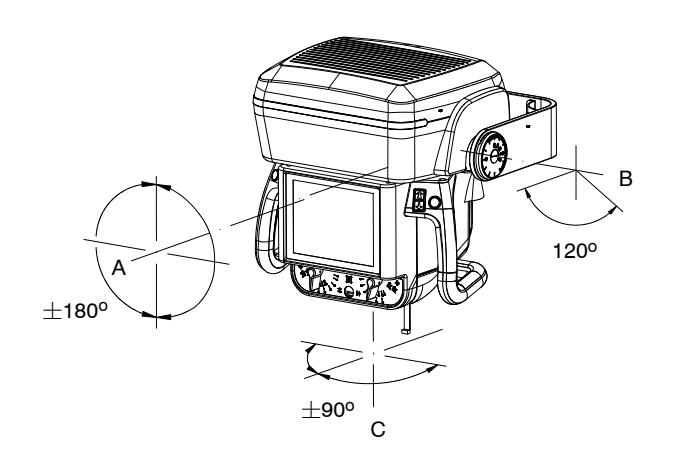

# 3.6.3.3 COLLIMATOR MOVEMENTS

The Collimator can rotate  $\pm$ 90° on its vertical axis (*refer to Illustration 3-5,C*), while the Head-Assembly remains in the same position.

This movement is performed by manually turning the Collimator and has detents at  $-90^{\circ}$ ,  $0^{\circ}$  and  $+90^{\circ}$ .

Note *Note Due to geometric restrictions related to the anode angle of the X-Ray Tube, a minimum SID is required to cover the full image size of the Detector, depending on the Collimator position:* 

| X-ray Tube  | Receptor Size  | Required SID<br>with Collimator rotated at: |                         |  |
|-------------|----------------|---------------------------------------------|-------------------------|--|
| Anode Angle |                | 0° or ±90°                                  | <b>±45</b> °            |  |
|             | 24X30<br>30X24 | $SID \ge 70 \text{ cm}$                     | $SID \ge 70 \text{ cm}$ |  |
| 16°         | 35X43<br>43X35 | SID ≥ 100 cm                                | SID ≥ 100 cm            |  |
|             | 43X43          |                                             |                         |  |

# 3.7 COLLIMATOR CONTROLS

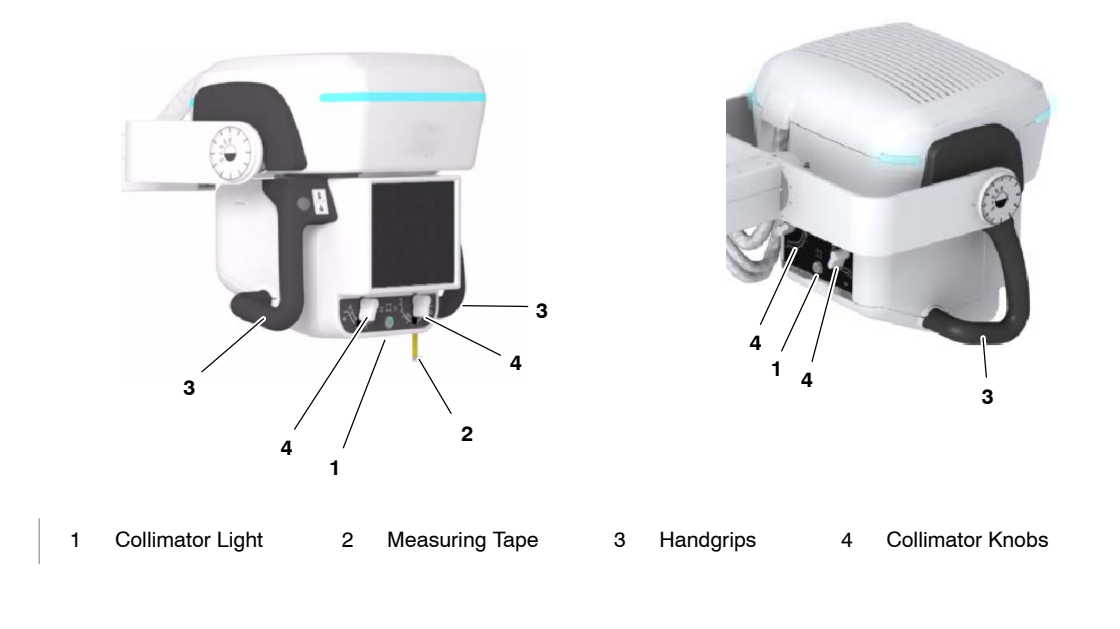

Note F Refer to the Collimator Manual for extended information about operation or technical description needed to maintain compliance with Standard IEC 60601-1-3:2008.

The Mobile unit is supplied with the following Collimator:

| Collimator Type                                                                                                    | LED Light    | Measuring Tape | Front Knobs  | Rear Knobs   | Dual Laser   | Motorized Filters | Ready for EDAP option | Ready for external<br>DAP Chamber |
|----------------------------------------------------------------------------------------------------|--------------|----------------|--------------|--------------|--------------|-------------------|-----------------------|-----------------------------------|
| Manual Collimator with front and rear side Knobs, double Laser, Motorized Filters and ready for<br>both Estimated Dose (EDAP) option and DAP Chamber option | $\checkmark$ | $\checkmark$   | $\checkmark$ | $\checkmark$ | $\checkmark$ | $\checkmark$      | $\checkmark$          | $\checkmark$                      |

The Collimator has the following functions:

#### 1. Collimator LED Light push-button.

Press once the *Collimator Light push-button* to turn the light ON; it will remain ON for a few seconds before automatically switching OFF.

Collimator light may also be switched ON/OFF by clicking the *Collimator Light push-button* located at the *Handswitch*.

Press two times within 5 seconds to turn ON the Double Laser in order to adjust the SID.

Press three times to turn OFF the light (if it remains ON).

### 2. Measuring tape.

To measure the SID.

### 3. Handgrips with Support .

For easily positioning the Head-Assembly.

### 4. Collimator knobs to adjust the internal blades.

The Exposure Field is adjusted by setting the Knobs in order to open/close the internal blades.

| Table 3-1                                              |
|--------------------------------------------------------|
| Image Size according to the SID and Collimator Opening |

| COLLIMATOR | SID             |                |                 |  |
|------------|-----------------|----------------|-----------------|--|
| OPENING    | 90 cm (35.4")   | 100 cm (39.4") | 180 cm (70.9")  |  |
| 13         | 11.7 cm (4.6")  | 13 cm (5.1")   | 23.4 cm (9.2")  |  |
| 15         | 13.5 cm (5.3")  | 15 cm (5.9")   | 27 cm (10.6")   |  |
| 18         | 16.2 cm (6.4")  | 18 cm (7.1")   | 32.4 cm (12.8") |  |
| 24         | 21.6 cm (8.5")  | 24 cm (9.4")   | 43.2 cm (17")   |  |
| 30         | 27 cm (10.6")   | 30 cm (11.8")  | 54 cm (21.3")   |  |
| 35         | 31.5 cm (12.4") | 35 cm (13.8")  | 63 cm (24.8")   |  |
| 40         | 36 cm (14.2")   | 40 cm (15.7")  | 72 cm (28.3")   |  |
| 43         | 38.7 cm (15.2") | 43 cm (16.9")  | 77.4 cm (30.5") |  |

5. Additional Variable Filtration with the following Motorized Filters:

| 0 mm AL 1 mm Al + 0.1 mm | Cu 1 mm Al + 0.2 mm Cu | 2 mm Al |
|--------------------------|------------------------|---------|
|--------------------------|------------------------|---------|

Select the filtration option on the Head-Assembly Screen.

### 6. External Filtration.

There is a rail system at the rear side of the Collimator, with two guides, in order to install the external additional filters used for pediatric examinations ( $\geq 0.1$  mm Cu or 3.5 mm Al) in the upper guide.

- 7. Minimum Source-Skin Distance: 30 cm.
- 8. **Double Laser** selector (option), for Image-Receptor alignment.

Press two times the *Collimator Light push-button* within 5 seconds to turn ON the Double Laser in order to adjust the SID.

9. **Radiation Meter** (option), it can be ready for Estimated Dose (EDAP) option and/or ready for external DAP Chamber option.

If the DAP Chamber is present, it is placed in the lower guide of the rail system, at the rear side of the Collimator.

# 3.8 DAP CHAMBER (OPTION)

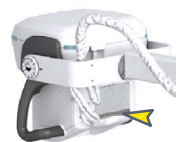

The external DAP Chamber (Radiation Meter) is installed in the lower guide of the Collimator rails. It reads the radiation as Dose Area Product (DAP) in mGy\*cm<sup>2</sup>.

| Note 🕼 | Do not install any accessories between the DAP Chamber and the patient. This will disturb the radiation reading.                                                                    |
|--------|----------------------------------------------------------------------------------------------------|
| Note 🗊 | Refer to the corresponding Dosemeter Manual for extended<br>information about operation or technical description needed to<br>maintain compliance with Standard IEC 60601-1-3:2008. |

# 3.9 FOCAL-SKIN DISTANCE SENSOR (OPTION)

The FSD (Focal-Skin Distance) sensor is installed at the front of the underside of the Collimator. It reads the distance from the focus of the tube to the surface of incidence on a patient, measured along the beam axis.

The measured value is displayed on the Head-Assembly Console (*refer to Section 4.2.13*).

Illustration 3-6 FSD Sensors Location

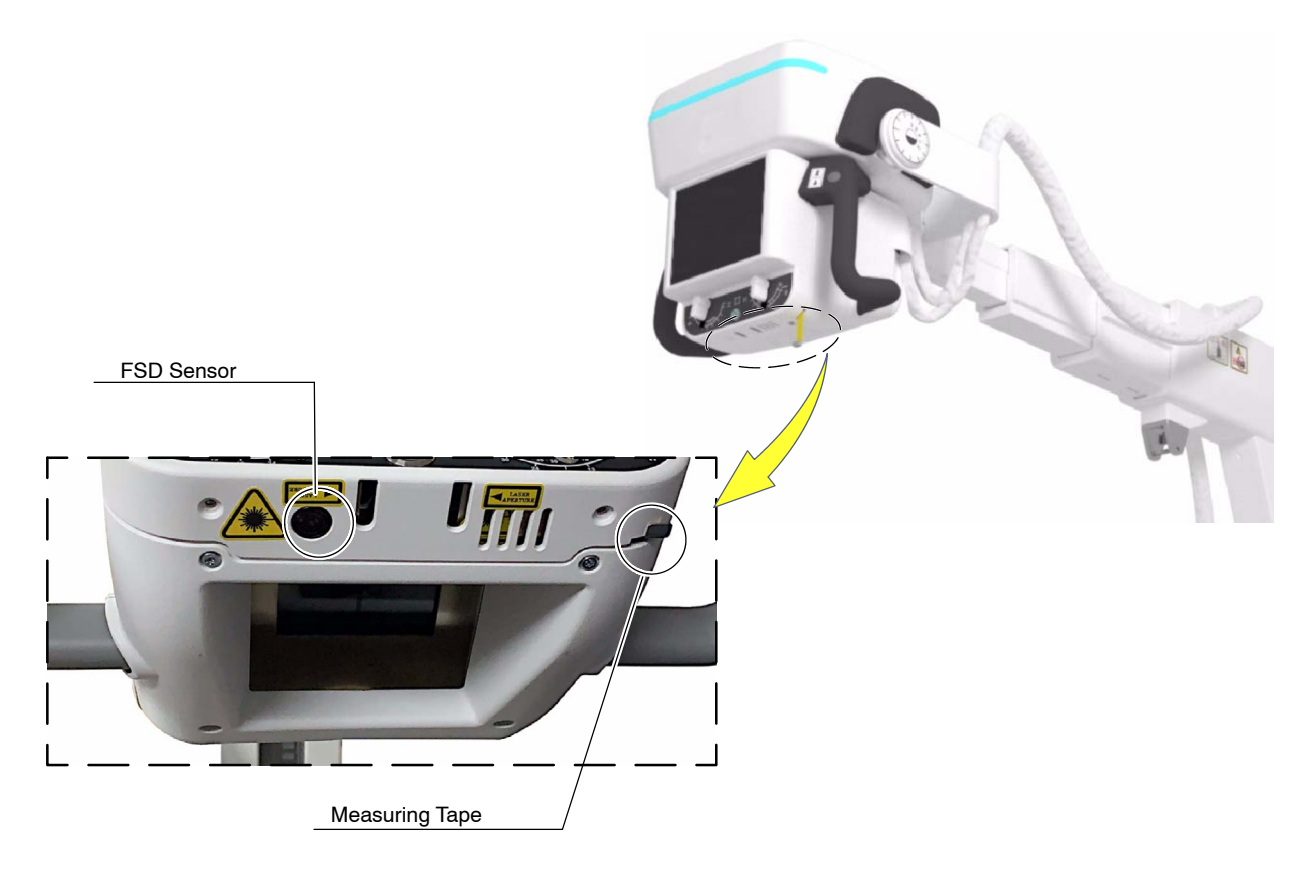

# 3.10 WIRELESS DIGITAL DETECTORS, OPTIONS AND ACCESSORIES

Wireless Digital Detectors:

AeroDR 2 1417HQ, AeroDR 2 1417S, AeroDR 3 1717HD, AeroDR 3 1417HD, AeroDR 3 1012HQ

Some *Wireless Digital Detectors* can be fitted in an optional *Detector Handle Support* with an *Antiscatter Grid*.

Depending on the option, the *Digital Detector* can be stored and/or charged in the Holders at the Back and/or at the Front Cover. The behavior regarding the power supply of the Holders for Detectors charging is as follows:

- Whenever one or two Detectors are being charged in the Unit's Holders, power is continuously supplied to the charging slots.
- In case three Detectors are being charged at the same time:
  - Charging will be always continuous in the slot of the Back Holder (1).
  - Power is supplied alternately every 30 seconds at the charging slots of the Front Bracket (2).

# Illustration 3-7 Wireless Digital Detectors, Options and Accessories

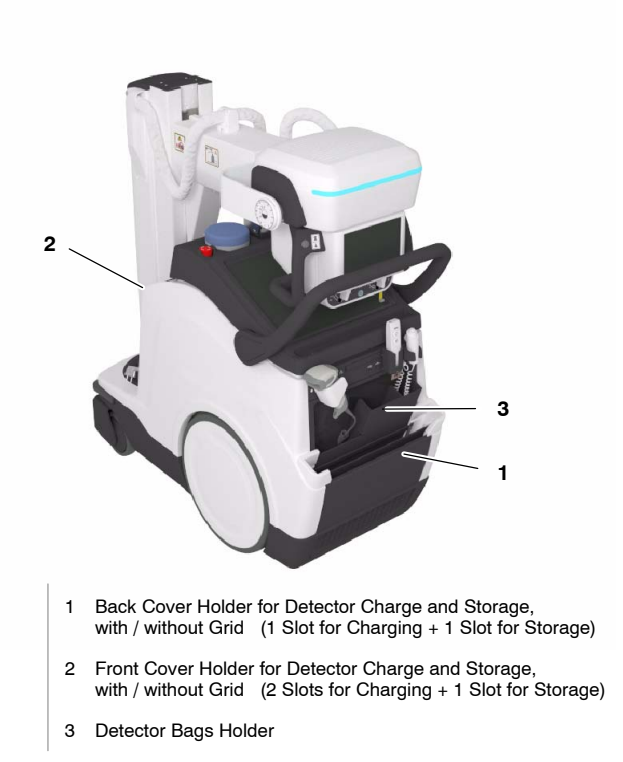

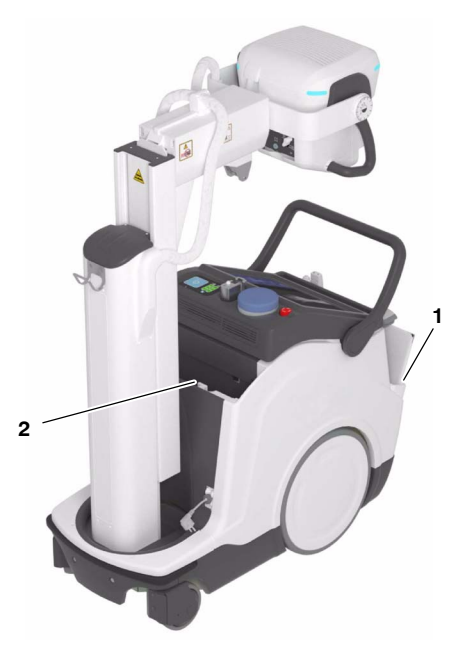

# 3.10.1 WIRELESS DIGITAL DETECTORS

Wireless Digital Detectors communicate with the Mobile unit through the internal Access Point.

Wireless Digital Detector configuration can include a built-in Detector Battery Charger (option), and a Back-up Cable.

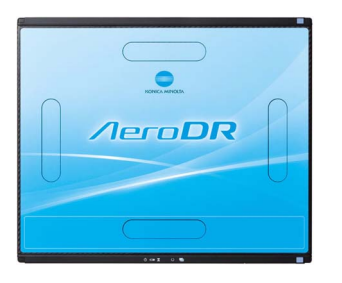

AeroDR 2 1417HQ

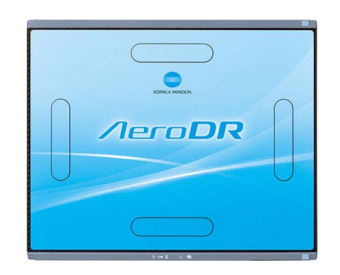

AeroDR 2 1417S

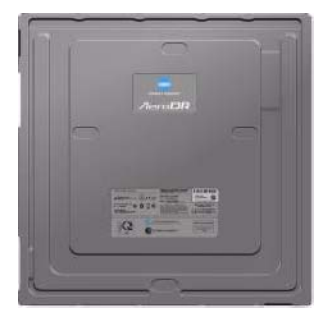

AeroDR 3 1717HD

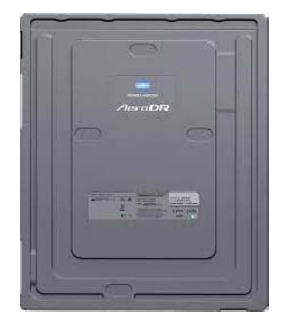

AeroDR 3 1417HD

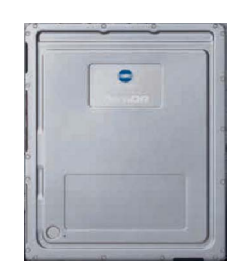

AeroDR 3 1012HQ

### 3.10.2 DETECTOR BACK-UP COMMUNICATION CABLE (OPTION)

Detector Back-up Communication Cable (1) allows to expand the Wireless Digital Detector, from wireless to wired configuration.

Connect the Cable to the Detector and to the connector at the Front Cover (2).

When not in use, the Back-up Cable can be stored at the Detector Holders.

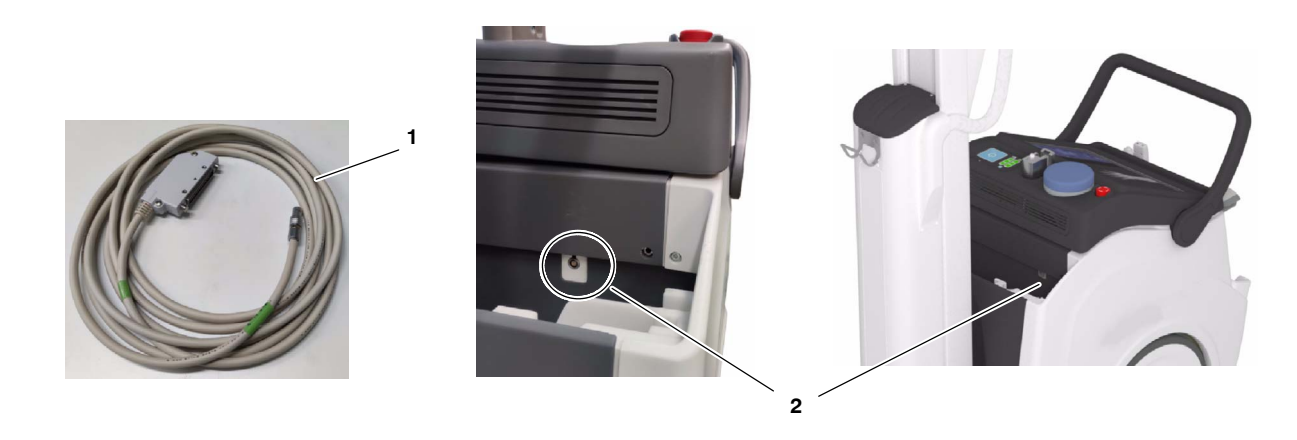

### 3.10.3 BARCODE SCANNER (OPTION)

The Mobile unit can be equipped with a Barcode Scanner (1), for registering patient information.

The Barcode Scanner is placed in the Connections Panel.

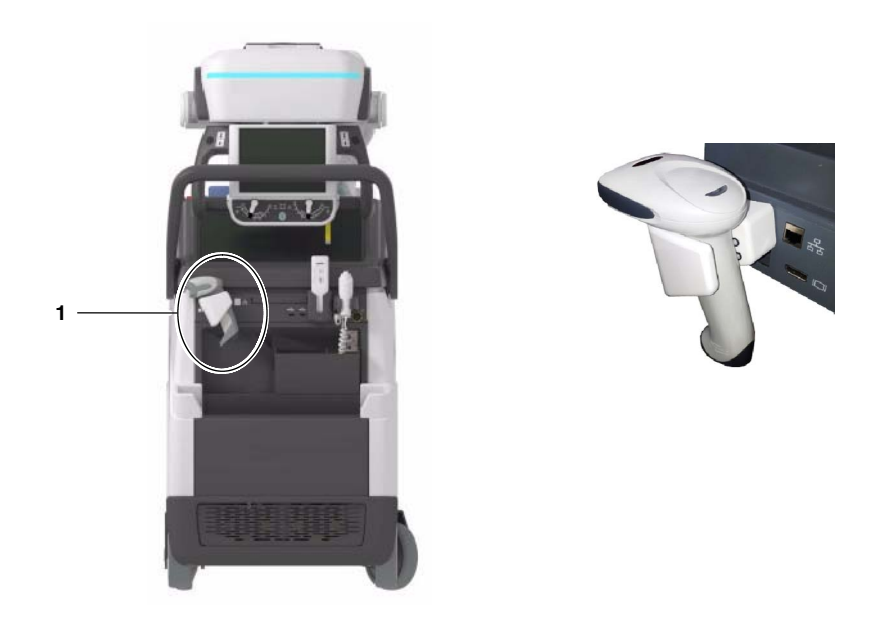

# 3.10.4 GENERAL USE AND MAINTENANCE OF WIRELESS DIGITAL DETECTORS, OPTIONS AND ACCESSORIES

The action of the Air-Conditioning or Heating may produce condensation in the equipment, wait until the condensation evaporates before performing an exposure. As a general rule, raise or lower the room temperature gradually to avoid condensation.

Note *If at any time the Detector does not connect properly after starting, try again by turning on the Detector once the unit and the Image Acquisition Software are operative.* 

During exposure, do not use the Detector near devices generating a strong magnetic field.

After every examination, wipe with a cloth slightly damped the patient contact surfaces as well as the Handle and Grid with disinfectants such as ethanol. For cleaning, wipe with a cloth damped in neutral detergent.

Note It is recommended that Digital Detectors be placed in a plastic radio-transparent bag for each use, thus avoiding the excess of cleaning and disinfection processes directly on the Digital Detector surfaces.

*Note* For further information on the Wireless Digital Detector Handling and Maintenance, refer to the Wireless Digital Detector manuals.

Grids are intended to reduce scattered radiation and significantly enhance image quality. Each Grid has an attached label that specifies its features (size, focal distance, ratio, density).

Before using the Grid, clean the front and back side with a dry cloth to remove dust and dirt.

Wireless Digital Detectors are prepared to fit into a Frame with a Removable Grid. Consult the corresponding installation instructions and check that the Grid is correctly mounted. Usually, a click sound means that the Grid is in place.

Operation

This page intentionally left blank.

# SECTION 4 CONTROL CONSOLE

All controls, indicators and displays located on the Control Console are positioned depending upon their functions.

*Note* Use the operating controls as described in this manual. Any other non-indicated combination may cause an incorrect operation.

# 4.1 MAIN SCREEN

*Konica-Minolta "Ultra" Software Application* is shown on the Main Screen of the Control Console, it includes the Generator Control Panel with the controls, indicators and displays needed to perform radiographic exams.

For further details, refer to the User Manual of the Konica-Minolta "Ultra" Software Application.

### Illustration 4-1 Ultra Software Application

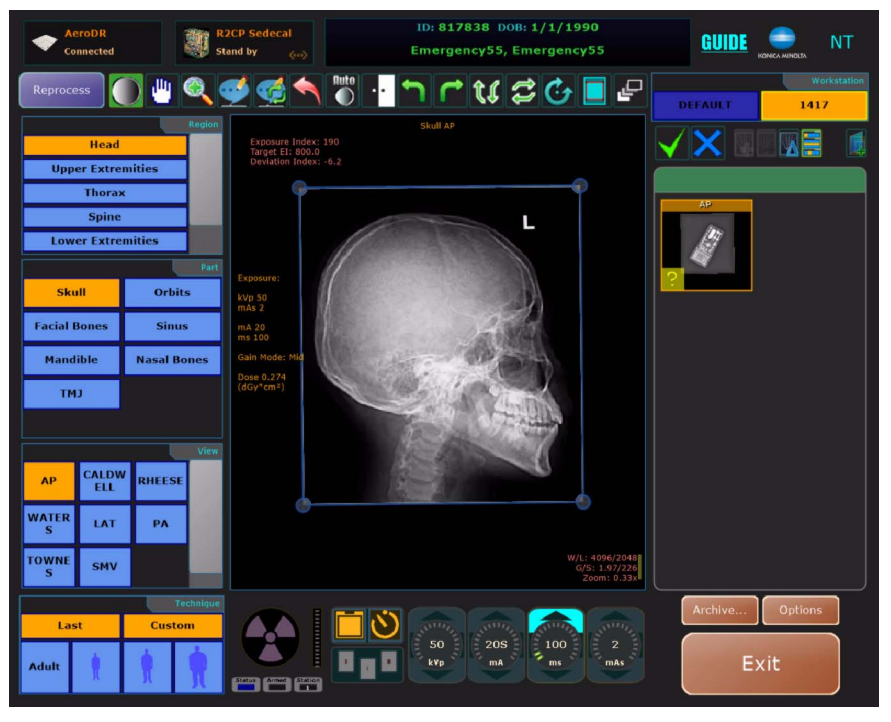

# 4.2 HEAD-ASSEMBLY CONSOLE

The Head-Assembly Console displays the Radiographic Parameters, System Messages and some other useful information for the operator.

# Illustration 4-2 Head-Assembly Console

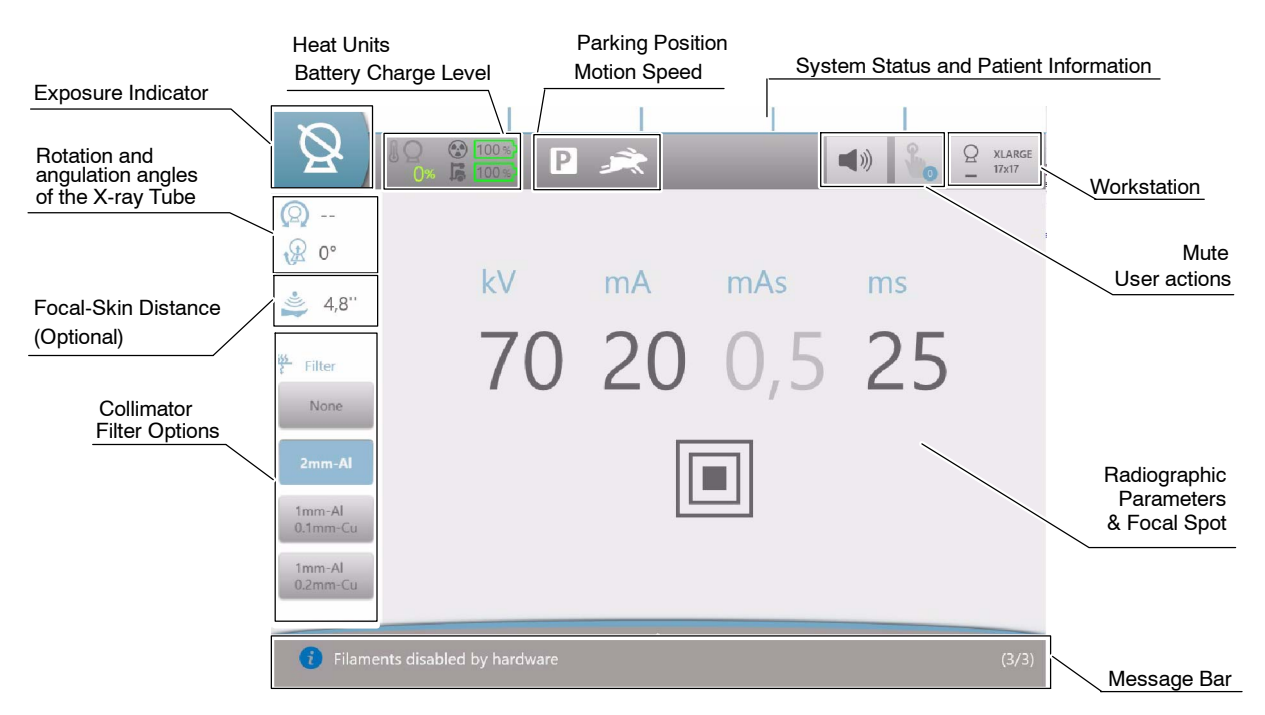

# 4.2.1 EXPOSURE INDICATORS

The "*Status*" icon of the Head-Assembly Console can vary according to the operating status, as described below.

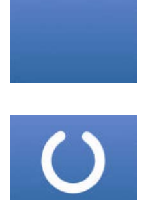

**NORMAL STATUS:** The detector is ready, the RAD technique is correctly set and there is not Error or Interlock condition in the system.

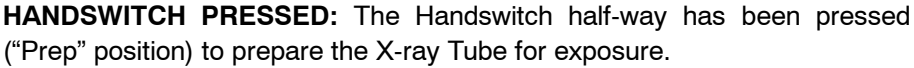

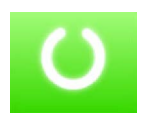

("Prep" position) to prepare the X-ray Tube for exposure.

**READY:** Indicates that the technique selected is properly set, there are no interlock failures nor system faults, the anode is rotating and the X-ray Tube is ready for exposure.

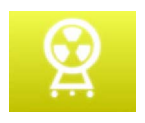

**EXPOSURE:** Indicates that the X-ray exposure is in progress. It remains illuminated during the length of exposure. At the same time that radiographic exposure is being made, an audible signal sounds.

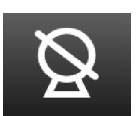

**INHIBITION CONDITIONS (ENABLED FILAMENTS):** There are one or more reasons causing an inhibition of exposure, despite the Tube Filaments being properly enabled.

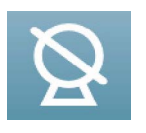

**INHIBITION CONDITIONS (DISABLED FILAMENTS):** There are one or more reasons causing an inhibition of exposure. When the Filaments are disabled (regardless of whether they have been deactivated via software or some other issue), the inhibit status icon is shown in blue.

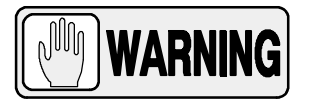

BEFORE PERFORMING AN EXPOSURE, IT IS THE RESPONSIBILITY OF THE OPERATOR TO CHECK THAT THE RADIOGRAPHIC PARAMETERS AND SELECTIONS ARE APPROPRIATED FOR EACH EXAM.

BE SURE THAT NO LIQUID DROPS NOR OBJECTS ON THE CONTROL CONSOLE HAVE MODIFIED THE RADIOGRAPHIC PARAMETERS / SELECTIONS.

# 4.2.2 HEAT UNITS INDICATOR

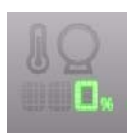

This X-ray Generator is equipped with a Heat Unit Calculator. During exposures, the Heat Units are calculated and totalled.

The "*Heat Units*" shows the percentage of utilized thermal capacity of the Tube. For example, "25%" would indicate that 25% of Heat Units capacity is used (it can be configured by the service engineer).

### 4.2.3 BATTERIES STATUS

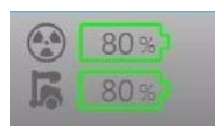

**Full Charge (Stand-alone mode)**: The Battery icons are displayed in steady green when the battery charge levels for X-ray and Motion are between 60% and 100%, and the unit is unplugged from mains.

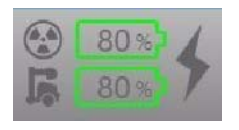

**Full Charge (Charging mode)**: The Battery icons are displayed in steady green when the battery charge levels for X-ray and Motion are between 60% and 100%, and the unit is plugged to mains. The "Lightning" icon indicates that the batteries are charging.

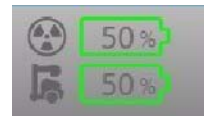

**Medium Charge (Stand-alone mode)**: The Battery icons are displayed in steady green when the battery charge levels for X-ray and Motion are between 31% and 59%, and the unit is unplugged from mains.

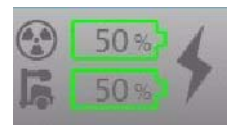

**Medium Charge (Charging mode)**: The Battery icons are displayed in steady green when the battery charge levels for X-ray and Motion are between 31% and 59%, and the unit is plugged to mains.

The "Lightning" icon indicates that the batteries are charging.

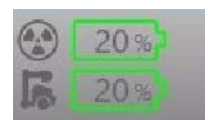

**Low Charge (Stand-alone mode)**: The Battery icons are displayed in steady green when the battery charge levels for X-ray and Motion are between 20% and 30%, and the unit is unplugged from mains.

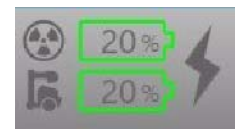

**Low Charge (Charging mode)**: The Battery icons are displayed in steady green when the battery charge levels for X-ray and Motion are between 20% and 30%, and the unit is plugged to mains.

The "Lightning" icon indicates that the batteries are charging.

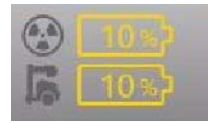

**Very Low Charge (Stand-alone mode)**: The Battery icons are displayed in steady orange when the battery charge levels for X-ray and Motion are between 1% and 19%, and the unit is unplugged from mains.

The icons change the color from steady orange to steady green when the unit is plugged to mains.

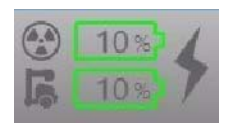

**Very Low Charge (Charging mode)**: The Battery icons are displayed in steady green when the battery charge levels for X-ray and Motion are between 1% and 19%, and the unit is plugged to mains.

The "Lightning" icon indicates that the batteries are charging.

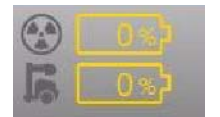

**Critically Low Charge (Stand-alone mode)**: The Battery icons are displayed in blinking orange when the battery charge level for X-ray and Motion is 0%, and the unit is unplugged from mains.

The icons change the color from blinking orange to steady green when the unit is plugged to mains.

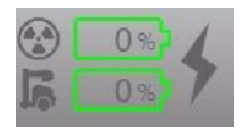

**Critically Low Charge (Charging mode)**: The Battery icons are displayed in steady green when the battery charge level for X-ray and Motion is 0%, and the unit is plugged to mains. The "Lightning" icon indicates that the batteries are charging.

Note F The battery charge level is displayed on a scale from 0% to 100% in 10% increments(i.e. 10%, 20%, 30%, etc).

# 4.2.4 PARKING INDICATOR

When the Mobile Unit is in Parking Position, this indicator is displayed.

# 4.2.5 MOTION SPEED INDICATOR

This indicator can display:

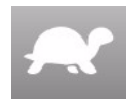

**Limited Motion Speed**: "Turtle" icon appears when an obstacle is detected and speed limitation is active. It also appears when using the Fine Positioning Controls on the Head-Assembly handles.

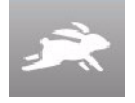

**Free Motion Speed**: "Rabbit" icon appears when the Mobile Unit is in movement and there is no obstacle.

Operation

#### 4.2.6 MUTE BUTTON

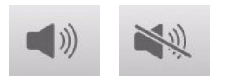

This button displays the selected sound option. Press on it to activate/deactivate the acoustic signals of the Mobile Unit.

### 4.2.7 USER ACTION

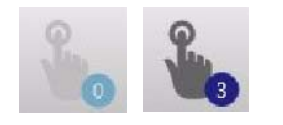

Active when manual adjustments from the operator are required before making the exposure (e.g. if the Grid is not inserted). If more than one action is required, the number of actions to perform is shown in the icon.

#### 4.2.8 WORKSTATION SELECTION

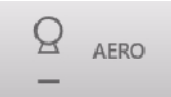

Press on this button to display the Workstation Selection window.

Workstations are automatically selected by the APR configuration. Each icon corresponds to its related workstation and remains highlighted on the RAD Screen when selected.

Although the operator does not need to select any workstation as they are always associated to an APR technique, a specific workstation may be selected if needed.

Press on the desired Workstation to select it and return to the main menu by pressing again on this icon or on the *"Home"* icon.

#### Illustration 4-3 Workstation Selection Window

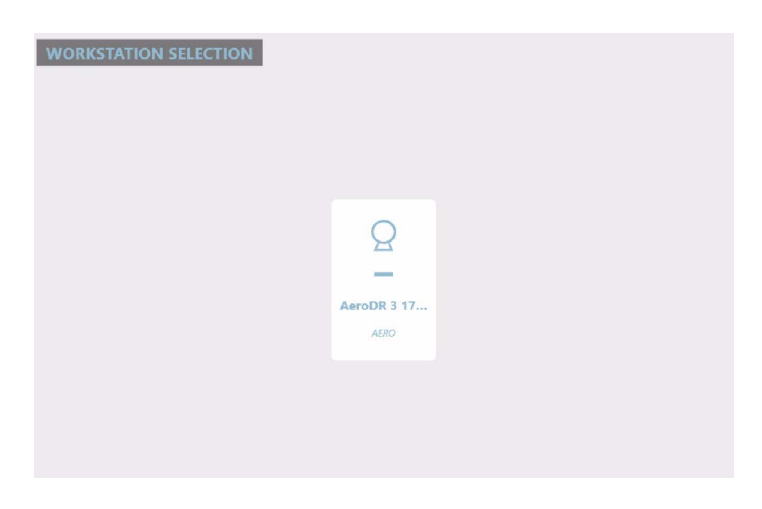

#### 4.2.9 **RADIOGRAPHIC PARAMETERS**

Radiographic Parameters are divided into kV, mAs, mA, and Time (seconds "s").

# Illustration 4-4

**Radiographic Parameters Selection** 

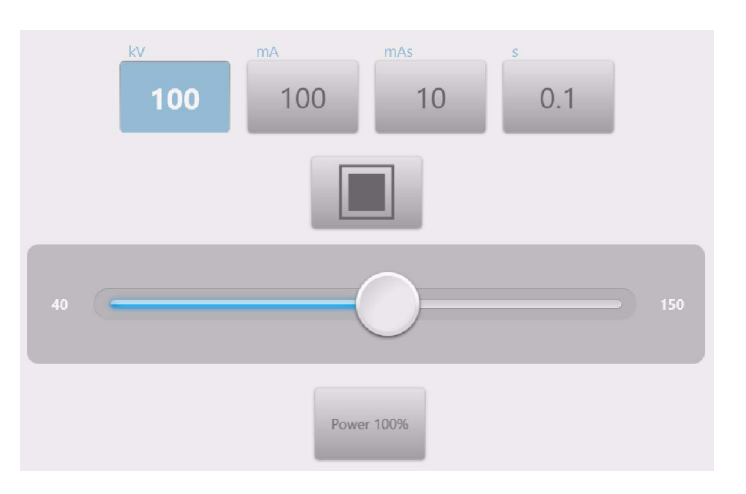

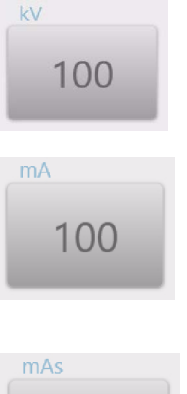

#### kV shows:

The radiographic kV value selected for the technique.

#### mA shows:

The radiographic mA value selected for the technique.

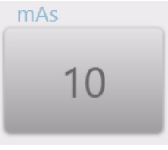

#### mAs can show:

- The radiographic mAs value selected for the technique.
- If an exposure is aborted by releasing the Handswitch button, the actual mAs value flashes for five seconds, the message "Aborted Exposure Error" appears in the Information Area and an alarm sounds, until the "Accept" control is pressed to reset the error condition.

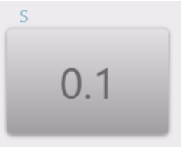

### Time (s) can show:

- The Time value (in seconds) selected for the radiographic technique. •
- If an exposure is aborted by releasing the Handswitch button, the actual Time (s) value flashes for five seconds, the message "Aborted Exposure Error" appears in the Information Area and an alarm sounds, until the "Accept" control is pressed to reset the error condition.

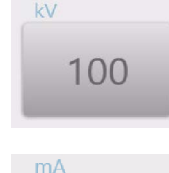

**INCREASE** / **DECREASE**: Radiographic technique values are increased or decreased by changing the value moving the "*Slider*" position.

When the "*Slider*" is positioned over a value not allowed, its pointer comes back to the nearest allowed value, according to the limit of the Tube and the Unit.

### Illustration 4-5 Slider for Value Selection

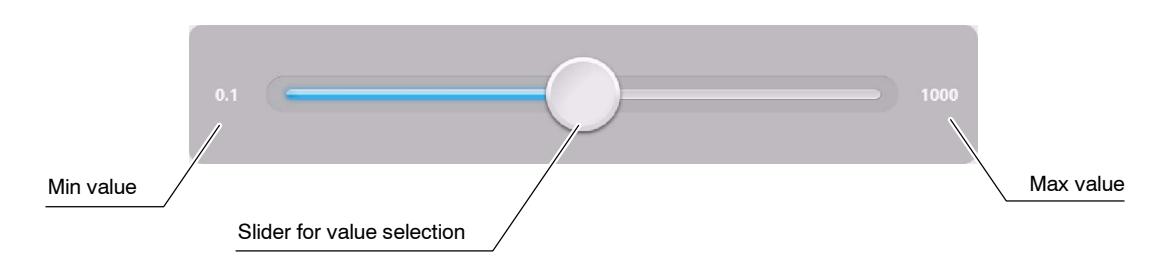

- **kV**: Selects the X-ray Tube voltage.
- **mA**: Selects the X-ray Tube current, changing the mAs value and keeping constant the select Exposure Time, whenever possible.
- **mAs**: Selects the exposure in mAs, setting the maximum mA available for the selected Focal Spot and the respective Exposure Time.
- **s**: Selects the Exposure Time in seconds.

(Refer to Section 8 for Factor ranges)

Note If after pressing any of these buttons, the technique value is blocked, it could mean that it may have been selected a wrong combination of radiographic parameters that could have caused a warning condition (for further information about System Messages, refer to Section 5).

#### 4.2.10 FOCAL SPOT

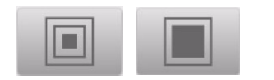

This indicator displays the selected Focal Spot of the X-ray Tube: "*Small*" or "*Large*". The Focal Spot is changed by pressing on this indicator. It keeps kVp and constant mAs, whenever it is possible.

Small and Large Focal Spots can overlap each other, refer to the graphic below to view an example of Focal Spot change.

### Illustration 4-6 Small and Large Focus Overlap

| 10 (min. mA)               | 200 (Small Focus max mA)   | (max. mA) |
|----------------------------|----------------------------|-----------|
| mA stations in Small Focus |                            |           |
|                            | mA stations in Large Focus |           |

Large Focus min mA

**Note F** The maximum mA station for the Small Focal Spot and the minimum mA station for the Large Focal Spot can be configured by the field engineer during the installation.

### 4.2.11 POWER REDUCTION

Power 100%

Tube Capability can be limited to 80% by pressing on the "*Power Reduction*" button and selecting the desired power percentage (100% or 80%). In this case, if the 80% limitation is selected, the range of radiographic parameters may be conditioned and the values selection could be automatically adjusted.

### 4.2.12 HEAD-ASSEMBLY ROTATION

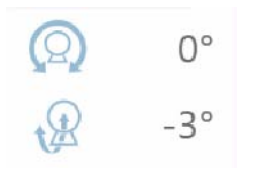

It displays the rotation and angulation of the X-ray Tube.

- The value displayed beside the upper symbol, indicates the Head-Assembly rotation on its transversal axis (roll rotation).
- The value displayed beside the lower symbol, indicates the Head-Assembly rotation on its horizontal axis (pitch rotation).

# 4.2.13 FSD VALUE

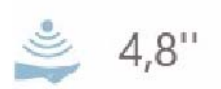

This option displays the value of the current distance between focus and patient measured by the Focal-Skin Distance sensor (*refer to Section 3.9*).

### 4.2.14 COLLIMATOR FILTER SELECTION

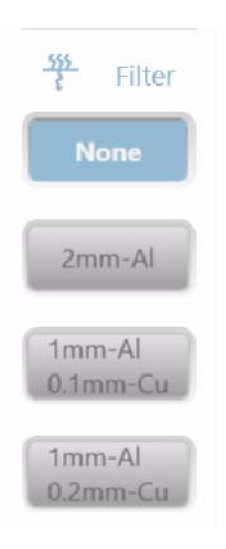

To set a Collimator filter, press on the option to be selected. Filter Selection is always displayed on the screen with one of the four available filter options selected (*"None"*, by default):

- None.
- 2 mm Al
- 1 mm Al + 0.1 mm Cu
- 1 mm Al + 0.2 mm Cu

# 4.3 MESSAGE BAR

The Message Bar shows informative messages (warning, information, inhibition condition, user action, error).

Active messages, i.e. those that require action by the operator or report an error or a warning, will be displayed consecutively in this area.

The Message Bar is located in the bottom area of the Main Menu of the Head-Assembly Console.

#### Illustration 4-7 Message Bar

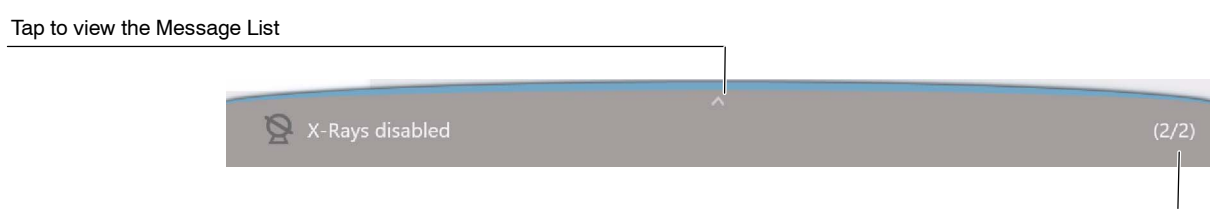

Number of the active/relevant message shown in the Message Bar

To check the message history, press on the Message bar. A pop-up window (titled *"Message List"*) will be displayed. To close it, tap on the upper arrow of the Message List window and go back to the previous screen.

#### Illustration 4-8 Message List

|     | Tap to return to the Main Menu |        |                                                               |              |
|-----|--------------------------------|--------|---------------------------------------------------------------|--------------|
| MES | SAGE LIST                      |        |                                                               | Ø            |
| 8   | 04/28/21 03:16                 | 100801 | Procedure finished.                                           |              |
| 8   | 04/28/21 03:16                 | 599999 | Inhibit exposure from IS                                      |              |
| 0   | 04/28/21 03:16                 | 103001 | Filaments disabled by software                                |              |
| ▲   | 04/28/21 03:15                 | 293037 | Motion Control: Stop due to Header key pressed at start<br>up |              |
| 0   | 04/28/21 03:15                 | 103003 | Time Stamp has not been updated from SNTP Server.             | $\checkmark$ |
|     |                                |        |                                                               |              |
|     |                                |        |                                                               |              |
|     |                                |        |                                                               |              |
|     |                                |        |                                                               |              |
|     |                                |        |                                                               |              |

# Note 🗊

For information about the different message windows refer to the Section 4.3.1.

For information about the Types of Messages and Messages List refer to the Section 5 "System Messages".

Operation

### 4.3.1 MESSAGE WINDOWS

The main message window is the Message List, available from the Message Bar of the Main Menu, which contains all system messages.

In addition, there are different pop-up message windows depending on the source of the messages and how to access them. General features of these windows are described in *Section 4.3 "Message Bar"*, however some of their particularities are described as follows.

Press on any message to display the date, code and a brief description.

### Illustration 4-9 Message Displayed

| NO | TIFICATIONS                                                                                                    |
|----|----------------------------------------------------------------------------------------------------|
| 8  | Snapshots in progress                                                                                                    |
|    | Date: 05/06/21 02:37<br>Code: 300029<br>Details/Actions:<br>If the message does not disappear in a period of time, please restart the system. |
|    |                                                                                                    |

Press the "Start" button in any of these windows to return to the Main Menu.

Each of the message windows is detailed below:

### NOTIFICATIONS

Notifications of important information to be noticed by the operator can appear during normal operation as pop-up messages in Message Bar, allowing to access the Notifications window. Two types of different messages can appear in this pop-up window during normal operation:

- Information messages that do not require confirmation by the user. Automatically cleared by the system after a few seconds.
- Messages that require user confirmation. It is needed to tap on the "Accept" button to continue.
### Illustration 4-10 Notifications Pop-up Window

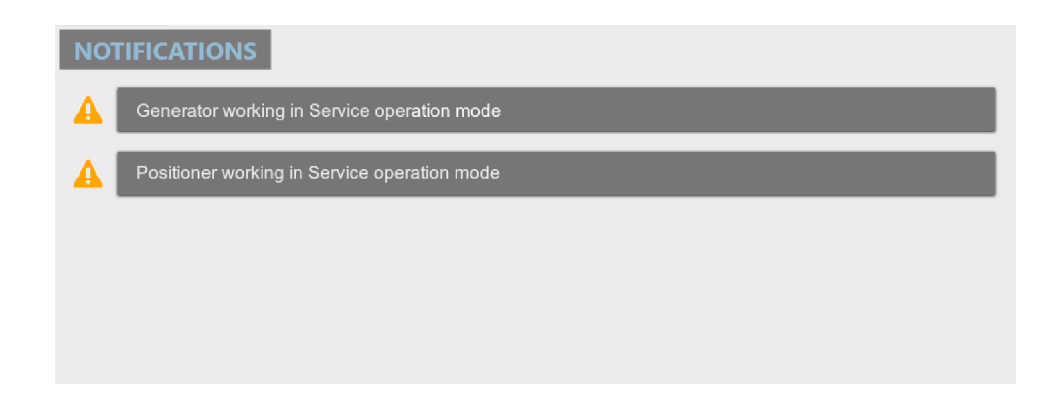

### INHIBIT CONDITIONS MESSAGES

Whenever the System Status is "Inhibit Conditions", it is possible to press the status icon to display the messages of conditions that inhibit exposures (*refer to Section 5*).

### Illustration 4-11 Inhibit Conditions Messages

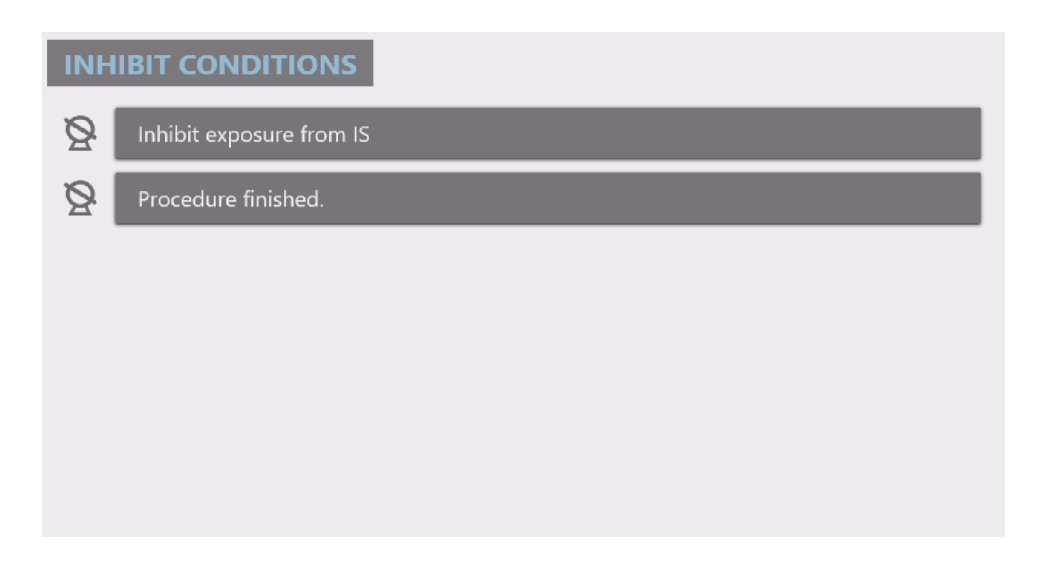

#### 4.3.2 SYSTEM SNAPSHOT

| 6 | 3 |  |
|---|---|--|
| 1 | 3 |  |

The "System Snapshot" button, located in the upper right corner of the "Message List" screen, allows the user to generate event logs files, collecting general information about the system status, which could be useful for the Service personnel.

- 1. Press the "System Snapshot" button and confirm the pop-up message.
- 2. The "Logs Capture" window will be displayed indicating that the process is in progress.
- 3. Tap on the arrow in order to expand this window and display the export progress for each system component and the results. Tap it again in order to hide this view.
- 4. To cancel the System Snapshot in progress, touch the "*Close*" button and then confirm on the a pop-up window in order to return to the Main Menu.

### Illustration 4-12 System Snapshot Confirmation and Logs Capture Window

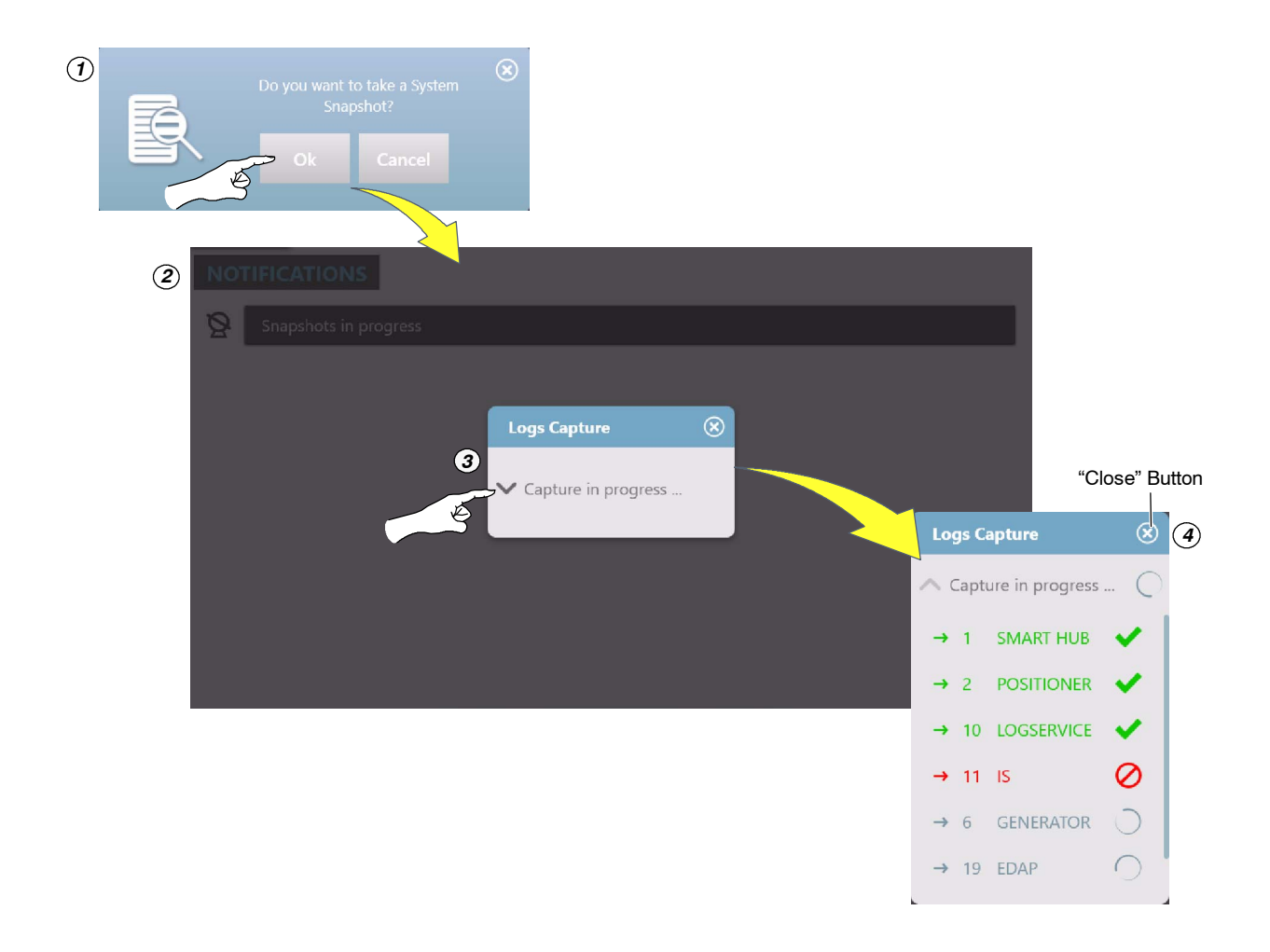

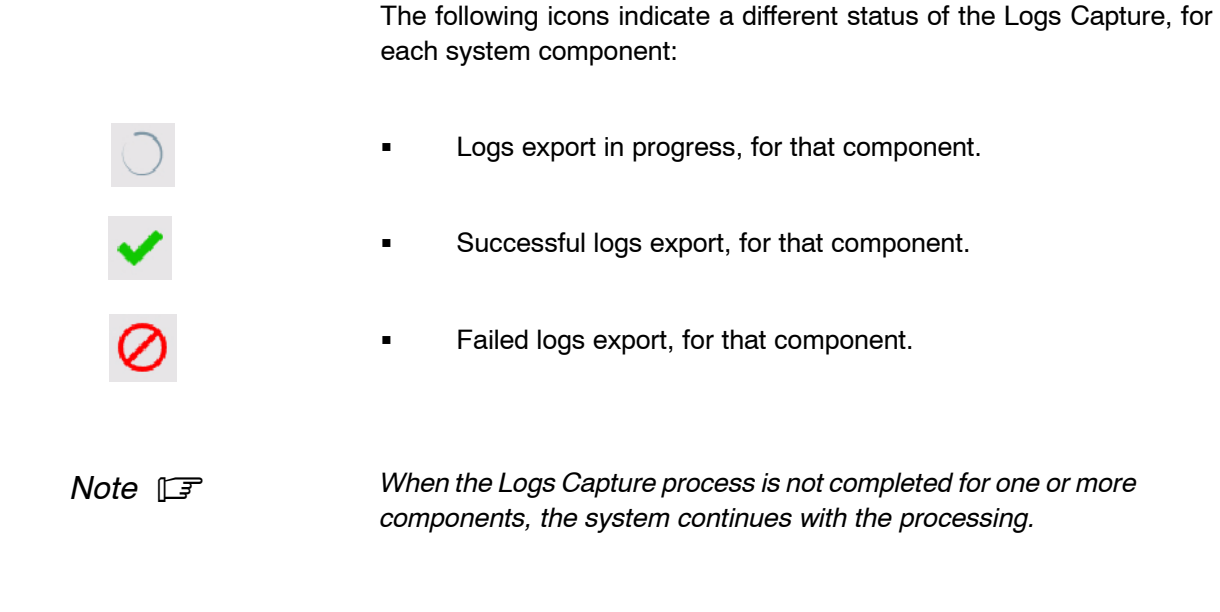

5. Once the logs Capture process has finished successfully, touch the "Close" button and the system will return to the Main Menu.

### Illustration 4-13 Exiting the Logs Capture Window

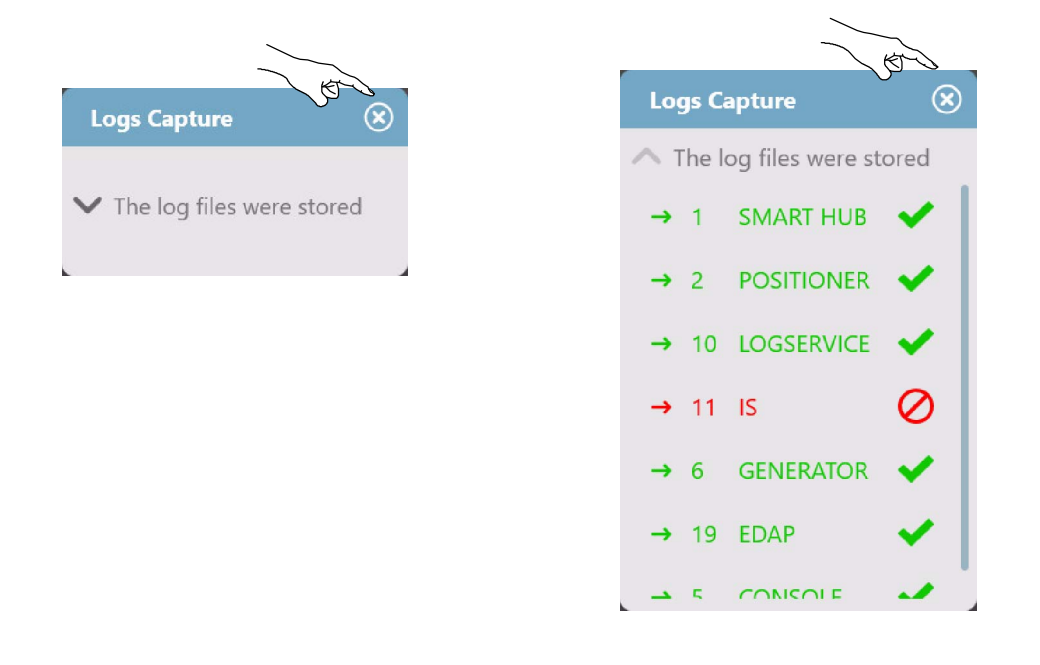

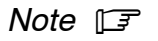

Only for Service purposes: the resulting system logs files are generated in folder C:\OEM\Snapshots.

This page intentionally left blank.

# SECTION 5 SYSTEM MESSAGES

The System Messages are displayed in the Head-Assembly Console. The console shows inhibit conditions, informative and error messages related to the whole operative of the Mobile X-ray Unit, including messages related to the Image Acquisition Software.

• **Warning.** Alerts the operator about conditions that do not disable or abort exposures (e.g. maximum kV value reached while modifying the exposure parameters).

A blinking message is displayed to the Operator for a few seconds notifying this event.

• **Information.** Indicates to the operator any information related to the status of the different Mobile X-ray Unit components, status of the procedure that is being accomplished, and also to issues related to the configuration of the exposure, etc. Causes can be many of them, originated by the Unit itself, the X-ray Generator or the Acquisition Workstation.

The messages are displayed momentarily, do not require any action of the operator and disappear once the cause has been solved automatically by the System.

• Inhibit condition. These messages are displayed when the Unit itself or the Image Acquisition System request the Generator not to expose or inhibit a movement because of multiple reasons: the tube is not pointing to the detector, acquisition workstation is not ready, etc. But also, there are originated by the same X-ray Generator. There are different kind of Interlocks: those that cause an exposure inhibition, movements inhibition or both at the same time.

> There can be more than one active Inhibition message or Interlock message at the same time. They will disappear when all the reasons are corrected by the operator one by one.

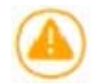

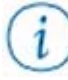

| • <b>User action.</b> These messages disappear once the required action is performed by the user.                                                                                                    |
|----------------------------------------------------------------------------------------------------|
| <ul> <li>Error. Indicates to the operator the potential cause of a system failure that abort or inhibit the exposure or procedure. At the same time that the are displayed an alarm sounds.</li> <li>Correct the error cause and keep touched the "Accept" button until the Console indication disappears and exposure or procedure can be</li> </ul> |
| accomplished.                                                                                                    |
|                                                                                                    |

All these System Messages are reported in the Message Bar, which is located in the bottom area of the Console Main Menu. Active messages, i.e. those that require action by the operator or report an error or warning, will be displayed consecutively in this area.

#### Illustration 5-1 Message Bar

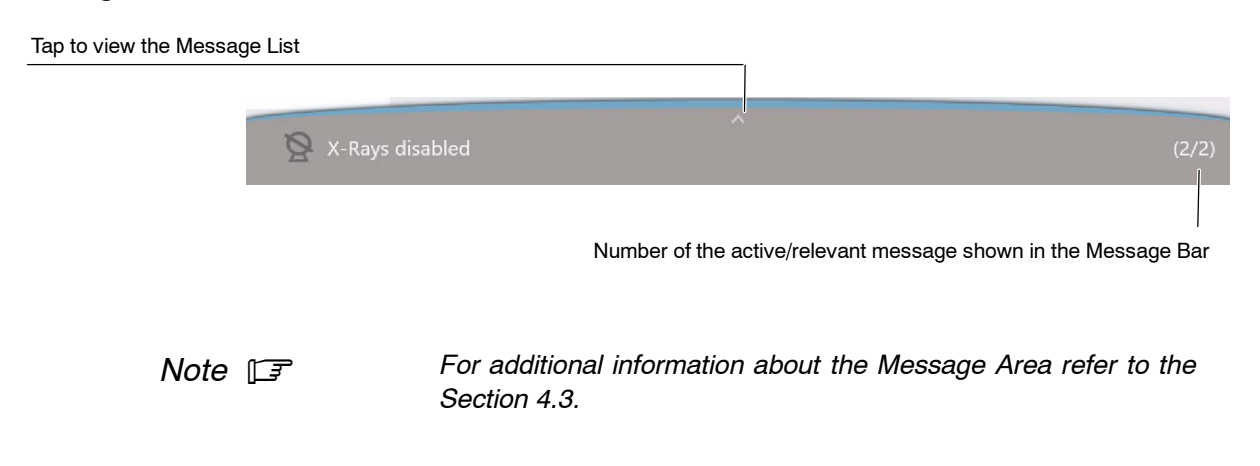

There are also different Message Windows, which are accessed depending on the origin of the messages, in which detailed information about them can be consulted (*refer to Section 4.3.1*).

The main message window is the Message List. To enter it, press on the Message Bar. A pop-up window will be displayed. To close it, tap on the message area again to go back to the previous screen.

### Illustration 5-2 Message List

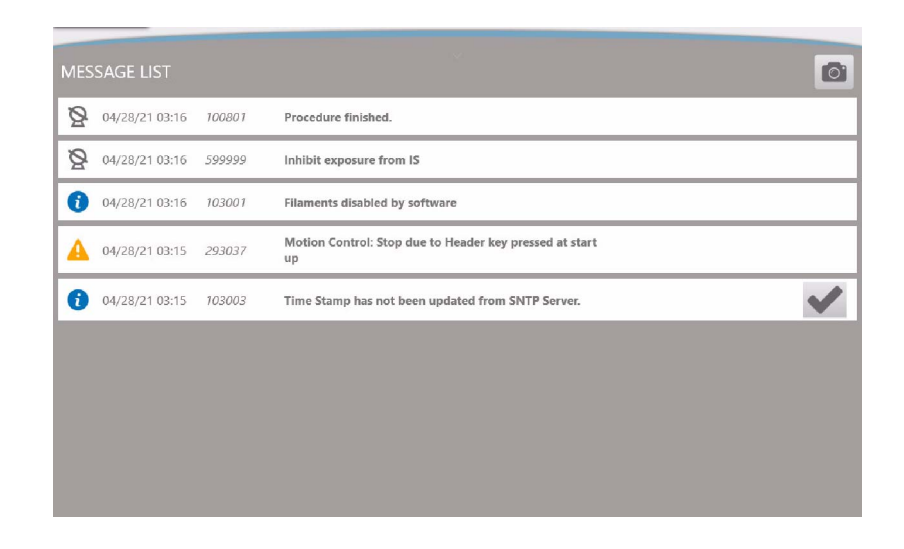

Note 🗊

The following pages show a complete list of System Messages ordered by their Identifier (ID).

| ID     | DESCRIPTION                                                                                     | TYPE                | USER HELPTEXT                                                     |
|--------|-------------------------------------------------------------------------------------------------|---------------------|-------------------------------------------------------------------|
|        |                                                                                                 |                     |                                                                   |
| 100250 | Communication lost with UARC Device                                                             |                     | Press Accept.                                                     |
|        |                                                                                                 | Error               | If the error persists, restart the System.                        |
| 100251 | Communication lost with Power Control Device                                                    |                     | If the error persists, call Service.                              |
| 100252 | Timeout for receiving the Ready State from Power<br>Control has elapsed                         | Error               | Press Accept. Release the PREP and EXP orders                     |
| 100253 | Timeout for receiving the Synch State from Power<br>Control has elapsed                         | EIIO                | If the error persists, call Service.                              |
| 100254 | Power Control Protocol Version mismatch                                                         | Error               | Restart the System.                                               |
| 100255 | UARC Protocol Version mismatch                                                                  | Enor                | If the error persists, call Service.                              |
| 100256 | Starter is not supported by License                                                             | Error               | Call Service.                                                     |
| 100257 | High Speed is not supported by License                                                          | Freeze              |                                                                   |
| 100258 | FPGA running with Golden Firmware                                                               | Error               | -                                                                 |
| 100803 | Activated Procedure is not allowed                                                              | Inhibit<br>Exposure | Change the exposure values or wait for the X-ray<br>Tube to cool. |
| 100930 | Tube file wrong format                                                                          |                     | -                                                                 |
| 100941 | Current Image Receptor Synchronization Type is not supported. Please, select other workstation. | Error               |                                                                   |
| 100942 | Preheating Filament                                                                             | Information         | Wait for 10 seconds.                                              |
| 100944 | Maximum Preparation Time Reached.                                                               | Information         | Remove preparation and exposure order.                            |
| 101008 | INTERLOCK_2                                                                                     | Inhibit<br>Exposure |                                                                   |
| 101015 | Generator has not been calibrated yet                                                           | Information         |                                                                   |
| 101017 | Configurated Tube is different to Calibrated Tube                                               |                     |                                                                   |
| 101018 | Exposure does not allowed in this Desktop                                                       | Inhibit<br>Exposure |                                                                   |
| 101019 | The system has to be rebooted for being upgraded                                                | Information         | Press Accept and wait for the System to restart                   |
| 101021 | Inhibit Xray due to system communication lost                                                   | Inhibit<br>Exposure | -                                                                 |

| ID     | DESCRIPTION                                                                                                | TYPE                | USER HELPTEXT                                                                                                    |
|--------|----------------------------------------------------------------------------------------------------|---------------------|----------------------------------------------------------------------------------------------------|
| 101022 | Generator inactivity state, preheating filament                                                            | Information         | Wait for 10 seconds.                                                                                                    |
| 101023 | Upgrade is ongoing, xray disabled during this process                                                      | Information         | -                                                                                                    |
| 101024 | KVM button has been pressed, switching between computers                                                   | Inhibit<br>Exposure | If KVM has not been pressed, call Service                                                                                                    |
| 101025 | The exposure selected exceeds the current battery capacity power. Exposures are not allowed in this state. | Inhibit<br>Exposure | Please, decrease mA and increase ms to keep mAs.<br>Otherwise, connect the system to power source and<br>wait.<br>If the error persists, call Service. |
| 101026 | Upgrading is performing, when the process finishes click on accept to apply the changes.                   |                     |                                                                                                    |
| 102001 | Value requested exceeds generator power                                                                    |                     |                                                                                                    |
| 102002 | Value requested exceeds tube maximum rating                                                                |                     |                                                                                                    |
| 102003 | Technique requested not allowed due to tube space charge                                                   |                     |                                                                                                    |
| 102004 | kVp requested out of range                                                                                 |                     |                                                                                                    |
| 102005 | mAs requested out of range                                                                                 | Information         | -                                                                                                    |
| 102006 | mA requested out of range                                                                                  |                     |                                                                                                    |
| 102007 | ms requested out of range                                                                                  |                     |                                                                                                    |
| 102008 | Focal spot change not allowed due to mA-mAs selection                                                      |                     |                                                                                                    |
| 102009 | APR warning                                                                                                |                     |                                                                                                    |
| 102010 | Generator thermal limit                                                                                    |                     |                                                                                                    |
| 102023 | Number of exposure reached. Exposure finished.                                                             | Information         | No user action required.                                                                                                    |
| 102024 | Exposure finished due to limit mAs reached.                                                                | Information         | No user action required.                                                                                                    |
| 102025 | Exposure finished due to limit energy for serial radiographic exposures.                                   | Information         | No user action required.                                                                                                    |
| 103001 | Filaments disabled by software                                                                             | 1-6                 | O-II O-mine                                                                                                    |
| 103002 | Filaments disabled by hardware                                                                             | information         |                                                                                                    |

# Mobile X-ray Unit

| ID     | DESCRIPTION                                                    | TYPE        | USER HELPTEXT                                                                                       |
|--------|----------------------------------------------------------------|-------------|----------------------------------------------------------------------------------------------------|
|        |                                                                |             |                                                                                                    |
| 103003 | Time Stamp has not been updated from SNTP<br>Server            | Information | Call Service.                                                                                       |
| 103008 | File has not been uploaded. File Manager Service has not found | Information | Call Service.                                                                                       |
| 103009 | Demo Mode Enabled by License                                   |             |                                                                                                    |
| 103010 | Upgrade only allowed in Service Mode                           | Information | -                                                                                                   |
| 103011 | Demo Mode enabled by Dip Switch                                | Information | Call Service.                                                                                       |
| 140301 | Generator DSP Control. Register configuration                  | Error       | Press Accept.<br>If the error persists, restart the System.<br>If the error persists, call Service. |
| 140302 |                                                                |             | Restart the System.<br>If the error persists, call Service.                                         |
| 140303 |                                                                |             |                                                                                                    |
| 140304 | Xray generator internal error.                                 | Error       |                                                                                                    |
| 140305 |                                                                |             |                                                                                                    |
| 140306 |                                                                |             |                                                                                                    |
| 140307 | Generator DSP Control. Internal temperature                    |             |                                                                                                    |
| 140308 | Xray generator internal error.                                 |             |                                                                                                    |
| 140309 | Generator DSP Control. Exposition Safety Timer                 |             |                                                                                                    |
| 140310 | Generator DSP Control. kV converter Overcurrent                |             |                                                                                                    |
| 140311 | Generator DSP Control. kV Overvoltage                          | Error       | Press Accept.<br>If the error persists, restart the System.                                         |
| 140312 | Generator DSP Control. kV Converter<br>Undercurrent            |             | If the error persists, call Service.                                                                |
| 140313 | Consister DOD Control Job                                      |             |                                                                                                    |
| 140314 | Generator DSP Control. Internal HW protection                  |             |                                                                                                    |
| 140315 | Generator DSP Control. IGBT bridge fault.                      |             |                                                                                                    |

| ID     | DESCRIPTION                                                                                      | ТҮРЕ   | USER HELPTEXT                                                                                                    |
|--------|--------------------------------------------------------------------------------------------------|--------|----------------------------------------------------------------------------------------------------|
|        |                                                                                                  | 1      |                                                                                                    |
| 140316 |                                                                                                  |        | Press Accept.                                                                                                    |
|        | Generator DSP Control. IGBT bridge fault branch                                                  | Error  | If the error persists, restart the System.                                                                                             |
| 140317 |                                                                                                  |        | If the error persists, call Service.                                                                                                   |
| 140318 | Generator DSP Control. kV out of range                                                           | Error  | Press Accept. If the error persists, restart the System<br>and reduce power of the exposition. If the error<br>persists, call Service. |
| 140319 | Generator DSP Control. mA Overcurrent                                                            |        | Press Accept. If the error persists, restart the System<br>and reduce mA of the exposition. If the error persists,<br>call Service.    |
| 140320 | Generator DSP Control. Undercurrent in small filament during exposure.                           |        |                                                                                                    |
| 140321 | Generator DSP Control. Undercurrent in the power converter using small filament during exposure. |        | Press Accept.                                                                                                    |
| 140322 | Generator DSP Control. Overcurrent in small                                                      | Error  | If the error persists, restart the System.                                                                                             |
| 140323 | filament.                                                                                        |        | in the error persists, call Service.                                                                                                   |
| 140324 | Generator DSP Control. Small Filament Current out<br>of range                                    |        |                                                                                                    |
| 140325 | Generator DSP Control. Fault on small filament inverter.                                         | France | Restart the System.                                                                                                    |
| 140326 | Generator DSP Control. Thermal fault on small filament inverter.                                 | Error  | If the error persists, call Service.                                                                                                   |
| 140330 | Generator DSP Control. Undercurrent in large filament during exposure.                           |        |                                                                                                    |
| 140331 | Generator DSP Control. Undercurrent in the power converter using large filament during exposure. |        |                                                                                                    |
| 140332 | Generator DSP Control. Overcurrent in large                                                      |        | Press Accept.                                                                                                    |
| 140333 | filament.                                                                                        | Error  | If the error persists, restart the System.<br>If the error persists, call Service.                                                     |
| 140334 | Generator DSP Control. Large Filament Current out of range                                       |        |                                                                                                    |
| 140335 | Generator DSP Control. Fault on large filament inverter.                                         |        |                                                                                                    |

## Mobile X-ray Unit

| ID     | DESCRIPTION                                                                                                   | TYPE  | USER HELPTEXT                                                                                       |
|--------|----------------------------------------------------------------------------------------------------|-------|----------------------------------------------------------------------------------------------------|
|        |                                                                                                    |       |                                                                                                    |
| 140336 | Generator DSP Control. Thermal fault on large filament inverter.                                              |       |                                                                                                    |
| 140340 | Generator DSP Control. Undercurrent in super small filament during exposure.                                  |       |                                                                                                    |
| 140341 | Generator DSP Control. Undercurrent in the power<br>converter using super small filament during<br>exposure.  |       |                                                                                                    |
| 140342 | Generator DSP Control. Overvoltage in super small<br>filament                                                 |       |                                                                                                    |
| 140343 |                                                                                                    |       |                                                                                                    |
| 140344 | Generator DSP Control. Following error loop on super small filament.                                          |       |                                                                                                    |
| 140345 | Generator DSP Control. IGBT fault on the super small filament.                                                |       | Press Accept.<br>If the error persists, restart the System.<br>If the error persists, call Service. |
| 140346 | Generator DSP Control. Thermal fault on the super small filament.                                             |       |                                                                                                    |
| 140350 | Generator DSP Control. Master Heartbeat error.                                                                | Error |                                                                                                    |
| 140351 | Generator DSP Control. Emergency signal activated by master.                                                  |       |                                                                                                    |
| 140352 | Generator DSP Control. Synchronism signal<br>(exposure order) has been received before<br>preparation signal. |       |                                                                                                    |
| 140353 | Generator DSP Control. Filament current demand is out of range                                                |       |                                                                                                    |
| 140354 | Generator DSP Control. Frequency out of range.                                                                |       |                                                                                                    |
| 140355 | Generator DSP Control. UDC undervoltage                                                                       |       |                                                                                                    |
| 140356 | Generator DSP Control. End exposure not detected                                                              |       |                                                                                                    |
| 140357 | Generator DSP Control. Internal Status Fail                                                                   |       |                                                                                                    |
| 140358 | Generator DSP Control. Monoblock connector error                                                              |       |                                                                                                    |
| 140359 | Generator DSP Control. mA out of range                                                                        |       |                                                                                                    |

| ID      | DESCRIPTION                                      | TYPE  | USER HELPTEXT                        |
|---------|--------------------------------------------------|-------|--------------------------------------|
| 4 40000 |                                                  |       |                                      |
| 140360  |                                                  |       |                                      |
| 140361  |                                                  |       |                                      |
| 140362  |                                                  |       |                                      |
| 140363  |                                                  |       |                                      |
| 140364  |                                                  |       |                                      |
| 140365  |                                                  |       |                                      |
| 140366  |                                                  |       |                                      |
| 140367  |                                                  |       |                                      |
| 140368  |                                                  |       |                                      |
| 140369  |                                                  |       |                                      |
| 140370  | Generator DSP Control. Power Control Calibration | Error | Press Accept.                        |
| 140371  | data error                                       |       | If the error persists, call Service. |
| 140372  |                                                  |       |                                      |
| 140373  |                                                  |       |                                      |
| 140374  |                                                  |       |                                      |
| 140375  |                                                  |       |                                      |
| 140376  |                                                  |       |                                      |
| 140377  |                                                  |       |                                      |
| 140378  |                                                  |       |                                      |
| 140379  |                                                  |       |                                      |
| 140380  |                                                  |       |                                      |
| 140381  |                                                  |       |                                      |

| ID                                                                                                    | DESCRIPTION                                                         | TYPE  | USER HELPTEXT                                                                                                    |
|----------------------------------------------------------------------------------------------------|---------------------------------------------------------------------|-------|----------------------------------------------------------------------------------------------------|
| ID<br>140382<br>140383<br>140384<br>140385<br>140385<br>140386<br>140387<br>140388<br>140389<br>140390<br>140391<br>140392<br>140393<br>140394<br>140395<br>140396 | Generator DSP Control. Power Control Calibration<br>data error.     | Error | VSER HELPTEXT          Press Accept.         If the error persists, restart the System.         If the error persists, call Service. |
| 140395<br>140396                                                                                                    |                                                                     |       |                                                                                                    |
| 140397                                                                                                    |                                                                     |       |                                                                                                    |
| 140398                                                                                                    |                                                                     |       |                                                                                                    |
| 140399                                                                                                    |                                                                     |       |                                                                                                    |
| 140400                                                                                                    |                                                                     |       |                                                                                                    |
| 140401                                                                                                    |                                                                     |       |                                                                                                    |
| 140403                                                                                                    | Generator DSP Control. Feedback KV error.                           |       | Press Accept. Retake exposition. If error persists, restart the system. If error persists, call Service.                             |
| 140404                                                                                                    | Generator DSP Control. Generator Wrong mA.<br>Filament calibration. | Error | Press Accept. If error persists, restart the system. If error persists after the restart, autocalibrate the Tube.                    |

| ID     | DESCRIPTION                                             | ТҮРЕ                                 | USER HELPTEXT                                                                                                 |
|--------|---------------------------------------------------------|--------------------------------------|----------------------------------------------------------------------------------------------------|
| 140408 | Generator DSP Control. Overcurrent in the main inverter | Error                                | Press Accept. Retake exposition.<br>If error persists, restart the system.<br>If error persists call Service. |
| 140420 | Generator DSP Control. ROTOR_UDC undervoltage           | Error                                | Press Accept.<br>If the error persists, restart the System.<br>If the error persists, call Service.           |
| 140501 |                                                         |                                      |                                                                                                    |
| 140502 |                                                         |                                      |                                                                                                    |
| 140503 |                                                         |                                      |                                                                                                    |
| 140505 | X-ray generator internal error.                         | Error                                | Restart the System.<br>If the error persists, call Service.                                                   |
| 140506 |                                                         |                                      |                                                                                                    |
| 140509 |                                                         |                                      |                                                                                                    |
| 140511 |                                                         |                                      |                                                                                                    |
| 140512 | Generator Starter powered Off                           | Information                          | Information - Generator Starter. System Powered Off.                                                          |
| 140533 | Generator Starter comms error.                          |                                      |                                                                                                    |
| 140534 | Generator Starter. Tube1 mismatch error.                |                                      |                                                                                                    |
| 140539 | Generator Starter Configuration Error.                  |                                      | Press Accept.                                                                                                 |
| 140540 | Generator Starter EEPROM Error.                         | Error                                | If the error persists, restart the System.                                                                    |
| 140541 | Generator Starter communications Error                  | If the error persists, call Service. | If the error persists, call Service.                                                                          |
| 140542 |                                                         |                                      |                                                                                                    |
| 140543 | HW version mismatch.                                    |                                      |                                                                                                    |
| 140544 | Wrong Dropout Station selection                         | Error                                | Reset error.<br>If the error persists, restart the System.<br>If the error persists, call Service.            |
| 140554 | Generator Starter. Minimum input voltage Error.         |                                      | Press Accept.                                                                                                 |
| 140555 | Generator Starter. Maximum input voltage Error.         | ⊢rror                                | If the error persists, restart the System.<br>If the error persists, call Service.                            |

# Mobile X-ray Unit

| ID     | DESCRIPTION                      | TYPE  | USER HELPTEXT                                              |
|--------|----------------------------------|-------|------------------------------------------------------------|
|        |                                  |       | Reboot is required.                                        |
| 140557 | Generator Chopper Time Out.      |       | If the error persists, restart the System.                 |
| 140558 |                                  |       |                                                            |
| 140559 |                                  |       |                                                            |
| 140560 |                                  |       |                                                            |
| 140561 |                                  |       |                                                            |
| 140562 |                                  |       |                                                            |
| 140563 |                                  |       |                                                            |
| 140564 |                                  |       |                                                            |
| 140565 |                                  |       |                                                            |
| 140566 |                                  |       |                                                            |
| 140567 |                                  | Error |                                                            |
| 140568 | Generator Starter, Current Error |       | Press Accept.<br>If the error persists, restart the System |
| 140569 |                                  |       | If the error persists, call Service.                       |
| 140570 |                                  |       |                                                            |
| 140571 |                                  |       |                                                            |
| 140572 |                                  |       |                                                            |
| 140573 |                                  |       |                                                            |
| 140574 |                                  |       |                                                            |
| 140575 |                                  |       |                                                            |
| 140576 |                                  |       |                                                            |
| 140577 |                                  |       |                                                            |
| 140578 |                                  |       |                                                            |
| 140579 |                                  |       |                                                            |

| ID     | DESCRIPTION                                            | TYPE        | USER HELPTEXT                                                               |
|--------|--------------------------------------------------------|-------------|-----------------------------------------------------------------------------|
|        |                                                        |             |                                                                             |
| 140580 |                                                        |             |                                                                             |
| 140581 |                                                        |             |                                                                             |
| 140583 |                                                        |             |                                                                             |
| 140589 |                                                        |             |                                                                             |
| 140590 |                                                        |             | Press Accent                                                                |
| 140591 | Generator Starter. Current Error.                      | Error       | If the error persists, restart the System.                                  |
| 140592 |                                                        |             | If the error persists, call Service.                                        |
| 140593 |                                                        |             |                                                                             |
| 140594 |                                                        |             |                                                                             |
| 140595 |                                                        |             |                                                                             |
| 140598 | Generator Starter. Acceleration rejected Error.        |             |                                                                             |
| 140599 | Generator Starter. Error Mismatch.                     | Error       | Unknown error type - Generator Starter. Error<br>Mismatch                   |
|        |                                                        |             | Generator Starter will be reset.                                            |
| 140601 | Generator Starter. Internal debug information.         | Information | If the error persists, call Service.<br>Generator Starter.                  |
|        |                                                        |             | Internal debug information.                                                 |
| 140602 | Generator Starter. Software Warning.                   | Information | Design Information - Generator Starter.<br>ADC_Mailbox_Input_ADCSWI_Warning |
|        |                                                        |             | Generator Starter will be reset.                                            |
| 140603 | Generator Starter. Internal test interlock.            | Error       | Enable UARC logs.                                                           |
|        |                                                        |             | If the error persists, call Service.                                        |
| 140604 | Generator Starter. Tube 1 Thermal Switch<br>Interlock. | Error       | Tube 1 Temperature. Interlock Generator Starter.<br>Tube 1 Thermal Switch   |
| 140606 | Generator Starter. Default Tube.                       | Information | Default tube is selected Generator Starter.<br>Hardcoded Tube definition.   |

| ID     | DESCRIPTION                                            | TYPE        | USER HELPTEXT                                                                               |
|--------|--------------------------------------------------------|-------------|---------------------------------------------------------------------------------------------|
|        |                                                        |             |                                                                                             |
| 140608 | Generator Starter. Voltage Warning.                    | Information | Design Information - Generator Starter.<br>V_ACC Maximum Duty Warning.                      |
| 140609 | Generator Starter. Voltage Warning.                    | Information | Design Information - Generator Starter. V_HOLD<br>Maximum Duty Warning.                     |
| 140610 | Generator Starter. Voltage Warning.                    | Information | Design Information - Generator Starter.<br>V_DC Maximum Duty Warning.                       |
| 140611 | Generator Starter. Tube Impedance Read<br>Information. | Information | Design Information - Generator Starter. Tube<br>Impedance Read Value.                       |
| 140612 |                                                        |             |                                                                                             |
| 140613 | Generator Starter Interlock.                           | Error       | Wait until the message dissapears.                                                          |
| 140616 | Generator Starter powered Off                          | Information | No user action required.                                                                    |
| 290001 | System Communication Error with GPIO Head              | Error       | Restart the System.<br>If the error persists, call Service.                                 |
| 290002 | System Communication Error with Battery Monitor        |             | Restart the System and try to repeat the operation.<br>If the error persists, call Service. |
| 290003 | System Communication Error with RFID                   | Error       |                                                                                             |
| 290004 | System Communication Error with ADMC                   |             |                                                                                             |
| 290005 |                                                        |             |                                                                                             |
| 290006 |                                                        | Error       | Call Service.                                                                               |
| 290007 | Component identification Mismatch                      |             |                                                                                             |
| 290008 | •                                                      |             |                                                                                             |
| 290020 | Collimator Apertures Error                             | Warning     | Call Service.                                                                               |
| 290100 | Positioner configuration checksum is wrong             | Error       | Restart the System and try to repeat the operation.<br>If the error persists, call Service. |
| 290101 | Configuration file not loaded                          | _           | Restart the System.                                                                         |
| 290102 | Configuration file not loaded                          | Error       | If the error persists, call Service.                                                        |

| ID     | DESCRIPTION                                                                                                    | TYPE                | USER HELPTEXT                                                                               |
|--------|----------------------------------------------------------------------------------------------------|---------------------|---------------------------------------------------------------------------------------------|
|        | r                                                                                                    |                     |                                                                                             |
| 290103 | Invalid configuration parameters according to the license installed.                                                                            |                     | Call Service.                                                                               |
| 290104 | System will power off: Incorrect system in license                                                                                              | Error               |                                                                                             |
| 290105 | System will power off: Incorrect startup mode in license                                                                                        |                     |                                                                                             |
| 290106 | Updating license client.                                                                                                    | Information         |                                                                                             |
| 290200 | Collision detected                                                                                                    | Inhibit<br>Movement | -                                                                                           |
| 290201 | CRITICAL BATTERY LEVEL. Operation is not<br>allowed. Please, connect the system to a power<br>source. Time remaining before shutdown 00:{0}:{1} | Warning             | Connect the System to mains.<br>If the error persists, call service                         |
| 290202 | Battery Very Low, please connect the system to power supply.                                                                                    | Warning             | -                                                                                           |
| 290203 | Battery Low, please connect the system to power supply                                                                                          | Information         |                                                                                             |
| 290205 | Collimator Apertures have not been calibrated                                                                                                   |                     | Collimator Blades calibration is needed. Call Service.                                      |
| 290206 | Focal Skin Distance has not been calibrated                                                                                                    | Warning             | Focal Skin Distance sensor calibration is needed. Call Service.                             |
| 290207 | Head-assembly handles pressed during booting up                                                                                                 |                     |                                                                                             |
| 290208 | Head-assembly buttons pressed during booting up                                                                                                 |                     |                                                                                             |
| 290300 | System communication error located in the Head.                                                                                                 |                     | Restart the System and try to repeat the operation.<br>If the error persists, call Service. |
| 290301 | System communication error located in the smart on/off.                                                                                         | Frror               |                                                                                             |
| 290302 | System communication error located in the RFID.                                                                                                 | EIIO                |                                                                                             |
| 290303 | System communication error located in the motion control.                                                                                       |                     |                                                                                             |
| 290400 | The system has not been used for long time and will shutdown in 00:{0}:{1} unless you connect it to power source or click here.                 | Warning             | -                                                                                           |
| 290401 | System is powering off. Please wait                                                                                                    | Information         |                                                                                             |

| ID     | DESCRIPTION                                                                           | TYPE                | USER HELPTEXT                                                                                     |
|--------|---------------------------------------------------------------------------------------|---------------------|---------------------------------------------------------------------------------------------------|
|        | -                                                                                     |                     |                                                                                                   |
| 290402 | Remote Handswitch is out of the placement longer than configuration time              | Information         | Return the remote Handswitch to its placement or click on "Accept button" to disable the warning. |
| 290454 | Internal error located in the head                                                    | Error               | Reboot the system and try to repeat the operation.                                                |
| 290500 | usability_setting.xml is outdated. Please, enter in service mode and update this file | Warning             | -                                                                                                 |
| 290501 | positioner_1.xml is outdated. Please, enter in service mode and update this file      | Warning             |                                                                                                   |
| 290700 | Inhibit X-ray due to current RFID tag does not allow X-ray                            | Inhibit             | -                                                                                                 |
| 290701 | Inhibit X-ray due to screen has been powered off                                      | Exposure            |                                                                                                   |
| 290702 | Inhibit X-ray due to parking position                                                 | Inhibit<br>Exposure | Check if unit is in parking position. If it is not, call Service.                                 |
| 290703 | Inhibit X-ray due to system is moving                                                 | Inhibit             | -                                                                                                 |
| 290704 | Inhibit X-ray due to brakes are released                                              | Exposure            |                                                                                                   |
| 290705 | Inhibit X-ray due to board configuration pending                                      | Inhibit<br>Exposure | Call Service.                                                                                     |
| 290706 | Inhbit X-ray due to System in Critical Battery Level                                  | Inhibit<br>Exposure | If after charging the unit the error persists, call Service                                       |
| 290707 | Inhibit X-ray due to Dosimeter is not ready                                           | Inhibit<br>Exposure | Call Service.                                                                                     |
| 290708 | Inhibit X-ray due to Collimator filters are moving                                    | Inhibit<br>Exposure | -                                                                                                 |
| 290709 | Inhibit X-ray due to tube thermostat is released                                      | Inhibit<br>Exposure | Wait for the X-ray Tube to cool.<br>If the error persists, call Service                           |
| 290710 | Inhibit X-ray due to tube fan is released                                             | Inhibit<br>Exposure | Call Service.                                                                                     |
| 290711 | Fan Tube released                                                                     | Information         | No user action required.                                                                          |
| 290712 | Fine positioning buttons pressed longer than allowed                                  | Information         | Release the Fine positioning buttons.                                                             |

| ID               | DESCRIPTION                                                               | TYPE        | USER HELPTEXT                                                                               |
|------------------|---------------------------------------------------------------------------|-------------|---------------------------------------------------------------------------------------------|
|                  |                                                                           |             |                                                                                             |
| 290750           | Dosemeter values have not been received from<br>GPIO Head                 | Information | Try to repeat the operation.<br>If the error persists, call Service.                        |
| 290751           | ExposureSoundOn Acknowledge Message has not been received from RFID Board |             | If the problem persists, call Service                                                       |
| 291001           |                                                                           |             |                                                                                             |
| 291002           |                                                                           |             |                                                                                             |
| 291003           | Internal error located in the battery monitor.                            |             |                                                                                             |
| 291004           |                                                                           |             | Restart the System and try to repeat the operation.                                         |
| 291005           |                                                                           | Error       | If the error persists, call Service.                                                        |
| 291014           |                                                                           |             |                                                                                             |
| 291015           | System communication error located in the battery                         |             |                                                                                             |
| 291016           | monitor.                                                                  |             |                                                                                             |
| 291017           |                                                                           |             |                                                                                             |
| 291018           |                                                                           |             |                                                                                             |
| 291019           | Peripheral communication error located in the                             | Error       | -                                                                                           |
| 291020           | battery monitor.                                                          |             |                                                                                             |
| 291021           |                                                                           |             |                                                                                             |
| 291023           | Internal error located in the battery monitor.                            |             | Postart the System and try to report the operation                                          |
| 291024           | System communication error located in the battery monitor.                | Error       | If the error persists, call Service.                                                        |
| 291039           | Internal error located in the battery monitor.                            | Error       | -                                                                                           |
| 291040<br>291041 | Peripheral communication error located in the battery monitor.            | Error       | Restart the System and try to repeat the operation.<br>If the error persists, call Service. |

| ID     | DESCRIPTION                                             | TYPE        | USER HELPTEXT                                                                               |
|--------|---------------------------------------------------------|-------------|---------------------------------------------------------------------------------------------|
|        |                                                         |             |                                                                                             |
| 291050 | -                                                       | Error       | Restart the System and try to repeat the operation.<br>If the error persists, call Service. |
| 291051 | Internal error located in the batteny monitor           |             |                                                                                             |
| 291052 |                                                         |             |                                                                                             |
| 291053 |                                                         |             |                                                                                             |
| 291100 | Battery below critically low, shutting down the system. | Warning     | -                                                                                           |
| 291101 | Download not performed due to a hardware failure        | Information | Download not performed due to a hardware failure.                                           |
| 292001 |                                                         |             |                                                                                             |
| 292002 |                                                         |             | Restart the System and try to repeat the operation.<br>If the error persists, call Service. |
| 292003 | Internal error located in the RFID.                     | Error       |                                                                                             |
| 292004 | -                                                       |             |                                                                                             |
| 292005 |                                                         |             |                                                                                             |
| 292014 |                                                         |             | Restart the System and try to repeat the operation.<br>If the error persists, call Service. |
| 292015 | System communication error located in the REID          |             |                                                                                             |
| 292016 |                                                         |             |                                                                                             |
| 292017 |                                                         | Error       |                                                                                             |
| 292023 | Internal error located in the RFID.                     |             |                                                                                             |
| 292024 | RFID System Communication Error                         |             |                                                                                             |
| 292040 | PEID Paripharal Communication Error                     |             |                                                                                             |
| 292041 |                                                         |             |                                                                                             |
| 292100 | RFID reset by WDT                                       | Information | No user action.                                                                             |
| 292101 | RFID not available                                      | Information | Check RFID device.                                                                          |

| ID     | DESCRIPTION                                                                    | TYPE    | USER HELPTEXT                                                                                                    |
|--------|--------------------------------------------------------------------------------|---------|----------------------------------------------------------------------------------------------------|
|        |                                                                                |         |                                                                                                    |
| 293004 | Motion Control: Left Motor Differential Signal error                           |         | Restart the System.<br>If error persists, call Service.                                                                               |
| 293005 | Motion Control: Right Motor Differential Signal error                          |         |                                                                                                    |
| 293006 | Motion Control: Power Supply error in left motor<br>power isolated area        |         |                                                                                                    |
| 293007 | Motion Control: Power Supply error in right motor power isolated area          | Error   |                                                                                                    |
| 293008 | Motion Control: Left Motor IGBTs error                                         |         |                                                                                                    |
| 293009 | Motion Control: Right Motor IGBTs error                                        |         |                                                                                                    |
| 293010 | Motion Control: Left Motor AC Overcurrent error                                |         |                                                                                                    |
| 293011 | Motion Control: Right Motor AC Overcurrent error                               |         | Restart the System.<br>If error persists, call Service.                                                                               |
| 293012 | Motion Control: Left 1 Force Sensor Error                                      |         |                                                                                                    |
| 293013 | Motion Control: Left 2 Force Sensor Error                                      |         |                                                                                                    |
| 293014 | Motion Control: Right 1 Force Sensor error                                     | Error   |                                                                                                    |
| 293015 | Motion Control: Right 2 Force Sensor error                                     |         |                                                                                                    |
| 293019 | Motion Control: Left Motor AC Current Presence<br>previously to start up error |         |                                                                                                    |
| 293020 | Motion Control: Right Motor AC Current Presence previous to start up error     |         |                                                                                                    |
| 293024 | Motion Control: Overheating error                                              | Error   | Wait for the System to cool up during half an hour.<br>If error persists, restart the System.<br>If the error persists, call Service. |
| 293029 | Motion Control: FPGA Heartbeat error                                           | Error   | Restart the System.<br>If error persists, call Service.                                                                               |
| 293030 | Motion control: FPGA Golden FW                                                 | Error   | Restart the System and try to repeat the operation.<br>If error persists, call Service.                                               |
| 293032 | Motion Control: Proximity Sensors fault detection                              |         | Restart the System.                                                                                                    |
| 293033 | Motion Control: Bumper fault                                                   | Warning | If error persists, call Service.                                                                                                    |

# Mobile X-ray Unit

| ID                                             | DESCRIPTION                                                    | TYPE        | USER HELPTEXT                                                                                                    |
|------------------------------------------------|----------------------------------------------------------------|-------------|----------------------------------------------------------------------------------------------------|
| 293034                                         | Motion Control: Stop due to Battery charging                   | Information | Unplugged and plug the System again.<br>If failure persists, restart the System.<br>If the error persists, call Service.                                                                         |
| 293035                                         | Motion Control: Stop due to Deadman pressed at start up        | Information | Release and push the deadman.<br>If failure persists, push the Handlebar.<br>If failure persists, restart the System and try to repeat<br>the operation.<br>If the error persists, call Service. |
| 293036                                         | Motion Control: Stop due to Handle bar pressed at start up     | Information | Release the Handlebar and push it again.<br>If failure persists, restart the System and try to repeat<br>the operation.<br>If the error persists, call Service.                                  |
| 293037                                         | Motion Control: Stop due to Header key pressed at start up     | Information | Release the Header key pressed.<br>If fine positioning is desired, press the desired key<br>again.<br>If failure persists, restart the System.<br>If the error persists, call Service.           |
| 293038                                         | Motion Control: Stop due to Force Sensors<br>Calibration Fault | Information | Please, verify the force sensors connection.<br>Calibrate the force sensors again.<br>Restart the unit and if error persists, call Service.                                                      |
| 293051                                         | Motion Control: Header key not working properly                | Warning     | Restart System. If error persists call Service.                                                                                                    |
| 294001<br>294002<br>294003<br>294004<br>294005 | Internal error located in the head.                            | Error       | Restart the System and try to repeat the operation.<br>If the error persists, call Service                                                                                                    |
| 294014                                         | - System communication error located in the head.              | •           |                                                                                                    |
| 294015                                         |                                                                |             |                                                                                                    |
| 294016                                         |                                                                |             |                                                                                                    |
| 294017                                         |                                                                |             |                                                                                                    |

| ID                         | DESCRIPTION                                             | TYPE  | USER HELPTEXT                                                                               |
|----------------------------|---------------------------------------------------------|-------|---------------------------------------------------------------------------------------------|
| 294018<br>294019<br>294020 | Peripheral communication error located in the head.     |       | Restart the System and try to repeat the operation.<br>If the error persists, call Service. |
| 294021                     |                                                         |       |                                                                                             |
| 294023                     | Internal error located in the head.                     |       |                                                                                             |
| 294024                     | System communication error located in the head.         |       |                                                                                             |
| 294027                     | Collimator Internal Error                               |       |                                                                                             |
| 294028                     | Collimator Configuration Error                          |       |                                                                                             |
| 294030                     | Dosimeter Internal Error                                |       |                                                                                             |
| 294031                     | Dosimeter Configuration Error                           |       | Restart the System and try to repeat the operation.<br>If the error persists, call Service. |
| 294032                     | Dosimeter Communication Error                           |       |                                                                                             |
| 294033                     | Dosimeter restarted error.                              | Error |                                                                                             |
| 294039                     | Internal communication bus error located in the head.   |       |                                                                                             |
| 294040                     | Peripheral communication error located in the           |       |                                                                                             |
| 294041                     | head.                                                   |       |                                                                                             |
| 294045                     | Internal error located in the head                      | -     |                                                                                             |
| 294046                     |                                                         |       |                                                                                             |
| 294050                     | Peripheral communication error located in the head.     |       |                                                                                             |
| 294051                     | Internal error lagated in the band                      |       |                                                                                             |
| 294052                     | <ul> <li>Internal error located in the head.</li> </ul> |       |                                                                                             |
| 294053                     | Digital accelerometer error located in the head.        |       |                                                                                             |
| 294054                     |                                                         |       |                                                                                             |
| 294059                     | Internal error located in the head.                     |       |                                                                                             |

| ID     | DESCRIPTION                                                                                                    | TYPE                | USER HELPTEXT                                                                                                    |
|--------|----------------------------------------------------------------------------------------------------|---------------------|----------------------------------------------------------------------------------------------------|
|        |                                                                                                    |                     |                                                                                                    |
| 300002 | Positioner configuration could not be loaded                                                                                                    |                     | Call Service.                                                                                                    |
| 300003 | Switches configuration could not be loaded                                                                                                    | Error               |                                                                                                    |
| 300006 | Generator configuration could not be loaded                                                                                                    |                     |                                                                                                    |
| 300007 | Workstations configuration could not be loaded                                                                                                    |                     |                                                                                                    |
| 300008 | Image receptors configuration could not be loaded                                                                                                 | Error               | Call Service.                                                                                                    |
| 300009 | Positioner disconnected                                                                                                    | Error               | If the error appears during start-up, please wait. If it is<br>not the case, restart the System and try to repeat the<br>operation. If the error persists, call Service. |
| 300010 | Console disconnected                                                                                                    | Error               | Restart the System and try to repeat the operation. If                                                                                                    |
| 300011 | Generator disconnected                                                                                                    | LIIO                | the error persists, call Service                                                                                                    |
| 300012 | Workstation mismatch for Generator and Positioner                                                                                                 |                     | Try to select another workstation or another radiographic procedure.                                                                                                    |
| 300013 | Active Procedure mismatch for Generator and Positioner                                                                                            | Error               | If the error persists, restart the System and try to repeat the operation.<br>If the error persists, call Service                                                        |
| 300014 | Positioner configuration could not be loaded                                                                                                    | Error               | Call Service.                                                                                                    |
| 300015 | Configuration changes could not be saved                                                                                                    | Error               | -                                                                                                    |
| 300016 | Initializing communications                                                                                                    | Information         | If message does not disappear after the start-up is finished, call Service                                                                                               |
| 300019 | Generator working in Service mode                                                                                                    | Warning             | Please restart the System                                                                                                    |
| 300020 | Positioner working in Service mode                                                                                                    | Warning             | Please restart the System                                                                                                    |
| 300021 | Could not verify Service access                                                                                                    | Warning             | -                                                                                                    |
| 300024 | Usability settings configuration could not be loaded                                                                                              | Error               | Call Service.                                                                                                    |
| 300025 | Layout settings calibration data could not be loaded                                                                                              | Enor                |                                                                                                    |
| 300029 | Snapshots in progress                                                                                                    | Inhibit<br>Exposure | If the message does not disappear in a period of time, please restart the System.                                                                                        |
| 300031 | The exposure settings have been modified during calibration. Please make sure to recover the exposure settings from the Image System application. | Inhibit<br>Exposure | Recover the exposure settings from the Image System application.                                                                                                    |

| ID     | DESCRIPTION                                             | TYPE                | USER HELPTEXT                                                                               |
|--------|---------------------------------------------------------|---------------------|---------------------------------------------------------------------------------------------|
|        |                                                         |                     |                                                                                             |
| 300032 | Error loading Fluoro technique.                         | Inhibit<br>Exposure | Restart fluoro calibration.                                                                 |
| 300035 | Calibration file could not be loaded.                   | Error               | Call Service.                                                                               |
| 300036 | Waiting for generator license                           | Information         | If message does not disappear after the start up is finished, call Service.                 |
| 300037 | Waiting for generator operation mode to be initialized  | Information         | If message does not disappear after the start up is finished, call Service.                 |
| 300038 | Waiting for positioner operation mode to be initialized | Information         | If message does not disappear after the start up is finished, call Service.                 |
| 599999 | Inhibit Exposure from IS                                | Inhibit<br>Exposure | Refer to the detailed information displayed by the Acquisition Software on the Main Screen. |

This page intentionally left blank.

# SECTION 6 OPERATING SEQUENCES

### 6.1 X-RAY TUBE WARM-UP PROCEDURE

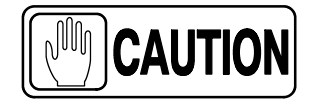

Before effecting X-ray exposures, ensure that the Tube is properly warmed-up. Make sure that no one will be inadvertently exposed to unnecessary X-rays during this procedure.

Do not perform routine exposures unless the Tube is previously warmed-up, to preserve an optimal X-ray Tube life.

It is recommended that the following procedure be performed for X-ray Tube warm-up, at the start of each day and when the Tube selected has not been in use for approximately one hour.

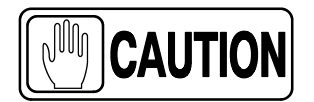

This warm-up procedure is used for a typical X-ray Tube. Consult the X-ray Tube manufacturer instructions for the actual Tube in use, comparing its recommendations with this procedure. If there is a conflict with this procedure, comply with the Tube manufacturer's instructions.

Perform X-ray Tube warm-up as follows:

- Close the Collimator Blades fully.
- Select 70 kV, 100 mAs, 200 mA and 500 ms exposure.
- Make sure that no one will be exposed.
- Make a total of three exposures, 15 seconds apart.

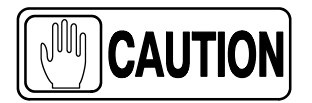

Excessive filament evaporation shortens X-ray Tube life. Minimize evaporation by keeping Exposure "Preparation" time to an absolute minimum.

### 6.2 RADIOGRAPHIC OPERATION

RAD operation can be performed in the following modes:

- Three Point control by selecting kV, mA and Exposure Time independently.
- Two Point control by selecting kVp and mAs independently. mAs selection sets the maximum mA available for the selected Focal Spot and the respective Exposure Time.
- Anatomical Programs (APR) through the *Image Acquisition Software*.

A typical RAD examination sequence is as indicated below:

- 1. Make sure that the X-ray Tube is properly warmed-up.
- 2. Position the patient for the examination.
- 3. Select the technique parameters using the controls on the Console.
- 4. Instruct patient to maintain the required position. Prepare the X-ray Tube by pressing the Handswitch button to the "*Prep*" position and maintain it until the "*Ready*" indicator is illuminated.
- 5. Instruct patient to remain still and to hold his breath as required, then make the X-ray exposure by pressing the Handswitch button fully to the *"Exp"* position and maintain it throughout the exposure. The *"X-ray On"* indicator will light and an audible signal will sound during the exposure.
- 6. When the exposure is finished, release the Handswitch button.
- 7. Repeat the procedure if additional exposures are desired.

### 6.3 X-RAY BEAM ALIGNMENT WITH RESPECT TO PATIENT

After selecting RAD parameters for the technique to be performed:

- 1. Point the X-Ray Tube-Collimator Assembly to the Image Receptor.
- 2. Center the Collimator light, which corresponds to the X-Ray beam, with respect to receptor. For that, use the Collimator Light centering marks and the laser line on the receptor handle if applicable.

- 3. Position the patient for the examination.
- 4. Turn ON the Collimator Lamp and adjust the field size with the Collimator controls.
- 5. Perform any adjustment on the patient position, receptor or tube collimator assembly to assure that the X-Ray beam is correctly positioned.

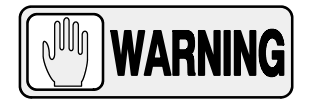

ALWAYS SELECT THE CORRECT FIELD SIZE TO AVOID EXCESSIVE RADIATION.

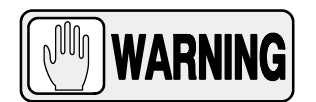

THE X-RAY BEAM AXIS AND THE REFERENCE AXIS OF THE PLANE OF INTEREST COINCIDE AND ARE ORTHOGONAL WITH RESPECT TO THE PLANE OF INTEREST, IN EXAMS PERFORMED WITH THE IMAGE RECEPTOR PERPENDICULARLY POSITIONED WITH RESPECT TO THE TUBE-COLLIMATOR ASSEMBLY.

IN CASE OF EXAMS WHERE THE IMAGE RECEPTOR IS NOT PERPENDICULARLY POSITIONED WITH RESPECT TO THE TUBE-COLLIMATOR ASSEMBLY, THE X-RAY BEAM AXIS DOES NOT COINCIDE WITH THE REFERENCE AXIS OF THE PLANE OF INTEREST AND IT IS NOT ORTHOGONAL WITH RESPECT TO THE PLANE OF INTEREST. THEREFORE, THE RESULTING IMAGE WILL BE DEFORMED.

IT IS THE OPERATOR RESPONSIBILITY THE PROPER POSITIONING OF THE PATIENT AND EQUIPMENT BEFORE PERFORMING AN EXAM.

### Illustration 6-1 Patient Positioning

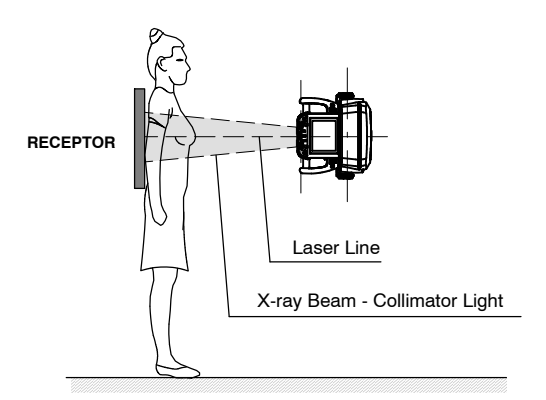

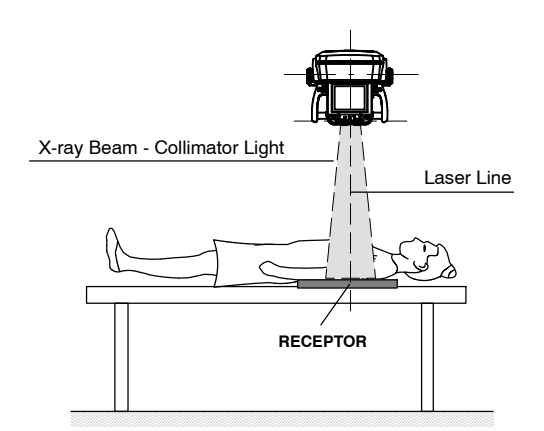

This page intentionally left blank.

# SECTION 7 PERIODIC MAINTENANCE

In order to assure continued safe performance of the equipment, a periodic maintenance program must be established. It is the **owner's responsibility** to supply or arrange for this service.

There are two levels of maintenance, the first consists of tasks which are performed by the user/operator, and the second are those tasks to be performed by qualified X-ray service personnel.

The first periodic maintenance service should be performed six (6) months after installation, and the subsequent services at twelve (12) month intervals.

The manufacturer undertakes the responsibility to have available spare parts for this equipment for at least ten (10) years from the date of manufacturing.

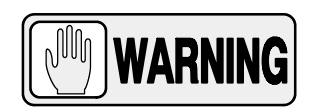

NEVER ATTEMPT TO PERFORM MAINTENANCE TASKS WHILE THE MEDICAL EQUIPMENT IS IN USE WITH A PATIENT.

# 7.1 OPERATOR TASKS

### 7.1.1 BATTERIES MAINTENANCE

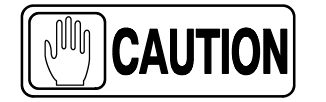

If the unit has not been used or it has been stored for two months, it should be energized to prevent deep discharge of the batteries. A deep discharge will cause permanent damage to the batteries.

Tasks for a proper maintenance of the batteries:

- Recharge the batteries for at least 30 minutes at the beginning of the day before using the unit.
- Recharge the batteries for at least 30 minutes at the end of the day after using the unit.
- Fully recharge the batteries when the unit is going to be disconnected for more than 3 weeks.
- Fully recharge the batteries when the unit has been disconnected for more than 3 weeks.
- Keep the unit connected to the mains whenever possible to maintain the batteries at the floating maintenance level, this increases their lifetime.

• Do not allow the batteries to be deeply discharged because they will lose storage capacity and will never be able to recover the 100% of their original capacity.

Note For more information, refer to "Battery Charge Level Indicators" in Section 3.2.7 and "Battery Capacity for the Generator and the Motors" in Section 8.1.

### 7.1.2 PERIODIC MAINTENANCE

The first periodic maintenance service should be performed six (6) months after installation, and the subsequent services at twelve (12) month intervals.

Periodic maintenance tasks shall include the following items:

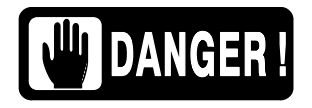

DO NOT REMOVE ANY COVER, DISASSEMBLE OR MANIPULATE INTERNAL COMPONENTS IN THE UNIT. THESE ACTIONS COULD CAUSE SERIOUS PERSONAL INJURIES AND / OR EQUIPMENT DAMAGE.

- 1. With the Unit OFF, plug it in and leave it sufficient time to completely charge. The recommended time is approximately 8 hours, until the Battery Charge Level Indicators on both columns stop scrolling and all the Indicators light Green.
- 2. Once fully charged, unplug the Unit from the mains power. Wait a few minutes and reconnect the Unit to the mains. The upper Green Indicators should scroll up for approximately one minute.

If the Battery charge level Indicators begin to scroll up from any other Indicator below, contact the Service Department.

- 3. Switch the equipment OFF by shutting down the computer. Turn OFF the switch ON/OFF control and unplug the unit from mains.
- 4. Check the external cable connections.

### 7.1.3 CLEANING AND DISINFECTION

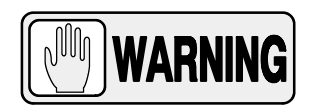

# NEVER ATTEMPT TO CLEAN ANY PART OF THE UNIT WHEN IT IS SWITCHED ON.

Clean the equipment frequently. Clean external covers and surfaces, especially parts which might be in contact with patients, with a cloth moistened in warm water with neutral soap. Wipe with a cloth moistened in clean water.

When it is needed to disinfect the Control Console, clean it with a cloth impregnated with isopropyl alcohol.

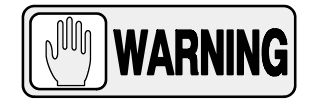

DO NOT APPLY DIRECTLY ANY LIQUID ON THE SCREEN OR OTHER SURFACES, NOR USE CLEANERS CONTAINING AMMONIA OR ANY OTHER ABRASIVE OR SOLVENT LIQUID, IT COULD CAUSE DAMAGE TO THE EQUIPMENT.

### 7.2 SERVICE TASKS

Only service personnel specifically trained on this medical X-ray equipment should work on service tasks (Installation, Calibration or Maintenance) of the equipment (refer to the respective Sections of the Service Manual provided with this equipment).

This page intentionally left blank.
# SECTION 8 TECHNICAL SPECIFICATIONS

# 8.1 FACTORS

| Maximum Power kW<br>(Refer to<br>Identification Label) | 20 kW                                                                                                    | 32 kW                                                                                                    | 40 kW                                                                                                    | 50 kW                    |  |  |  |
|--------------------------------------------------------|----------------------------------------------------------------------------------------------------|----------------------------------------------------------------------------------------------------|----------------------------------------------------------------------------------------------------|--------------------------|--|--|--|
|                                                        |                                                                                                    | 40 tc                                                                                                    | 150                                                                                                    |                          |  |  |  |
| kVp Range                                              |                                                                                                    | From 40 kVp to 150                                                                                                    | kVp in 1 kVp steps                                                                                                    |                          |  |  |  |
| mAs Range                                              |                                                                                                    | Product of mA x Time value                                                                                                    | s from 0.1 mAs to 500 mAs                                                                                                    |                          |  |  |  |
|                                                        | 10 to 400                                                                                                    |                                                                                                    | 10 to 500                                                                                                    |                          |  |  |  |
| mA Range                                               | Fror<br>10, 12.5, 1                                                                                               | n 10 mA to 400 mA or 500 mA,<br>6, 20, 25, 32, 40, 50, 63/64, 80<br>(Depending on the                                                                                                    | n 10 mA to 400 mA or 500 mA, through the following mA stations:<br>6, 20, 25, 32, 40, 50, 63/64, 80, 100, 125, 160, 200, 250, 320, 400, 500.<br>(Depending on the Generator model) |                          |  |  |  |
|                                                        | From 1 mill                                                                                                    | isecond to 10 seconds through                                                                                                    | the following Time stations:                                                                                                    |                          |  |  |  |
| Exposure Time Range                                    | M                                                                                                    | Milliseconds:   1, 1.25, 1.6, 2, 2.5, 3.2, 4, 5, 6.3/6.4, 8, 10, 12.5, 16, 20, 25, 32, 40, 50, 63/64, 80, 100, 125, 160, 200, 250, 320, 400, 500, 630/640, 800.     Seconds:   1, 1.25, 1.6, 2, 2.5, 3.2, 4, 5, 6.3/6.4, 8, 10.                                    |                                                                                                    |                          |  |  |  |
|                                                        | Maximum Exposure Time Range for DR: From 1 millisecond to 4 seconds.                                              |                                                                                                    |                                                                                                    |                          |  |  |  |
| Focal Spot Size                                        |                                                                                                    | Small /                                                                                                    | ′ Large                                                                                                    |                          |  |  |  |
| Power Output (@ 0,1s)                                  | 150 kVp @ 125 mA<br>125 kVp @ 160 mA<br>100 kVp @ 200 mA<br>80 kVp @ 250 mA<br>62 kVp @ 320 mA<br>50 kVp @ 400 mA | 150 kVp @ 200 mA 128 kVp @ 250 mA 150 kVp @ 250 mA 150 kVp @ 320 mA   125 kVp @ 250 mA 125 kVp @ 320 mA 150 kVp @ 320 mA 150 kVp @ 320 mA   100 kVp @ 320 mA 100 kVp @ 400 mA 125 kVp @ 400 mA 125 kVp @ 400 mA   80 kVp @ 400 mA 80 kVp @ 500 mA 100 kVp @ 500 mA |                                                                                                    |                          |  |  |  |
| Duty Cycle                                             | 18 exposures per hour at<br>100 kV, 200 mA, 320 ms<br>(lapse time between<br>exposure: 3 min.)                    | 18 exposures per hour at 120 kV, 250 mA, 250 ms (lapse time between exposure: 3 min.)                                                                                                    |                                                                                                    |                          |  |  |  |
|                                                        | Maximur                                                                                                    | Maximum leakage radiation depends on the type of X-ray Tube (<0.88 mGy/h)                                                                                                    |                                                                                                    |                          |  |  |  |
| Ripple Factor                                          | < 4% (constant voltage)                                                                                           |                                                                                                    |                                                                                                    |                          |  |  |  |
| Collimator                                             | Manual C<br>and rea                                                                                               | ollimator with front and rear sid<br>dy for both Estimated Dose (E                                                                                                    | e Knobs, double Laser, Motoriz<br>DAP) option and DAP Chambe                                                                                                    | zed Filters<br>or option |  |  |  |
| X-ray Tube                                             |                                                                                                    | Refer to S                                                                                                    | ection 8.2                                                                                                    |                          |  |  |  |

## Mobile X-ray Unit

Operation

| Maximum Power kW<br>(Refer to<br>Identification Label)                       | 20 kW                                                                                                    | 32 kW                                                                                                    | 50 kW                                                                                                    |                       |  |  |  |
|------------------------------------------------------------------------------|----------------------------------------------------------------------------------------------------|----------------------------------------------------------------------------------------------------|----------------------------------------------------------------------------------------------------|-----------------------|--|--|--|
| Power Line Operation                                                         | 100-240 V~ - Single-Phase 50/60 Hz<br>Automatic Line Compensation ±10% V~<br>Connection to standard outlets with GND that complies with local regulations                                                                                                    |                                                                                                    |                                                                                                    |                       |  |  |  |
| (Depends on Region Con-<br>figuration)                                       | i <b>on Con-</b><br>) The Power Line Installation should be provided with a Differential of 30 mA Sensitivity<br>Power Line Impedance must be less than the maximum indicated value:<br>300 mΩ for 100 V~, 1 Ω for 110 V~, 2.5 Ω for 230 V~, 2.6 Ω for 240 V~ |                                                                                                    |                                                                                                    |                       |  |  |  |
| Power Line Cable                                                             |                                                                                                    | Total Cable<br>Usable Cable I                                                                                                    | Length: 5 m<br>_ength: 4.75 m                                                                                       |                       |  |  |  |
| Maximum Input Power                                                          |                                                                                                    | 1.21                                                                                                    | kVA                                                                                                    |                       |  |  |  |
| Operation independent<br>from mains supply<br>(Stand-Alone)                  |                                                                                                    | Standard                                                                                                    |                                                                                                    |                       |  |  |  |
| Battery Capacity                                                             | The requir<br>(80% of the to<br>W<br>the Mobile syst<br>Once the 6                                                                                                    | Optimized Battery Management for extended Battery life.<br>Charge Capacity: 15 Ah.<br>The required time for the Batteries to be 100% charged is approximately: 8 hours,<br>(80% of the total charge is available after 4 hours charging; approximately 20% per hour).<br>Total Energy storage Capacity: 5760 Wh<br>With the Batteries fully charged and disconnected from the mains,<br>the Mobile system can be in continuous movement during approximately 25 km, at 5.5 km/h<br>Once the evolution of the system motion is enabled for 1 km |                                                                                                    |                       |  |  |  |
|                                                                              | The Mobile Unit in St                                                                                                    | and-Alone (disconnected from<br>in approximat                                                                                                    | the mains) will be 100% discha<br>ely: 11 hours.                                                                    | rged from full charge |  |  |  |
| Radiation Output<br>Accuracy (Reproducibility<br>related to loading factors) |                                                                                                    | C.V. (Coefficient of variation) ≤ 0.05                                                                                                    |                                                                                                    |                       |  |  |  |
| Maximum Symmetrical<br>Radiation Field                                       | N<br>M<br>(Test performed at a                                                                                                    | Measured at 75 kV: 220 mm in "X" axis and 240 mm in "Y" axis.<br>Measured at 125 kV: 210 mm in "X" axis and 250 mm in "Y" axis.<br>(Test performed at a distance from the Focal Spot of 1200 mm, in accordance with IEC 60806:1984).                                                                                                    |                                                                                                    |                       |  |  |  |
| Maximum Heat Output                                                          |                                                                                                    | 260 W (1130 BTU/h)                                                                                                    |                                                                                                    |                       |  |  |  |
| Storage / Transport<br>Environmental<br>Conditions                           |                                                                                                    | Temperature range of -10°C to 40°C<br>Relative Humidity range of 20% to 90%<br>Atmospheric Pressure range of 700 hPa to 1060 hPa                                                                                                    |                                                                                                    |                       |  |  |  |
| Operating<br>Environmental<br>Conditions                                     | (the recon                                                                                                    | Temperature rang<br>mended temperature for a long<br>Relative Humidity (no conde<br>Atmospheric Pressure rang                                                                                                    | e of 10°C to 35°C<br>ger life cycle of batteries is arou<br>nsing) range of 30% to 75%<br>ge of 700 hPa to 1060 hPa | und 22°C)             |  |  |  |

## 8.2 X-RAY TUBE INSERT

| Maximum Power kW<br>(Refer to Identification Label) | 20 kW                                                                     | 32 kW                               | 40 kW | 50 kW |  |  |
|-----------------------------------------------------|---------------------------------------------------------------------------|-------------------------------------|-------|-------|--|--|
| X-ray Tube Inserts                                  | E7886 Low Spee                                                            | Speed / High Speed E7886 High Speed |       |       |  |  |
|                                                     |                                                                           |                                     |       |       |  |  |
|                                                     | Low Speed / High Speed - Rotating Anode<br>Focal Spots: 0.7 mm / 1.3 mm   |                                     |       |       |  |  |
| E7886                                               | Target Angle: 16°                                                         |                                     |       |       |  |  |
|                                                     | Inherent Filtration of X-ray Source:<br>Tube + Collimator: 3.1 mm Al      |                                     |       |       |  |  |
|                                                     | Tube + Collimator + eDAP: 3.1 mm Al<br>Tube + Collimator + DAP: 3.4 mm Al |                                     |       |       |  |  |
|                                                     |                                                                           |                                     |       |       |  |  |

# 8.3 PHYSICAL CHARACTERISTICS

| LENGTH          | WIDTH  | HEIGHT          | WEIGHT                                |
|-----------------|--------|-----------------|---------------------------------------|
| minimum 1220 mm | 540 mm | minimum 1290 mm | 520 kg                                |
| maximum 2520 mm |        | maximum 2230 mm | (without Detectors and/or Accessories |

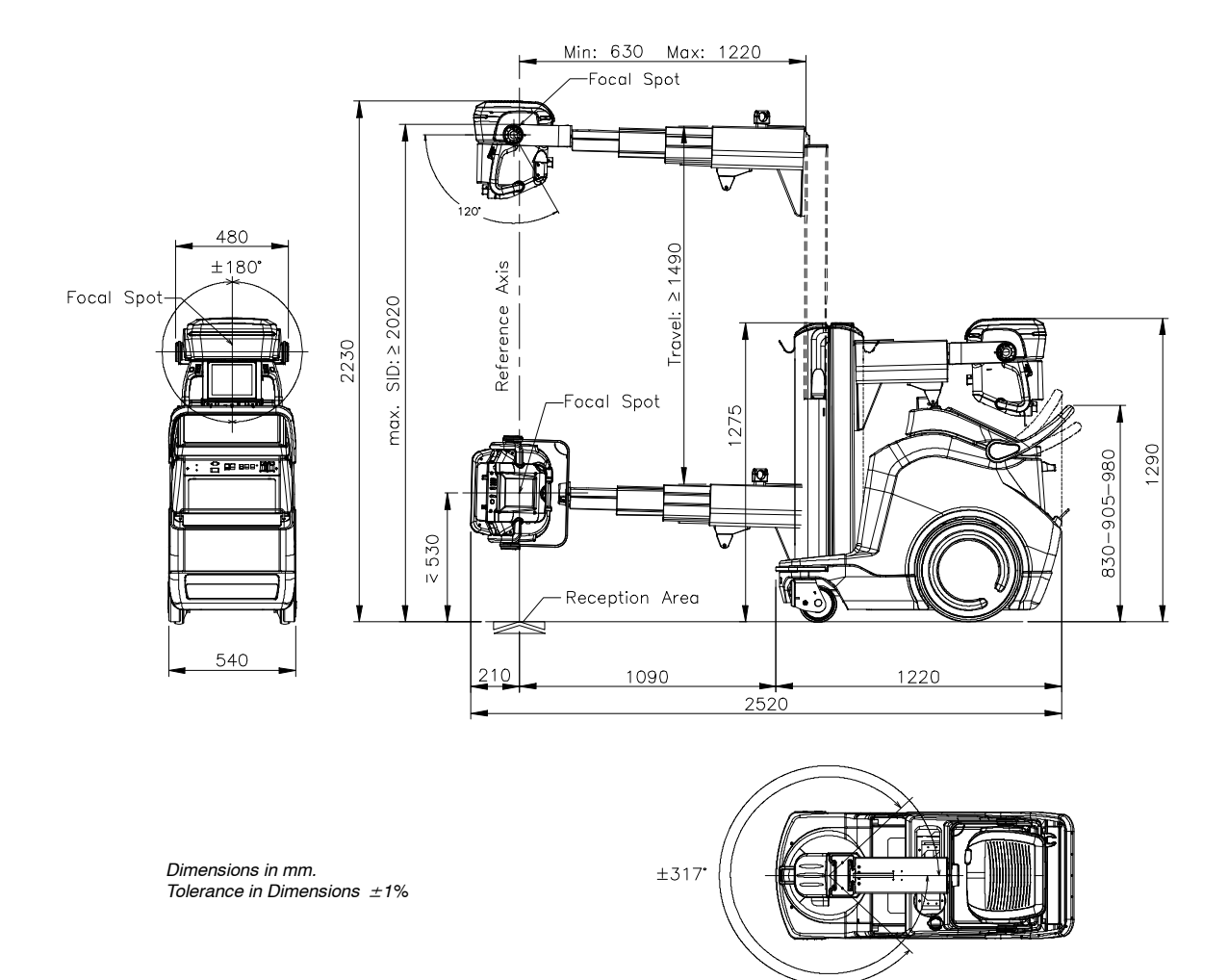

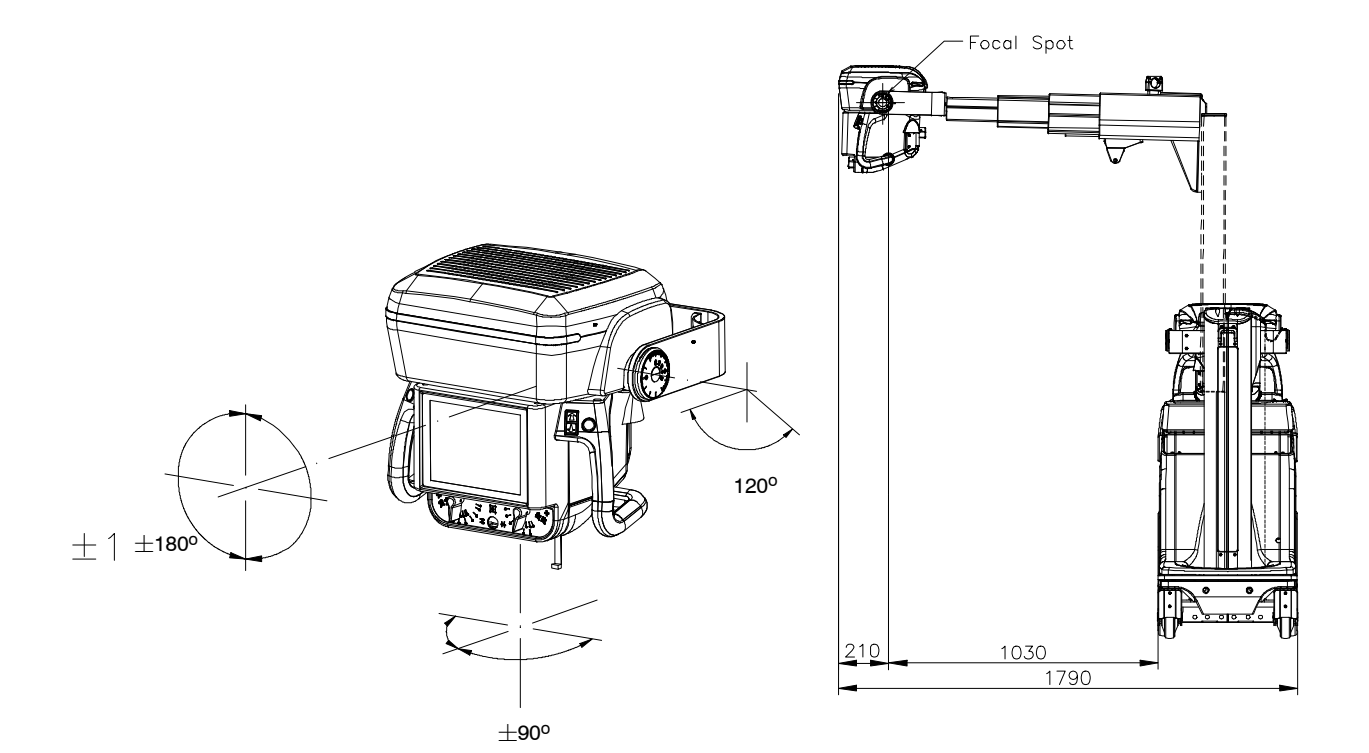

Dimensions in mm. Tolerance in Dimensions  $\pm 1\%$ 

This page intentionally left blank.

# APPENDIX A GUIDELINES FOR PEDIATRIC APPLICATIONS

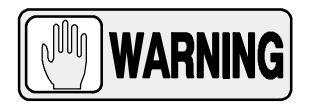

THE PRACTITIONER WILL BE THE ULTIMATE RESPONSIBLE OF APPLYING THO THE PATIENT THE PROPER DOSE FOR RADIOGRAPHIC PROCEDURES. THE PURPOSE OF THESE GUIDELINES IS TO HELP THE PRACTITIONER TO MINIMIZE POTENTIAL RISKS.

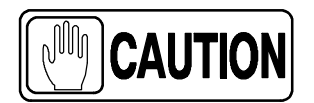

Use special care when imaging patients outside the typical adult size range.

Children are more radiosensitive than adults. Adopting the Image Gently campaign guidelines and reducing dose for radiographic procedures while maintaining acceptable clinical image quality will benefit patients.

Please review the following link and reduce pediatric technique factors accordingly: *http://www.pedrad.org/associations/5364/ig/* 

As a rule, the next recommendations shall be observed in pediatrics:

- X-Ray Generator must have short exposures times.
- AEC must be used carefully, preferably use manual technique setting, applying lower doses.
- If possible, use high kVp techniques.
- As the use of Grids require higher doses, never use Grids in pediatric exams. Remove the Grid from the receptor assembly and select the lower possible doses. If the Grid cannot be detached, pediatric exams cannot be performed using this device.

#### Positioning the pediatric patient:

Pediatric patients are not as likely as adults to understand the need to remain still during the procedure. Therefore, it makes sense to provide aids to maintaining stable positioning. It is strongly recommended the use **of immobilizing devices** such as bean bags and restraint systems (foam wedges, adhesive tapes, etc.) to avoid the need of repeating exposures due to the movement of the pediatric patients. Whenever possible use techniques based on the lowest exposure times.

#### Shielding:

We recommend you provide extra **shielding of radiosensitive organs or tissues such as eyes, gonads and thyroid glands.** Applying a correct collimation will help to protect the patient against excessive radiation as well. Please review the following scientific literature regarding pediatric radio sensitivity: *GROSSMAN, Herman. "Radiation Protection in Diagnostic Radiography of Children". Pediatric Radiology, Vol. 51, (No. 1): 141-144, January, 1973: http://pediatrics.aappublications.org/cgi/reprint/51/1/141.* 

#### Technique factors:

You should take steps to reduce technique factors to the lowest possible levels consistent with good image acquisition.

For example, if your adult abdomen settings are: 70–85 kVp, 200–400 mA, 15–80 mAs, consider starting at 65–75 kVp, 100–160 mA, 2.5–10 mAs for a pediatric patient. Whenever possible use high kVp techniques and large SID (Source Image Distance).

#### Summary:

- Image only when there is a clear medical benefit.
- Image only the indicated area.
- Use the lowest amount of radiation for adequate imaging based on size of the child (reducing tube output – kVp and mAs).
- Try to use always short exposure times, large SID values and immobilizing devices.
- Avoid multiple scans and use alternative diagnostic studies (such as ultrasound or MRI) when possible.

# APPENDIX B PROTECT YOUR IMAGING SYSTEM FROM CYBERSECURITY THREATS

Because Digital Radiography Systems may be connected by Wi-Fi or Ethernet to the Host Computer containing the Software, and the Host Computer may in turn be connected to the hospital information system, and ultimately the Internet, cybersecurity may become an issue for you. Here are some tips to keep your system and your medical images secure.

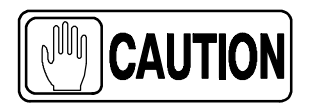

The medical devices security is a shared responsibility between manufacturer and responsible organization.

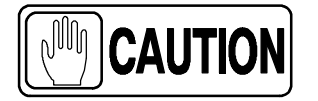

Use only materials supplied by Official Support/Technical Service for your Image Management software updates.

#### **REQUIRED STRATEGIES BY THE OWNER / OPERATOR**

#### Antivirus protection:

Use antivirus programs such as:

- Total AV
- ScanGuard Security Suite
- Norton by Symantec
- PC Protect
- McAfee Antivirus Plus.
- Microsoft Security Essentials.
- Microsoft Windows Defender.

Keep these products up to date.

#### Limit access to trusted users only:

Limit access to devices through the authentication of users (e.g. user ID and password or smart card).

#### Ensure trusted content:

Restrict software or firmware updates to authenticated code.

#### Detect, respond, recover:

- Watch for on-screen warnings of possible virus infections.
- Respond by scanning for and removing possible virus infections.
- Recover from possible virus infections by having up to date backups of your host computer.

# REQUIRED STRATEGIES BY THE MEDICAL DEVICE MANUFACTURER / SOFTWARE MANUFACTURER

We affirm our commitment to providing you with validated software updates and patches as needed throughout the life cycle of the medical device to continue to assure its continued safety and effectiveness.

Please promptly apply software updates and patches provided by us and never use image management software supplied by anyone else. Our development process utilizes the CISCO AMP protection. We are constantly scanning our development computers for malware. We hope you are doing the same.

A summary of our integrity controls:

- Our development computers are constantly being scanned for malware, and our supplier for anti-virus software automatically updates the software continuously as new threats are revealed.
- We perform daily backups to our external hard drives. The backups are in another place.
- During software development we disconnect from the Internet to prevent external attacks.
- Our development process utilizes the CISCO AMP protection.
- Copies of software updates we will be sending you are individually scanned for malware.

#### CONCLUSION

It is our JOINT responsibility to ensure your medical image software and image collection is safe and secure. We must both do our parts.

# APPENDIX C ADMINISTRATOR USER

# TABLE OF CONTENTS

| Section |                                      | Page |
|---------|--------------------------------------|------|
| C.1     |                                      | C-3  |
| C.2     | ADMINISTRATOR MENU                   | C-5  |
|         | C.2.1 Entering Administrator Menu    | C-5  |
|         | C.2.2 Administrator Menu Controls    | C-6  |
|         | C.2.3 Operator Settings              | C-8  |
|         | C.2.3.1 Culture Settings             | C-9  |
|         | C.2.3.2 Usability Settings           | C-13 |
|         | C.2.4 Maintenance                    | C-16 |
|         | C.2.4.1 Software / Hardware Versions | C-17 |
|         | C.2.4.2 License                      | C-18 |
|         | C.2.4.3 System Logs                  | C-19 |
|         | C.2.4.4 Tag Admin                    | C-23 |

This page intentionally left blank.

# C.1 INTRODUCTION

*Note This Appendix only applies to Units equipped with RFID ON/OFF System.* 

Administrator users have permissions to access certain system settings from both the Acquisition Software and the Head-Assembly Console.

Administrator users can access a specific window of the Head-Assembly Control Console (Service Mode Protection) where several Administrator settings for Base Unit can be managed. *Refer to Section C.2 of this Appendix for detailed information.* 

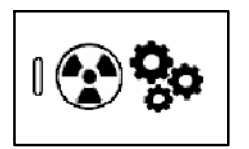

Use the corresponding RFID Card to turn on the unit and access the software with Administrator permissions. (*Refer to System ON Section in the Operation Manual for detailed information*).

Note 🗊

Depending on the installed Acquisition Software or Customer Configuration, the appearance of the graphical interface may be different from the one shown in these illustrations.

This page intentionally left blank.

## C.2 ADMINISTRATOR MENU

#### C.2.1 ENTERING ADMINISTRATOR MENU

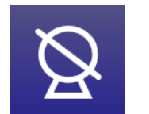

Press and hold for a few seconds on the System Status icon, located at the upper left corner of the Head-Assembly Control Console Screen.

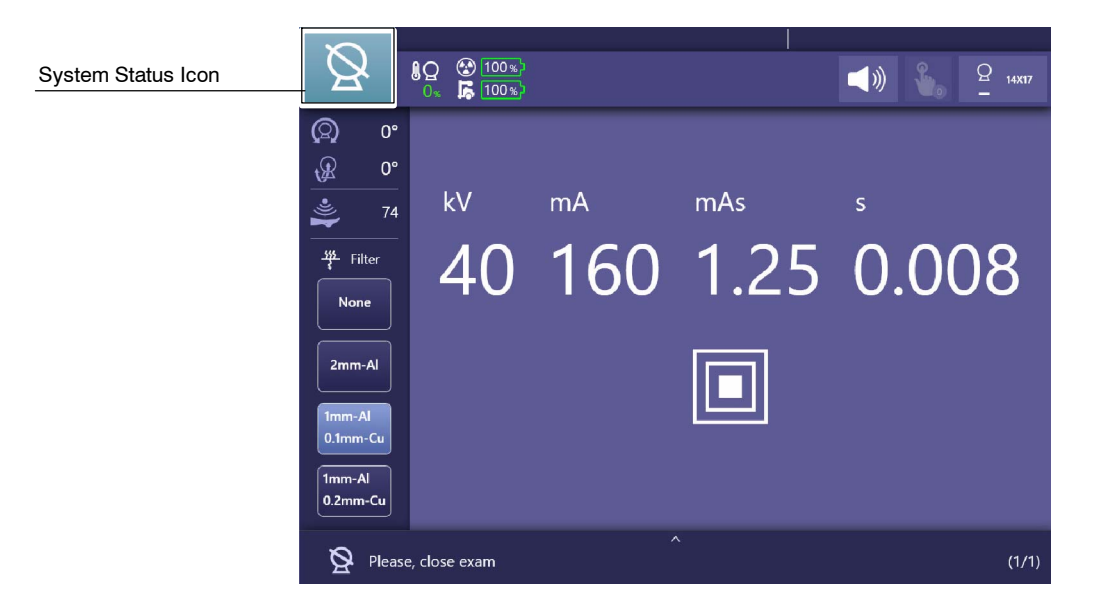

After a few seconds, the Administrator Menu (Service Mode Protection utility) screen will be displayed.

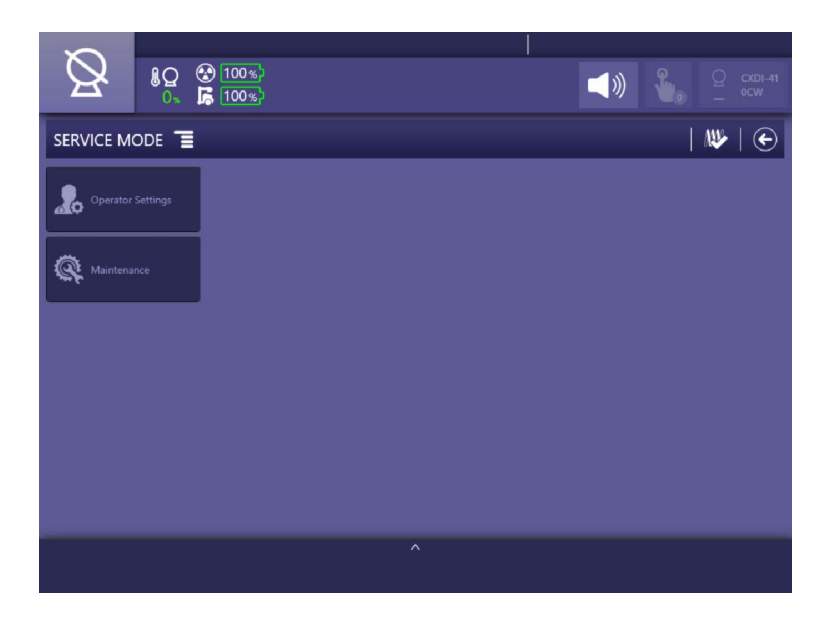

The following options are displayed in Administrator Menu main screen:

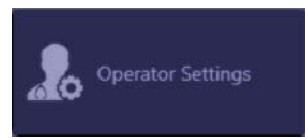

#### **OPERATOR SETTINGS**

Refer to Section C.2.3.

Press the "Operator Settings" button to display the configurations related to the system operation.

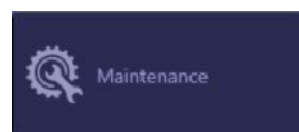

#### MAINTENANCE

Refer to Section C.2.4.

Press the "Maintenance" button to access to the equipment maintenance information.

#### C.2.2 ADMINISTRATOR MENU CONTROLS

The following icons and buttons can be displayed in the Administrator Menu main screen:

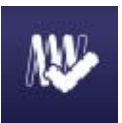

#### **ENABLED FILAMENTS**

This button indicates that filaments are enabled; radiation will be produced during the exposure. Press on this icon to disable filaments.

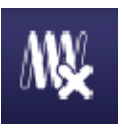

#### **DISABLED FILAMENTS**

This button indicates that filaments are disabled; no radiation will be produced during the exposure. Press on this icon to enable filaments.

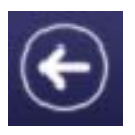

#### BACK

Press on the "Back" button to leave the current menu. This button can be found in every screen of the Administrator Menu to turn back to the Main Menu.

Note 🗊

Every time the "Back" button is used to leave the Administrator Settings Menu, after making configuration changes, the System requires a reboot to transfer the new data.

Press this button from the main menu window to return to the Control Console in operation mode.

The following buttons may appear along some menus:

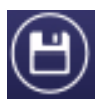

SAVE DATA

Press to save the modified values.

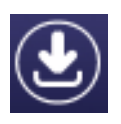

#### **RESTORE DATA**

Press to load the previous initial configuration.

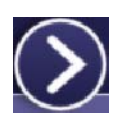

#### NEXT STEP

Press to proceed to the next Calibration step or to skip the current one before starting its Calibration.

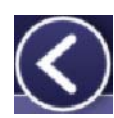

#### **PREVIOUS STEP**

Press to return to the previous Calibration step.

Note F All the other buttons and indicators on the upper toolbar (common in the Operation Mode) are described in Section 4 of the Operation Manual.

*Note F* The lower toolbar (System Messages Area) is described in Section 5 of the Operation Manual.

#### C.2.3 OPERATOR SETTINGS

"Operator Settings" menu comprises two configuration options for system operation: Culture Settings and Usability Settings.

#### Illustration C-1 Operator Settings

| SERVICE MODE        |                    | 👐   🕥 |
|---------------------|--------------------|-------|
| 2 Operator Settings | Culture Settings   |       |
| Maintenance         | Stability Settings |       |
|                     |                    |       |
|                     |                    |       |
|                     |                    |       |
|                     |                    |       |
|                     | ^                  |       |

#### C.2.3.1 CULTURE SETTINGS

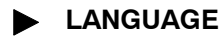

Press the "Language" icon to switch between the available languages.

The Administrator Menu and the Operator application will be automatically updated to match the selected language.

#### Illustration C-2 Operator Settings: Culture Settings, Language Selection

|                   |                            |                 | 🐠       | $  \bullet$ |
|-------------------|----------------------------|-----------------|---------|-------------|
| Operator Settings | Culture Settings           | 5 Language      | en      |             |
| Maintenance       | ີ່≓ູ່ໃນ Usability Settings | Measure Units   | es      |             |
|                   |                            | Time Zones      | ja      |             |
|                   |                            | ms/s Time Units | zh-Hans |             |
|                   |                            |                 | zh-Hant |             |

#### MEASURE UNITS

Use the "Measure Units" button to switch between the Metric system and the American/Imperial system. Available options are "Centimeters" or "Inches".

Note IF It is necessary to reboot the Console to apply the change of Measurement Units.

#### Illustration C-3 Operator Settings: Culture Settings, Measuring units

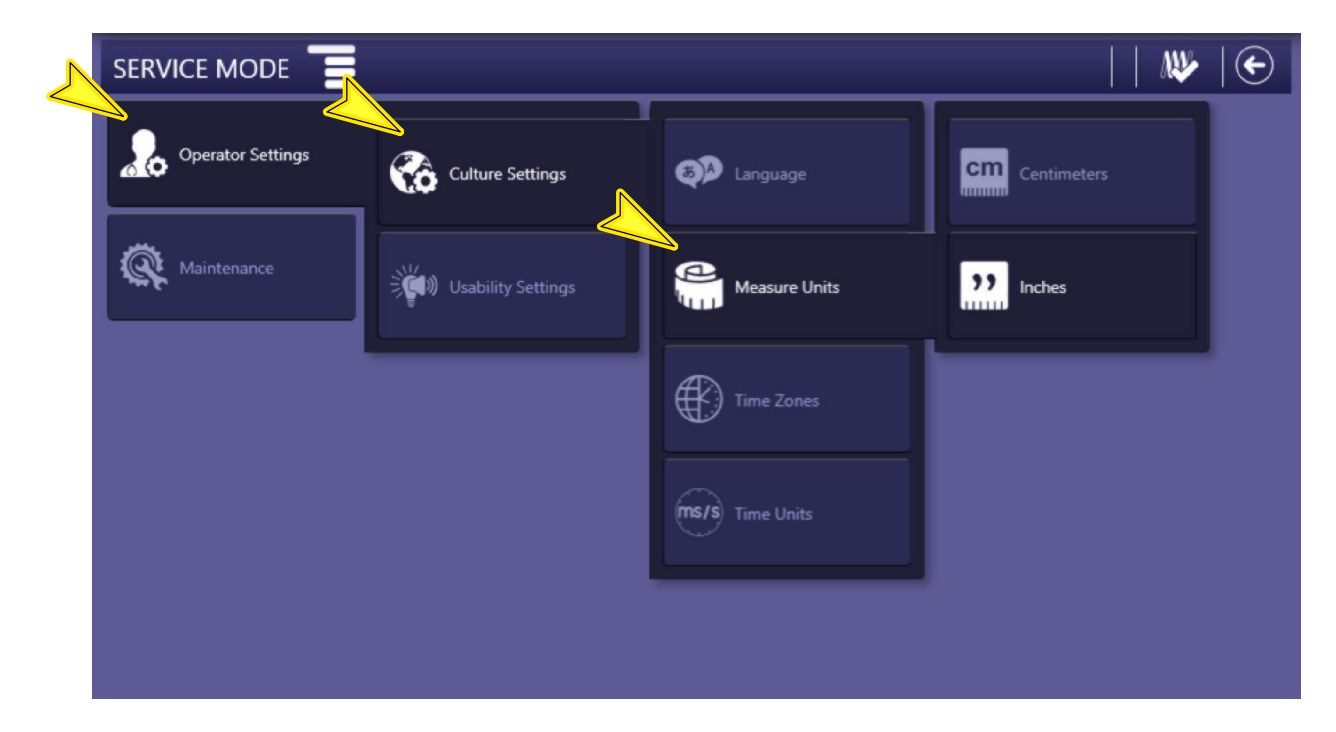

#### ► TIME ZONES

Use the "Time Zones" button to to select the relevant time zone. Press the "Store" button to save the selected zone.

#### Illustration C-4 Time Zone Selection

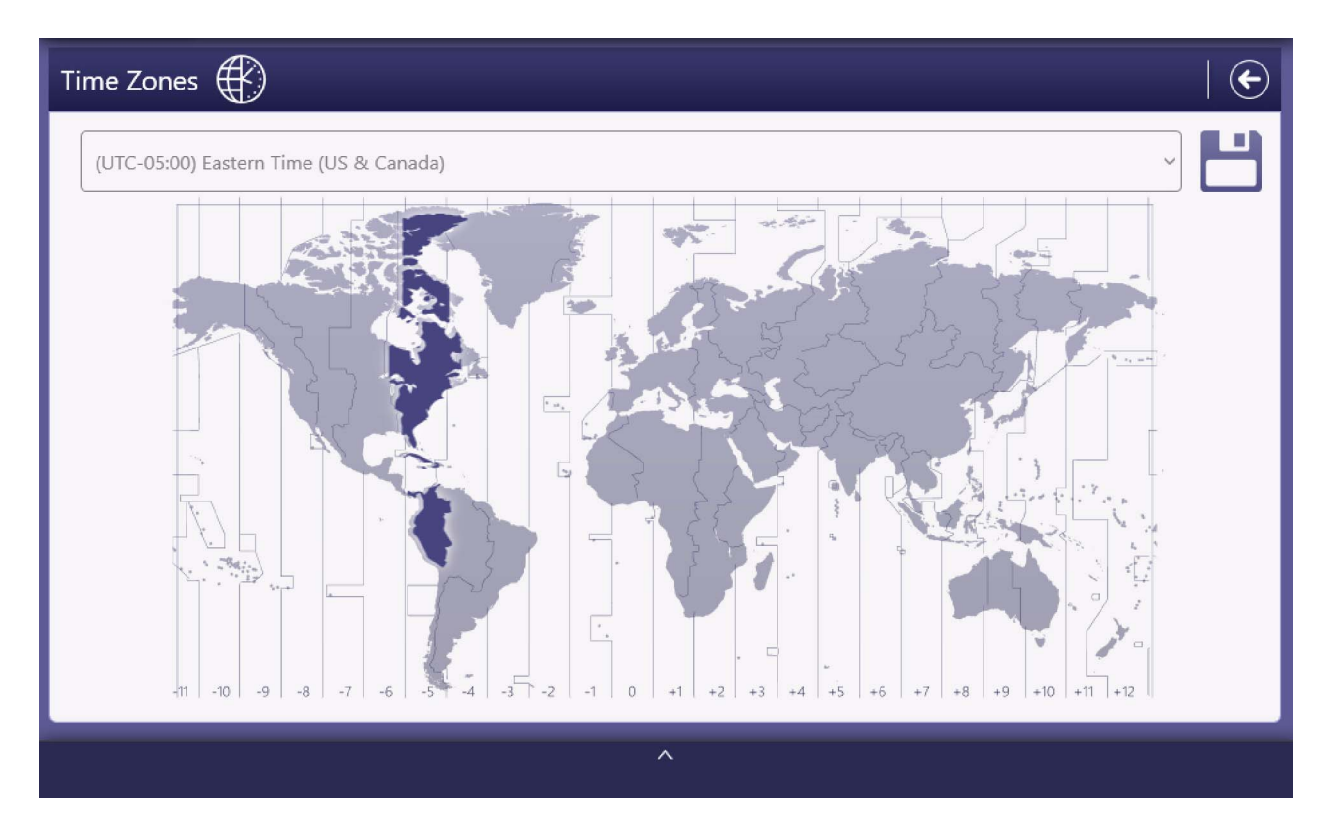

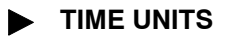

Use the "Time Units" menu to select "Milliseconds" or "Seconds" as the time unit in the exposure parameters.

Note 🗊

It is necessary to reboot the Console to apply the change of Time Units, but not the whole system.

#### Illustration C-5 Operator Settings: Culture Settings, Time Units

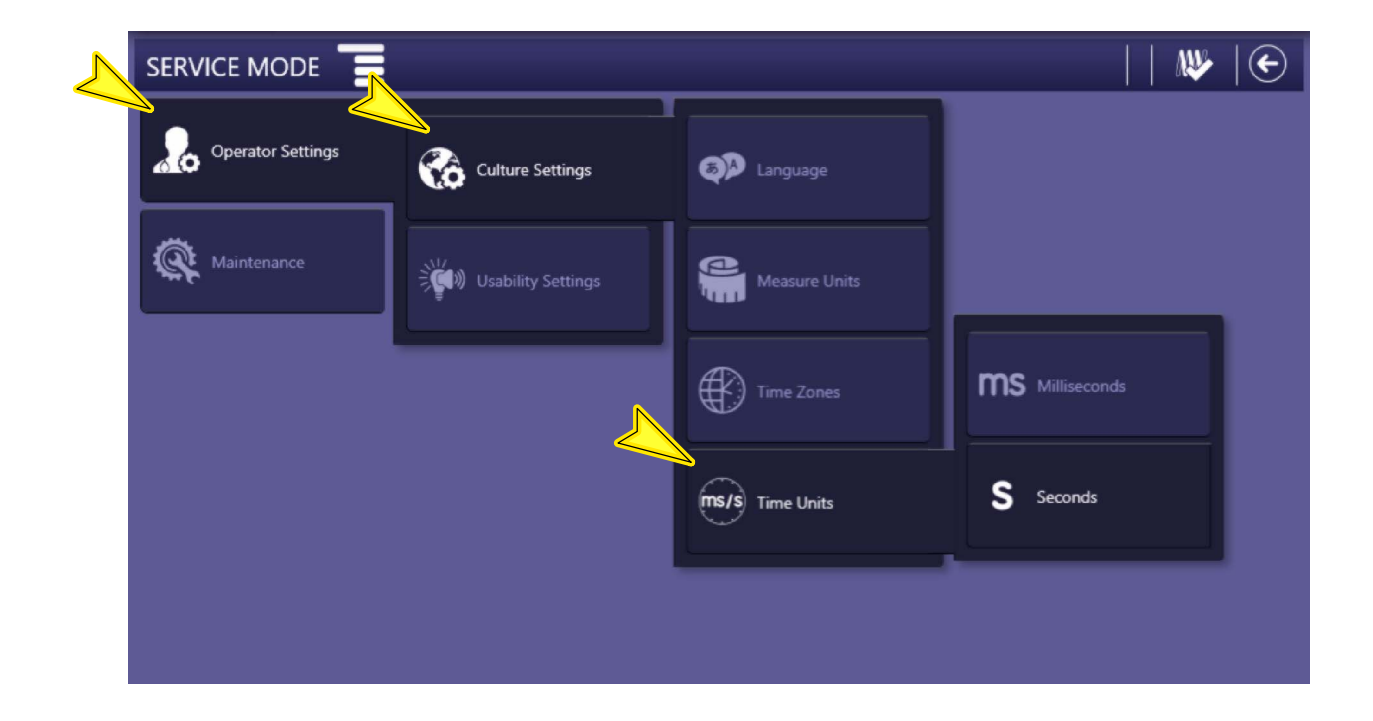

#### C.2.3.2 USABILITY SETTINGS

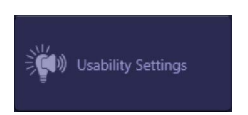

The "Usability Settings" screen is used to set the Sound Settings, Visual Settings, Anticollision Settings and the Power Off settings of the system.

#### Illustration C-6 Usability Settings

| Usability Settings                                                                      |                                                                                  |                        |                                                                                                    |                            |
|-----------------------------------------------------------------------------------------|----------------------------------------------------------------------------------|------------------------|----------------------------------------------------------------------------------------------------|----------------------------|
| Sound settings                                                                          | Visual settings                                                                  | Anticolission settings | Power Off settings                                                                                                    | Remote                     |
| Enable Mute from Start<br>Volume<br>30<br>Discontinuous beeping<br>during Motion Status | Brightness (percent)<br>30<br>+<br>-<br>Standby<br>White ~<br>Prepared<br>Cyan ~ | Speed Limit            | TimeOut Switch Off<br>Pressed: seconds<br>2 -<br>TimeOut Delay Switch<br>Off: seconds<br>+<br>20 -<br>TimeOut Inactivity<br>Generator: minutes<br>+ | Timeou<br>Handsv<br>Holder |
|                                                                                         |                                                                                  |                        |                                                                                                    |                            |
|                                                                                         |                                                                                  | ^                      |                                                                                                    |                            |

#### SOUND SETTINGS

To set parameters such as enable mute, Volume, and discontinuous beeping during Motion.

#### VISUAL SETTINGS

To set the brightness percentage and the colors for Standby and Prepared status of the Mobile Unit.

#### ► ANTICOLLISION SETTINGS

Speed Limit option can be selected in this Section.

#### POWER OFF SETTINGS

#### Time Out Switch Off Pressed.

Default configured time: 3 seconds.

Press and hold the *Switch OFF* button for 3 seconds; the system will start the turning OFF process.

#### Time Out Delay Switch Off.

#### Default configured time: 50 seconds.

After holding pressed for 3 seconds the *Switch OFF* button, the system will be completely turned OFF in 50 seconds; during this time only movements are enabled (e.g., it is useful for the user to put the system in the Parking position, if necessary).

#### Time Out Inactivity Generator.

Default value: 0 (Disabled).

Filaments deactivation due to inactivity is disabled. The following is an example of how the equipment would behave if the value "2" (minutes) were entered:

When the system is disconnected from mains and there is not any Generator activity during 2 minutes, the Generator Tube Filaments turn off, unless the user performs any action on the RAD screen, presses the handswitch/remote control (option) or connects the system to the mains; it will delay the "Time Out Inactivity Generator" for another 2 minutes without any Generator activity.

#### Time Out Inactivity Warning.

Default value: 0 (Disabled).

No system shutdown due to inactivity. The following is an example of how the equipment would behave if the value "15" (*minutes*) were entered:

When the system is disconnected from the mains and there is not any Generator activity for 15 minutes, a Warning message is displayed on the screens to alert the user of an automatic shutdown after finishing a countdown timer for another 15 minutes.

If the Operator presses on Accept button or performs any system action (touches on the RAD Screen, activates any of the movement controls, presses the handswitch/remote control (option) or connects the system to the mains), within the configured time; it will delay the "Time Out Inactivity Warning" for another 15 minutes.

If the Operator does not respond within the countdown time of 15 minutes, the system will automatically shut down; i.e., the system will be completely turned OFF after 30 minutes without activity.

#### ► REMOTE HANDSWITCH SETTINGS

#### Timeout Remote Handswitch Out of Holder.

#### Default configured time: 0.

To configure the time (in minutes) that the system will take to display an informational message if the IR Remote Control is not placed in its holder.

#### Beeping Remote Handswitch.

#### Disabled by default.

Enable this radio button to add a discontinuous beeping to the previous informational message each time the timeout specified in the "Timeout Remote Handswitch Out of Holder" field is exceeded.

#### ► FINE POSITIONING BUTTONS SETTINGS

#### Timeout: Seconds.

Default configured time: 5.

Allows to set the time it will take for the Unit to stop automatically when a displacement is being performed using the Fine Positioning buttons.

#### C.2.4 MAINTENANCE

The "Maintenance" menu is used to check the system information (components versions, license functionalities), check the system logs and configure RFID tags.

#### Illustration C-7 Maintenance Options

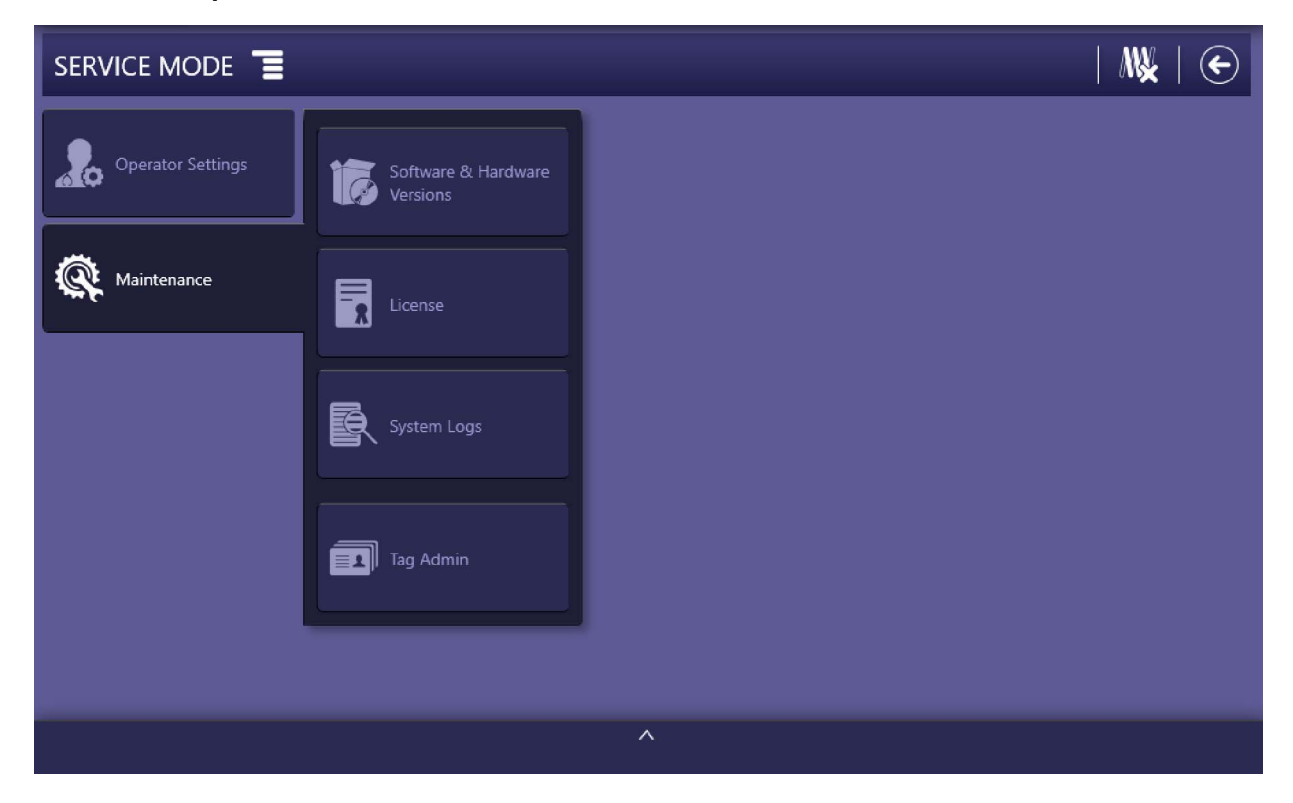

#### C.2.4.1 SOFTWARE / HARDWARE VERSIONS

Press the "Software / Hardware Versions" button to display the software and hardware versions of all the system components.

Press the "Back" button to go back to the main menu.

#### Illustration C-8 Software / Hardware Versions Screen

| Software & Hardware Versions                                                                                                    | 5                                                                                                    | E                                                                                                    |
|----------------------------------------------------------------------------------------------------|----------------------------------------------------------------------------------------------------|----------------------------------------------------------------------------------------------------|
| 2 POSITIONER                                                                                                    |                                                                                                    | 6 GENERATOR                                                                                                    |
| Positioner:<br>ADMC:<br>Hardware Version: A3686-03-D<br>Software Version: V01R03.04<br>Protocol Version: V01R02.A<br>Boot Version: V02R01.00<br>HDL Version: V02R01.00<br>GOLDEN HDL Version: V255R255.06<br>DNA: 013471E3AD9FD8E0<br>SN: NA<br>GPIO HEAD:<br>Hardware Version: A40004-03-D<br>Software Version: V03R03.04<br>Protocol Version: V03R03.04<br>Protocol Version: V03R01.07<br>HDL Version: V03R01.02<br>GOLDEN HDL Version: V255R255.04<br>DNA: 013B1E59097B8E6C<br>SN: NA | CONSOLE [5]: V02R04.01-Build-5<br>HUB [1]: V01R06.00-Build-1037<br>R2CP FILE MANAGER []: V01R04.01-Build-0<br>SETTINGS SETUP []: V01R02.01-Build-5<br>LOGSERVICE [10]: V01R05.00-Build-307<br>CXDIINTEGRATION [17]: V01R05.04-Build-0<br>EDAP [19]: V01R00.01-Build-2<br>VERTICALCONSOLE [18]: V01R04.01-Build-4 | Generator: [ Dec 17 2020 at 10:01:14 ]<br>ID: 00180000-C8A40331-4E455080-00050014<br>Sotfware Version: V01R05.12<br>Hardware Version: A3678-03-D<br>Bootloader Version: V01R01.00<br>R2CP Eth Protocol Version: V05R02.0<br>R2CP Can Protocol Version: V01R00.A<br>SerialNumber: NA<br>HDL Version: V00R03.04<br>HDL Golden Version: V255R255.05<br>DNA: 0135BEFFF75BFD5F<br>Power Control:<br>Sotfware Version: V01R02.03<br>Hardware Version: V01R02.03<br>Hardware Version: V01R00.05<br>Protocol Version: V02R01.A<br>SerialNumber: NA<br>UARC: |

^

## C.2.4.2 LICENSE

Press the "License" button to display all the system functionalities (Standard and Extended) enabled by license.

Press the "Back" button to go back to the main menu.

#### Illustration C-9 License Screen

| STANDAR              | D     | EXTENDED                     |        |
|----------------------|-------|------------------------------|--------|
| Power kW             | 40    | System                       | Mobile |
| Max KVp              | 150   | Generator                    | SHFM   |
| Min KVp              | 40    | Client                       |        |
| Max MA               | 500   | Image System                 | 4      |
| Min MA               | 10    | Start Up Mode                | RFID   |
| Max MAs              | 500   | Stitching                    | False  |
| Min MAs              | 0.1   | Image Preview                | True   |
| Max Ms               | 10000 | Tomosynthesis                | False  |
| Min Ms               |       | DAP                          | Dosime |
| PPS                  | 30    | AutoCollimation              | False  |
| High Speed           | True  | Digital Interface            | True   |
| AEC                  | False | Detector Aligment Assistance | False  |
| Tomography           | False | Remote Exposure Control      | True   |
| Dual Energy          | False | License Version              |        |
| R20 Scale            | False |                              |        |
| RF                   | False |                              |        |
| Tracking Formulas 0P | False |                              |        |
| Fluoro Curves        | False |                              |        |

^

#### C.2.4.3 SYSTEM LOGS

The purpose of the "System Logs" menu is to display the logs files generated by the system, as well as to enable them to be exported.

#### Illustration C-10 System Logs Menu

| SERVICE MODE      |                                 |                     | 🛝   ⋲ |
|-------------------|---------------------------------|---------------------|-------|
| Operator Settings | Software & Hardware<br>Versions |                     |       |
| K Maintenance     | License                         | 이이와 Counters        |       |
|                   | System Logs                     | Exposures           |       |
|                   | Tag Admin                       | Errors              |       |
|                   |                                 | Export To USB Drive |       |
|                   |                                 | ^                   |       |

The available options are:

Counters

Press this button to display a counter with accumulated data of exposures performed with the system (corresponding to each focus selection of the tube as the cumulative of the Unit), counting the following elements:

- RAD Exp. (#): Number of exposures registered.
- RAD Energy (J): Accumulated energy (in joules) used in exposures.
- RAD mAs (mAs): Accumulated mAs in exposures.
- Flouro Time (h.m): [Not Applicable].
- Flouro Energy (J): [Not Applicable].
- **Filament Time (h.m)**: Time period of operation (in hours and minutes) with selected *Small Focus* or *Large Focus*.

#### Illustration C-11 Counters

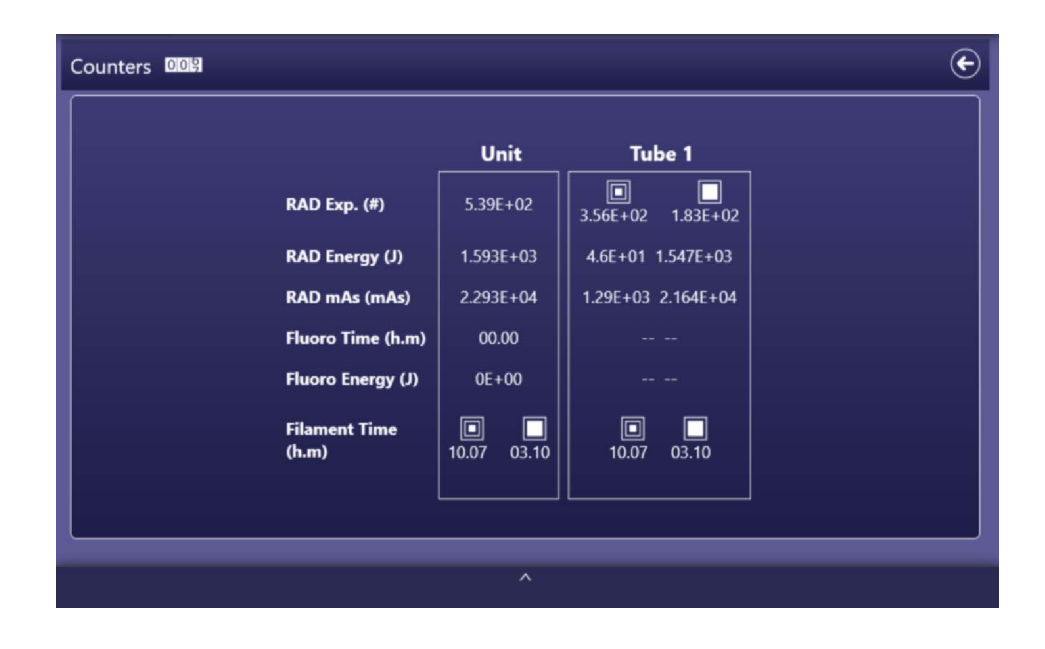

#### Note 🗊

The values are displayed in Scientific E Notation.

#### Exposures

•

Press this button to display the a detailed record of all the exposures performed with the system.

#### Illustration C-12 Exposures

| Date/Time   Workstation   Kv   mA   ms   mAs   Focus   AEC Chamber   AEC Sensitiv     2021-07-09   12:31:13.996 UTC   40   160   40   6.3   Small   off   Medium     2021-07-09   12:23:13.996 UTC   40   160   40   6.3   Small   off   Medium     2021-07-09   12:29:09.788 UTC   120   100   40   4   Small   off   Medium     2021-07-09   12:29:09.788 UTC   120   100   40   4   Small   off   Medium     2021-07-09   12:29:00.588 UTC   120   100   40   4   Small   off   Medium     2021-07-09   12:29:00.588 UTC   120   100   40   4   Small   off   Medium     2021-07-09   12:28:69.989 UTC   120   100   40   4   Small   off   Medium     2021-07-09   12:28:51.400 UTC   120   100   40   4   Small   off <th>Exposures</th> <th></th> <th></th> <th></th> <th></th> <th></th> <th></th> <th></th> <th>¢</th>                                                                                                    | Exposures                             |             |     |     |    |     |       |             | ¢            |
|----------------------------------------------------------------------------------------------------|---------------------------------------|-------------|-----|-----|----|-----|-------|-------------|--------------|
| 2021-07-09 12:31:13,996 UTC Selection 40 160 40 6.3 Small off Medium   2021-07-09 12:29:09,788 UTC Selection 120 100 40 4 Small off Medium   2021-07-09 12:29:09,788 UTC Selection 120 100 40 4 Small off Medium   2021-07-09 12:29:00,588 UTC Selection 120 100 40 4 Small off Medium   2021-07-09 12:29:00,588 UTC Selection 120 100 40 4 Small off Medium   2021-07-09 12:28:00,588 UTC Selection 120 100 40 4 Small off Medium   2021-07-09 12:28:56,989 UTC Selection 120 100 40 4 Small off Medium   2021-07-09 12:28:51,400 UTC Selection 120 100 40 4 Small off Medium <t< td=""><td>Date/Time</td><td>Workstation</td><td>Κv</td><td>mA</td><td>ms</td><td>mAs</td><td>Focus</td><td>AEC Chamber</td><td>AEC Sensitiv</td></t<>                                                                                                    | Date/Time                             | Workstation | Κv  | mA  | ms | mAs | Focus | AEC Chamber | AEC Sensitiv |
| 2021-07-09   12:31:13.996   UTC   40   160   40   6.3   Small   off   Medium     2021-07-09   12:29:09,788   UTC   120   100   40   4   Small   off   Medium     2021-07-09   12:29:09,788   UTC   Small   off   Medium     2021-07-09   12:29:00,5188   UTC   Small   off   Medium     2021-07-09   12:29:00,588   UTC   Small   off   Medium     2021-07-09   12:29:00,588   UTC   Small   off   Medium     2021-07-09   12:28:56,989   UTC   Small   off   Medium     2021-07-09   12:28:56,989   UTC   Small   off   Medium     2021-07-09   12:28:51,400   UTC   Small   off   Medium     2021-07-09   12:28:47,789   UTC   Small   off   Medium     2021-07-09   12:28:47,789   UTC   Small   off   Medium     2021-07-09   12:28                                                                                                    | 2021-07-09 12:31:13,996 UTC           |             |     |     |    |     |       |             |              |
| 2021-07-09 12:29:09,788 UTC Image: Constraint of the section of the section of t | 2021-07-09 12:31:13,996 UTC Selection |             | 40  | 160 | 40 | 6.3 | Small | off         | Medium       |
| 2021-07-09 12:29:09,788 UTC Small off Medium   2021-07-09 12:29:06,188 UTC 120 100 40 4 Small off Medium   2021-07-09 12:29:06,188 UTC 120 100 40 4 Small off Medium   2021-07-09 12:29:00,588 UTC 120 100 40 4 Small off Medium   2021-07-09 12:29:00,588 UTC Selection 120 100 40 4 Small off Medium   2021-07-09 12:28:56,989 UTC Selection 120 100 40 4 Small off Medium   2021-07-09 12:28:56,989 UTC Selection 120 100 40 4 Small off Medium   2021-07-09 12:28:51,400 UTC Selection 120 100 40 4 Small off Medium   2021-07-09 12:28:47,789 UTC Selection 120 100 40 4 S                                                                                                    | 2021-07-09 12:29:09,788 UTC           |             |     |     |    |     |       |             |              |
| 2021-07-09 12:29:06,188 UTC Image: Control of the image: Control of the image: | 2021-07-09 12:29:09,788 UTC Selection |             | 120 | 100 | 40 | 4   | Small | off         | Medium       |
| 2021-07-09   12:29:06,188   UTC   Small   off   Medium     2021-07-09   12:29:00,588   UTC   120   100   40   4   Small   off   Medium     2021-07-09   12:29:00,588   UTC   Small   off   Medium     2021-07-09   12:29:00,588   UTC   Small   off   Medium     2021-07-09   12:28:56,989   UTC   Small   off   Medium     2021-07-09   12:28:56,989   UTC   Small   off   Medium     2021-07-09   12:28:51,400   UTC   Small   off   Medium     2021-07-09   12:28:51,400   UTC   Small   off   Medium     2021-07-09   12:28:47,789   UTC   Small   off   Medium     2021-07-09   12:28:47,789   UTC   Small   off   Medium     2021-07-09   12:28:47,789   UTC   Small   off   Medium     2021-07-09   12:28:42,183 <utc< td="">   Small   off   Medium<td>2021-07-09 12:29:06,188 UTC</td><td></td><td></td><td></td><td></td><td></td><td></td><td></td><td></td></utc<>                                                                                                    | 2021-07-09 12:29:06,188 UTC           |             |     |     |    |     |       |             |              |
| 2021-07-09 12:29:00,588 UTC 120 100 40 4 Small off Medium   2021-07-09 12:28:56,989 UTC 120 100 40 4 Small off Medium   2021-07-09 12:28:56,989 UTC 120 100 40 4 Small off Medium   2021-07-09 12:28:51,400 UTC 120 100 40 4 Small off Medium   2021-07-09 12:28:51,400 UTC 120 100 40 4 Small off Medium   2021-07-09 12:28:47,789 UTC 120 100 40 4 Small off Medium   2021-07-09 12:28:47,789 UTC 120 100 40 4 Small off Medium   2021-07-09 12:28:47,789 UTC 120 100 40 4 Small off Medium   2021-07-09 12:28:42,183 UTC 120 100 40 4 Small off Medium                                                                                                    | 2021-07-09 12:29:06,188 UTC Selection |             | 120 | 100 | 40 | 4   | Small | off         | Medium       |
| 2021-07-09 12:29:00,588 UTC Small off Medium   2021-07-09 12:28:56,989 UTC Small off Medium   2021-07-09 12:28:56,989 UTC Small off Medium   2021-07-09 12:28:56,989 UTC Small off Medium   2021-07-09 12:28:51,400 UTC Small off Medium   2021-07-09 12:28:47,789 UTC Small off Medium   2021-07-09 12:28:47,789 UTC Small off Medium   2021-07-09 12:28:42,183 UTC Small off Medium   2021-07-09 12:28:42,183 UTC Small off Medium   2021-07-09 12:28:42,183 UTC Small off Medium   2021-07-09 12:28:42,183 UTC Small off Medium   2021-07-09 12:28:42,183 UTC Small off Medium   2021-07-09 12:28:42,183 UTC Small off Medium   2021-07-09 <td>2021-07-09 12:29:00,588 UTC</td> <td></td> <td></td> <td></td> <td></td> <td></td> <td></td> <td></td> <td></td>                                                                                                    | 2021-07-09 12:29:00,588 UTC           |             |     |     |    |     |       |             |              |
| 2021-07-09 12:28:56,989 UTC   2021-07-09 12:28:56,989 UTC Selection 120 100 40 4 Small off Medium   2021-07-09 12:28:51,400 UTC 120 100 40 4 Small off Medium   2021-07-09 12:28:51,400 UTC Selection 120 100 40 4 Small off Medium   2021-07-09 12:28:47,789 UTC 2021-07-09 12:28:47,789 UTC Small off Medium   2021-07-09 12:28:42,183 UTC Small off Medium   2021-07-09 12:28:42,183 UTC Small off Medium   2021-07-09 12:28:42,183 UTC Small off Medium   2021-07-09 12:28:42,183 UTC Small off Medium   2021-07-09 12:28:42,183 UTC Small off Medium   2021-07-09 12:28:42,183 UTC Small off Medium   2021-07-09 12:28:42,183 UTC <t< td=""><td>2021-07-09 12:29:00,588 UTC Selection</td><td></td><td>120</td><td>100</td><td>40</td><td>4</td><td>Small</td><td>off</td><td>Medium</td></t<>                                                                                                    | 2021-07-09 12:29:00,588 UTC Selection |             | 120 | 100 | 40 | 4   | Small | off         | Medium       |
| 2021-07-09   12:28:56,989   UTC   Small   off   Medium     2021-07-09   12:28:51,400   UTC   120   100   40   4   Small   off   Medium     2021-07-09   12:28:51,400   UTC   120   100   40   4   Small   off   Medium     2021-07-09   12:28:47,789   UTC   2021-07-09   12:28:47,789   UTC   2021-07-09   12:28:47,789   UTC   2021-07-09   12:28:42,183   UTC   2021-07-09   12:28:42,183   UTC   2021-07-09   12:28:42,183   UTC   2021-07-09   12:28:42,183   UTC   Small   off   Medium     2021-07-09   12:28:42,183   UTC   Small   off   Medium     2021-07-09   12:28:42,183   UTC   Small   off   Medium     2021-07-09   12:28:42,183   UTC   Small   off   Medium     2021-07-09   12:28:42,183   UTC   Small   off   Medium                                                                                                    | 2021-07-09 12:28:56,989 UTC           |             |     |     |    |     |       |             |              |
| 2021-07-09 12:28:51,400 UTC   2021-07-09 12:28:51,400 UTC Small off   2021-07-09 12:28:47,789 UTC Medium   2021-07-09 12:28:47,789 UTC Medium   2021-07-09 12:28:47,789 UTC Medium   2021-07-09 12:28:47,789 UTC Medium   2021-07-09 12:28:47,789 UTC Medium   2021-07-09 12:28:42,183 UTC Medium   2021-07-09 12:28:42,183 UTC Medium   2021-07-09 12:28:42,183 UTC Small off   2021-07-09 12:28:42,183 UTC Medium   2021-07-09 12:28:42,183 UTC Medium   2021-07-09 12:28:42,183 UTC Medium   2021-07-09 12:28:42,183 Medium Medium   2021-07-09 12:28:42,183 Medium Medium   2021-07-09 12:28:42,183 Medium Medium                                                                                                    | 2021-07-09 12:28:56,989 UTC Selection |             | 120 | 100 | 40 | 4   | Small | off         | Medium       |
| 2021-07-09   12:28:51,400   UTC   Small   off   Medium     2021-07-09   12:28:47,789   UTC   120   40   4   Small   off   Medium     2021-07-09   12:28:47,789   UTC   120   100   40   4   Small   off   Medium     2021-07-09   12:28:47,789   UTC   120   100   40   4   Small   off   Medium     2021-07-09   12:28:42,183   UTC   120   100   40   4   Small   off   Medium     2021-07-09   12:28:42,183   UTC   120   100   40   4   Small   off   Medium     2021-07-09   12:28:42,183   UTC   Small   off   Medium     2021-07-09   12:28:42,183   UTC   Small   off   Medium     2021-07-09   12:28:42,183   UTC   Small   off   Medium                                                                                                    | 2021-07-09 12:28:51,400 UTC           |             |     |     |    |     |       |             |              |
| 2021-07-09   12:28:47,789   UTC     2021-07-09   12:28:47,789   UTC   Small   off   Medium     2021-07-09   12:28:42,183   UTC   Small   off   Medium     2021-07-09   12:28:42,183   UTC   Small   off   Medium     2021-07-09   12:28:42,183   UTC   Small   off   Medium     2021-07-09   12:28:42,183   UTC   Small   off   Medium     2021-07-09   12:28:42,183   UTC   Small   off   Medium                                                                                                    | 2021-07-09 12:28:51,400 UTC Selection |             | 120 | 100 | 40 | 4   | Small | off         | Medium       |
| 2021-07-09   12:28:47,789   UTC   Small   off   Medium     2021-07-09   12:28:42,183   UTC   Image: Small   Image: Small   Image: S                                                                                                    | 2021-07-09 12:28:47,789 UTC           |             |     |     |    |     |       |             |              |
| 2021-07-09   12:28:42,183   UTC     2021-07-09   12:28:42,183   UTC   Small   off   Medium     2021-07-09   12:28:42,183   UTC   Small   off   Medium                                                                                                    | 2021-07-09 12:28:47,789 UTC Selection |             | 120 | 100 | 40 | 4   | Small | off         | Medium       |
| 2021-07-09 12:28:42,183 UTC Selection 120 100 40 4 Small off Medium                                                                                                    | 2021-07-09 12:28:42,183 UTC           |             |     |     |    |     |       |             |              |
| 2021-07-09 12·28·38 588 LITC                                                                                                    | 2021-07-09 12:28:42,183 UTC Selection |             | 120 | 100 | 40 | 4   | Small | off         | Medium       |
|                                                                                                    | 2021-07-09 12:28:38 588 UTC           |             |     |     |    |     |       |             |              |
|                                                                                                    |                                       |             |     |     |    |     |       |             |              |
| ^                                                                                                    |                                       |             |     | ^   |    |     |       |             |              |

#### Errors

•

Press this button to display a detailed list with all the system messages stored during system operation.

#### Illustration C-13 Errors

| Errors                    |            |                 |                                                              | ¢     |
|---------------------------|------------|-----------------|--------------------------------------------------------------|-------|
| Date/Time                 | Code       | Category        | Log                                                          | Des   |
| 2021-07-14 06:17:48,306 L | JTC 103001 | Information     | Filaments disabled by software                               | Filam |
| 2021-07-14 06:17:46,971 L | JTC 103001 | Information     | Filaments disabled by software                               | Filam |
| 2021-07-14 06:17:44,998 U | JTC 103001 | Information     | Filaments disabled by software                               | Filam |
| 2021-07-14 06:09:42,418 U | JTC 500033 | Information     | EDAP not available                                           | EDAP  |
| 2021-07-14 06:09:42,402 0 | JTC 500033 | Information     | EDAP not available                                           | EDAP  |
| 2021-07-14 06:09:42,402 0 | JTC 500033 | Information     | EDAP not available                                           | EDAP  |
| 2021-07-14 06:09:42,068 U | JTC 500033 | Information     | EDAP not available                                           | EDAP  |
| 2021-07-14 06:09:41,378 U | JTC 500022 | InhibitExposure | Console not available                                        | Conse |
| 2021-07-14 06:09:40,819 L | JTC 500033 | Information     | EDAP not available                                           | EDAP  |
| 2021-07-14 06:09:40,814 U | JTC 500033 | Information     | EDAP not available                                           | EDAP  |
| 2021-07-14 06:09:40,813 U | JTC 500033 | Information     | EDAP not available                                           | EDAP  |
| 2021-07-14 06:09:22,891 U | JTC 500022 | InhibitExposure | Console not available                                        | Conse |
| 2021-07-14 06:09:22,891 U | JTC 301004 | Warning         | No estimation has been done for these configuration settings | EDAP  |
| 2021-07-14 06:09:22,876 L | JTC 301004 | Warning         | No estimation has been done for these configuration settings | EDAP  |
| 2021-07-14 06:09:21,891 U | JTC 500033 | Information     | EDAP not available                                           | EDAP  |
| 2021-07-14 06:09:21,891 U | JTC 500033 | Information     | EDAP not available                                           | EDAP  |
| 2021-07-14 06:09:21 860 1 | ITC 301004 | Warning         | No estimation has been done for these configuration settings | FDAP  |
|                           |            |                 |                                                              |       |
|                           |            |                 | ^                                                            |       |

Note F The generation of error log files (System Snapshot) is available in the Message History window of the Operator Mode (refer to Operation Manual for further details).

#### Export to USB Drive

Use this functionality to export the log files to a USB flash drive. (This option is only available when an operating memory stick is connected to a USB port).

#### Illustration C-14 Log Export

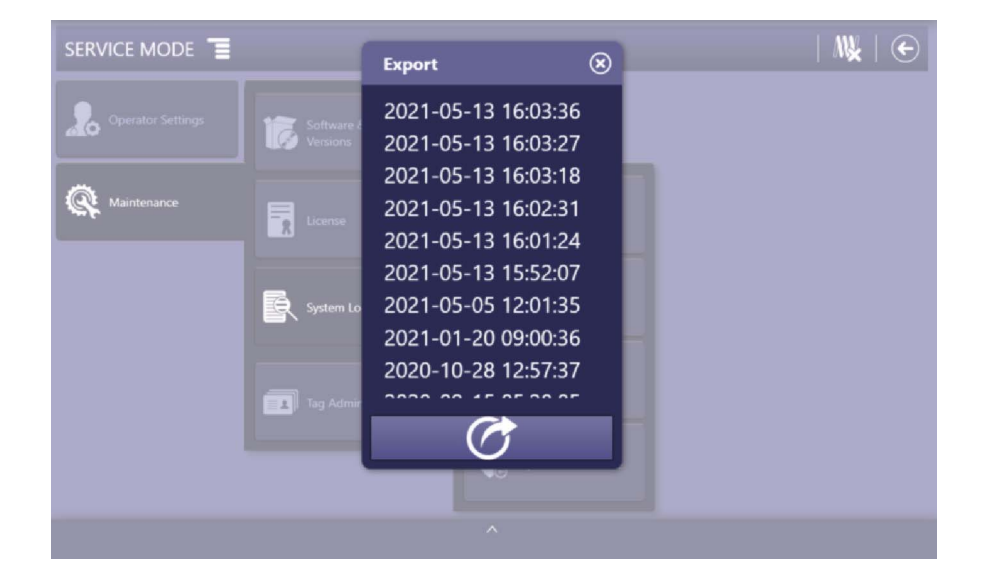

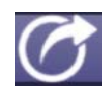

Select an stored log file by its date and press the "Export" button. When the export process is finished, a confirmation message will indicate that the files have been successfully copied to the USB drive.

#### C.2.4.4 TAG ADMIN

| Tag Admin | The "Tag Admin" screen enables the local tags (RFID Cards) management used to initiate the system and access it with the privileges assigned to them. |
|-----------|----------------------------------------------------------------------------------------------------|
|           | The available options in the "Tag Admin" window are "Add tag", "Delete tag" and "Show tags".                                                          |
| Note 🖅    | The tags (RFID Cards) managed in this menu only apply to the                                                                                          |

Acquisition Software.

#### Illustration C-15 Tag Admin Window

| Tag Admin 🌈                  |  |
|------------------------------|--|
|                              |  |
|                              |  |
|                              |  |
| Add tag Dolete tag Show Tags |  |
| And lay Delete lay Show lays |  |
|                              |  |
|                              |  |
|                              |  |
| ^                            |  |

#### Mobile X-ray Unit

Operation

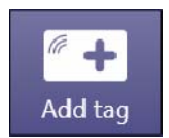

Illustration C-16 Add Tag Window

#### ADDING A NEW TAG

1. Press on the "Add tag" button. Swipe the RFID card through the RCC reader to register the tag, according to the instructions in the new window displayed.

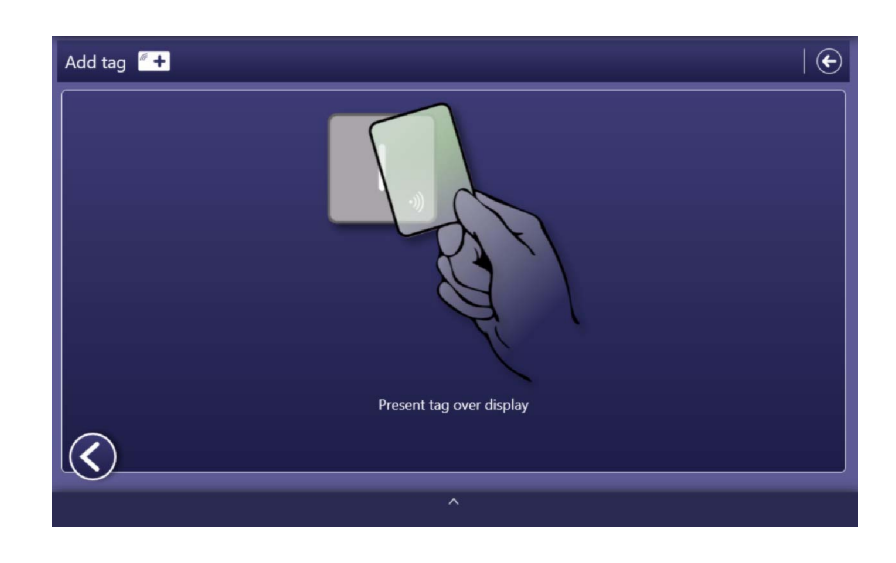

If the entered card is already included in the RFID tag record, the following message will be displayed:

#### Illustration C-17 Tag Already Registered Message

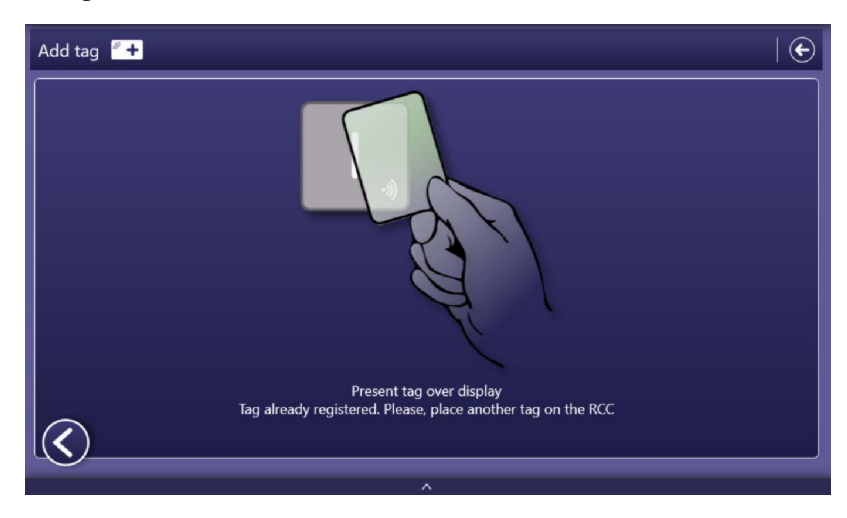

2. In the next window, the tag name and the user's access permissions, can be defined.

Illustration C-18 Tag Edition Window

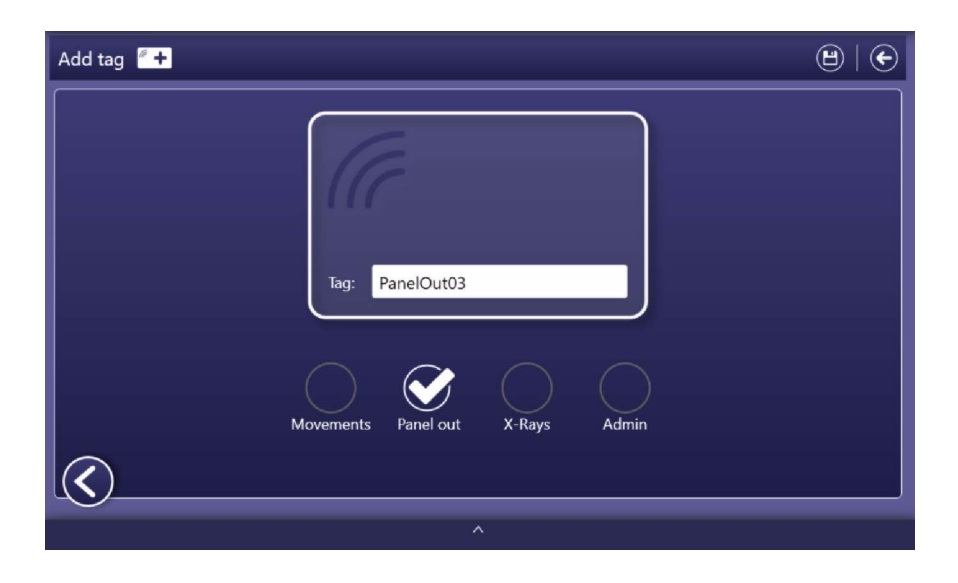

Depending on the system permissions assigned to the tag (RFID Card) in this window, the user can perform the following actions:

#### Movements:

It allows the user to drive the system in Parking position.

When the system is out of the Parking position, it allows the user to move the Column and the Arm in order to put the system in parking position.

#### Panel Out:

It allows the user to unlock the system from the Parking position and to move the Arm and the Column in order to get access to the Detectors.

#### • X-Rays:

It allows the user to perform any action needed for Radiographic Operation.

• Admin:

It includes all the previous permissions for Movements; Panel Out, Radiographic Operation, and the facility to access the Administrator Menu.

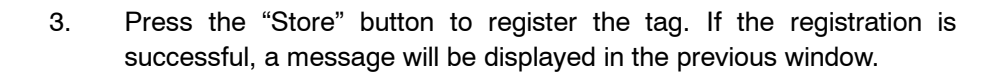

#### Illustration C-19 Registration Confirmation Message

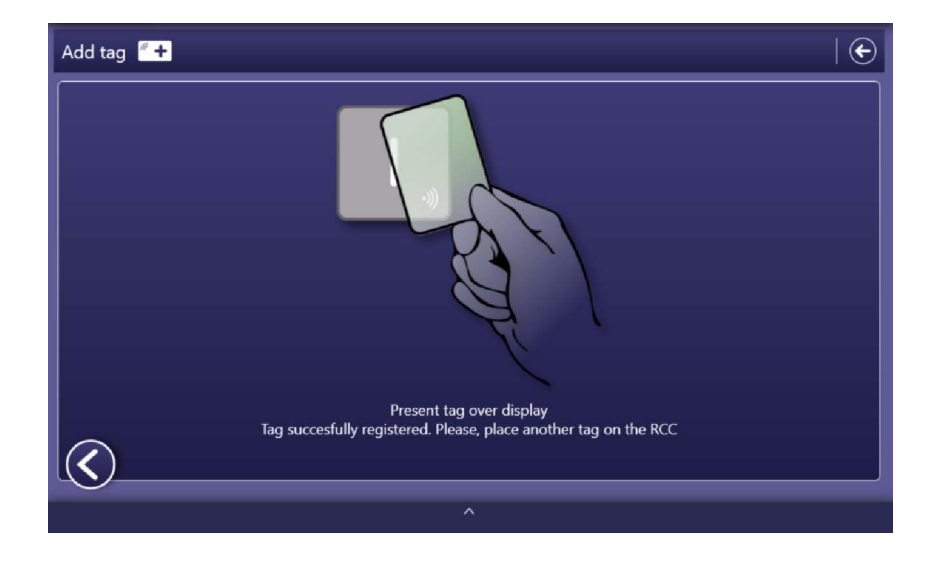

| $\frown$ |
|----------|
| ( )      |
|          |
|          |

4. Now it is possible to register another tag or press the "Previous Step" button to return to the Tag Admin menu.

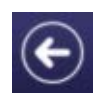

5. Press the "Back" button to return to the main menu.
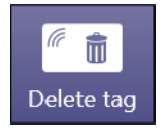

#### **DELETING A TAG**

1. Press on the "Delete tag" button. Swipe the RFID card through the RCC reader to unregister the tag, according to the instructions in the new window displayed.

Illustration C-20 Delete Tag Window

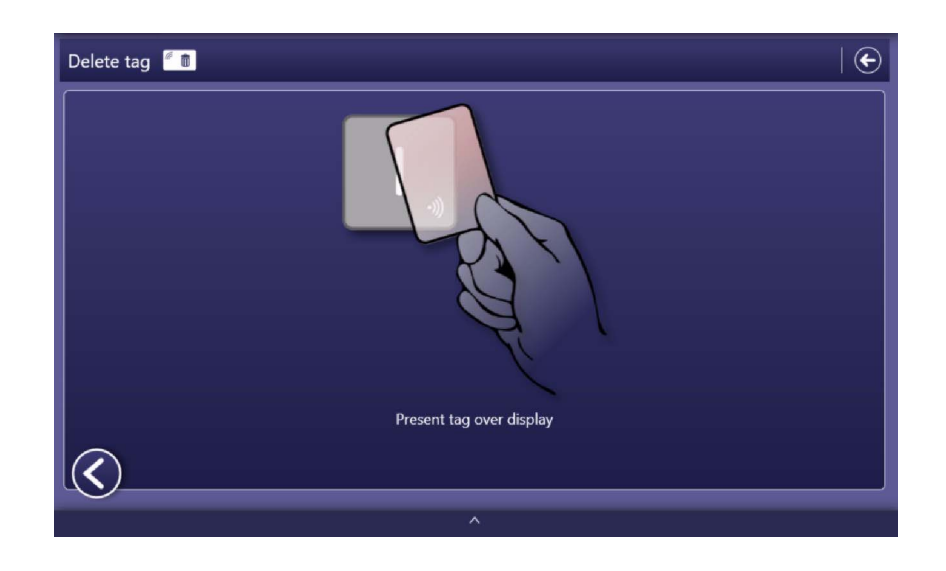

If the entered card has not been previously registered in the RFID tag record, the following message will be displayed:

#### Illustration C-21 Tag Not Registered Message

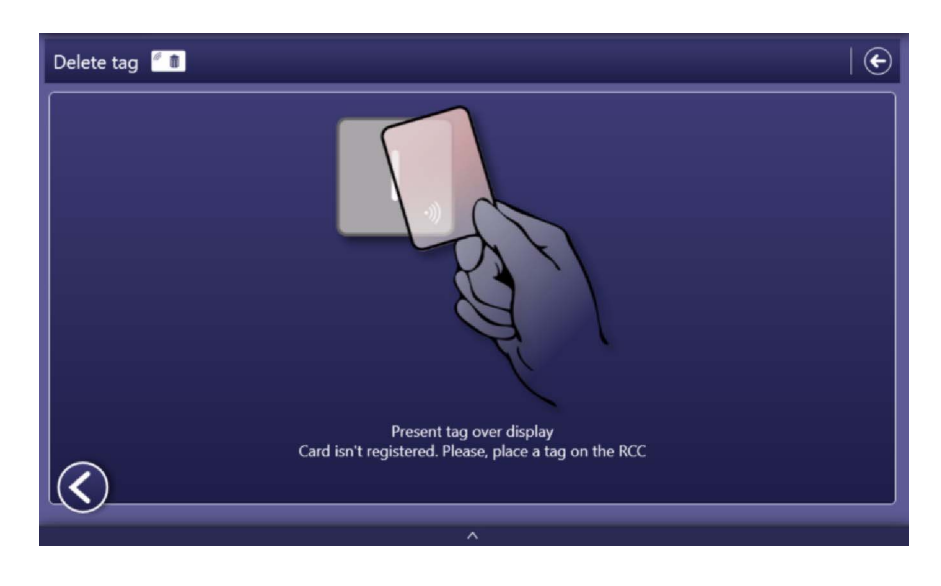

2. A pop-up window requests confirmation of the tag unregistration.

## Illustration C-22 Confirmation Window of the Tag Removal

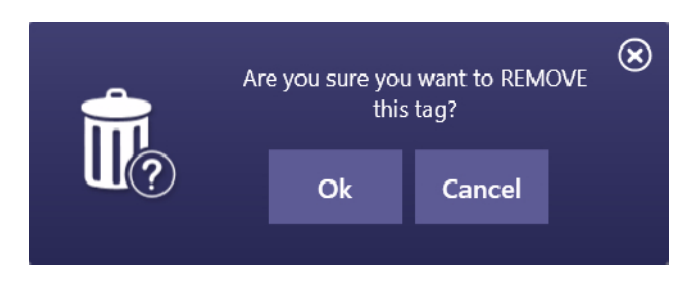

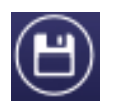

3. Press the "Store" button to finish unregistering the tag. If the tag deletion is successful, a message will be displayed in the previous window.

## Illustration C-23 Tag Deletion Confirmation Message

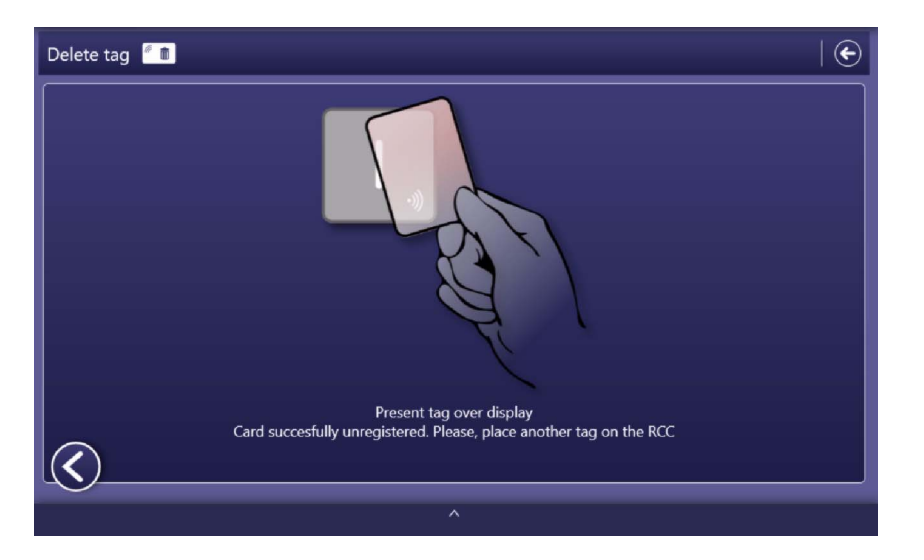

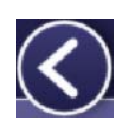

- 4. Now it is possible to delete other tag or press the "Previous Step" button to return to the Tag Admin menu.
- 5. Press the "Back" button to return to the main menu.

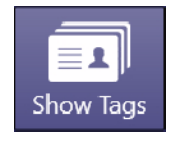

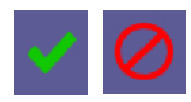

#### Illustration C-24 Show Tags Window

### **EDITING TAGS**

Press on the "Show tags" button to display a list of the different tags with the name and permissions with which they were registered.

This window displays, for each tag, a text box with the name registered and the permissions assigned to it (Movements, Panel out, X-rays, Admin, Service, RFID Tag ID and Sync). Assigned permissions are represented with a green check mark, while those that have not been granted are shown with a red ban icon.

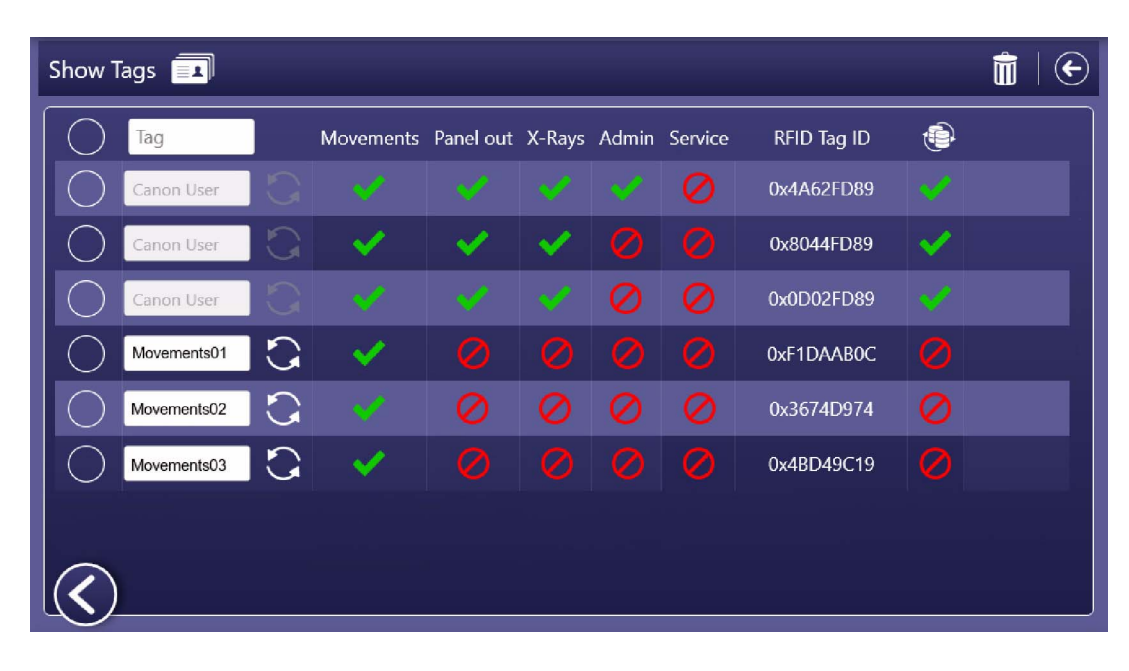

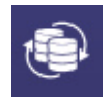

The "Synchronization" icon is used to indicate that the tag is also registered in the Acquisition Software.

Note 🗊

A tag registered in the Acquisition Software will show a green check mark at the Synchronization icon.

Deleting a sync tag from this window may cause inconsistencies in the system.

The code displayed in the "RFID Tag ID" would allow the RFID Card to be identified in the Acquisition Software.

Operation

### **REMOVING MULTIPLE TAGS**

|        | 1. | From the "Show Tags" menu, multiple tags can be selected to be removed. Select one or more Tags by pressing on its corresponding radio button. |
|--------|----|----------------------------------------------------------------------------------------------------|
| Note 🗊 |    | The radio button on the first row allows to select all the listed tags.                                                                        |
|        | 2. | Once selected, press the "Trash" button to proceed.                                                                                            |

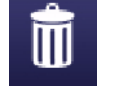

# Illustration C-25 Removing Tag(s) - Selection and Trash Button

| $\bigcirc$ | Tag         |   | Movements            | Panel out | X-Rays   | Admin | Service | RFID Tag ID | ٢ |
|------------|-------------|---|----------------------|-----------|----------|-------|---------|-------------|---|
| $\bigcirc$ | Canon User  | G |                      |           |          |       |         | 0x4A62FD89  |   |
| $\bigcirc$ | Canon User  | G | <ul> <li></li> </ul> | ×         | <b>~</b> |       |         | 0x8044FD89  | × |
| $\bigcirc$ | Canon User  | 0 | ¥.                   | ×.        | V.       | 0     |         | 0x0D02FD89  |   |
| $\bigcirc$ | Movements01 | G | <ul> <li></li> </ul> |           |          |       |         | 0xF1DAAB0C  |   |
| $\bigcirc$ | Movements02 | G |                      | 0         | 0        | 0     | 0       | 0x3674D974  |   |
| Ø          | Movements03 | G | ×                    |           |          |       | 0       | 0x4BD49C19  | 0 |
|            | PanelOut01  |   | 0                    | ×.        | 0        | 0     | 0       | 0xE6EA8F3A  | 0 |

3. A confirmation message appears on screen. Press "Ok" to confirm.

# Illustration C-26 Removing Tag(s) - Confirmation Message

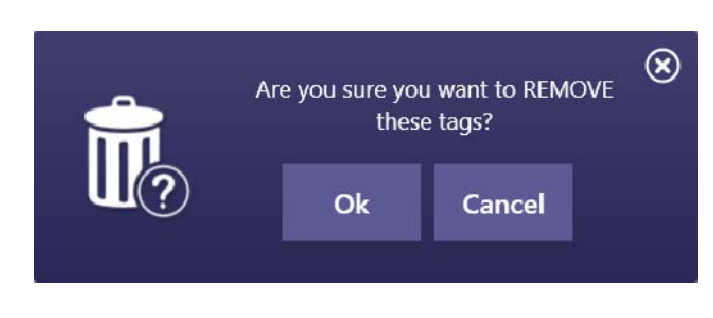

#### **RENAMING TAGS**

From the "Show tags" menu, each tag can be renamed.

- 1. Press on the text box of the tag name.
- 2. Use a keyboard to enter a new tag name.
- 3. Once renamed, press on the "Update" button.

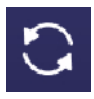

### Illustration C-27 Renaming Tag

| $\bigcirc$   | Tag         |   | Movements                                                                                                    | Panel out                                                                                                    | X-Rays   | Admin |
|--------------|-------------|---|----------------------------------------------------------------------------------------------------|----------------------------------------------------------------------------------------------------|----------|-------|
| $\bigcirc$   | Canon User  |   |                                                                                                    |                                                                                                    |          |       |
| $\bigcirc$   | Canon User  |   | <ul> <li>Image: A second second s</li></ul> | <ul> <li>Image: A second second s</li></ul> | <b>~</b> |       |
| $\bigcirc$   | Canon User  |   |                                                                                                    |                                                                                                    |          |       |
| $\bigcirc$   | Movements01 | 3 | <ul> <li></li> </ul>                                                                                                    |                                                                                                    |          |       |
| $\bigcirc$   | Movements02 | 0 |                                                                                                    |                                                                                                    |          |       |
| $\bigcirc$   | Movements03 | P | <ul> <li></li> </ul>                                                                                                    |                                                                                                    |          |       |
| $\bigotimes$ | PanelOut01  | 5 | 0                                                                                                    | ×                                                                                                    | 0        | 0     |

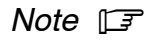

When a green check mark is related to the "Synchronization" icon, renaming that tag is not allowed.

4. A confirmation message appears on screen. Press "Ok" to confirm.

Illustration C-28 Renaming Tag(s) - Confirmation Message

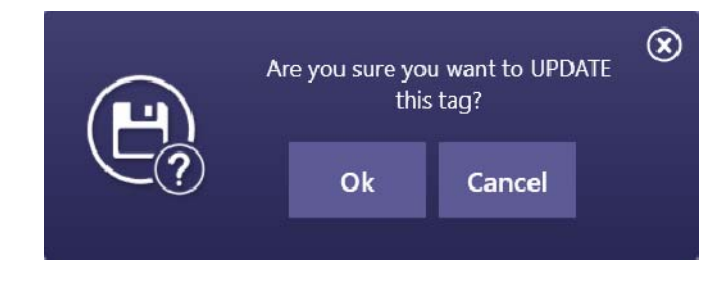

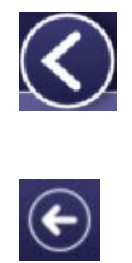

5. Now it is possible to rename/delete other tag or press the "Previous Step" button to return to the Tag Admin menu.

6. Press the "Back" button to return to the main menu.